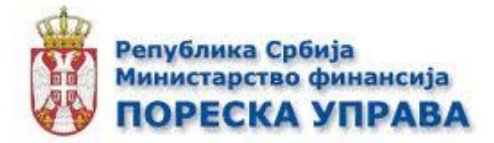

# Корисничко упутство за порталску апликацију

Пројекат: Рефакција и ослобађање од плаћања ПДВ-а

# САДРЖАЈ

| Рефакција ПДВ-а                 | 3  |
|---------------------------------|----|
| Увод                            | 3  |
| Захтев РЕФ 1                    | 5  |
| Захтев РЕФ 2                    | 14 |
| Захтев РЕФ За                   | 24 |
| Захтев РЕФ 5                    | 34 |
| Ослобађање од плаћања ПДВ-а     | 45 |
| Увод                            | 45 |
| ППО-ПДВ                         | 46 |
| ППО-ПДВ Пројекат                | 46 |
| ППО-ПДВ Партнер                 | 56 |
| ППО-ПДВ Обрасци                 | 60 |
| ЗППО-ПДВ                        | 66 |
| ЗППО-ПДВ УГОВОР О КРЕДИТУ/ЗАЈМУ | 66 |
| ЗППО-ПДВ Пројекат               | 73 |
| ЗППО-ПДВ Образац                | 78 |
| МППО-ПДВ                        | 84 |
| МППО-ПДВ Пројекат               | 84 |
| МППО-ПДВ Обрасци                | 97 |

#### РЕФАКЦИЈА ПДВ-А

#### увод

Законски оквир за подношење захтева за рефакцију је дефинисан:

 одредбом члана 53. Закона о порезу на додату вредност (у даљем тексту: ЗПДВ), у којој је прописано да ће се рефакција извршити страном обвезнику, на његов захтев, за промет покретних добара и пружене услуге у Републици, под условима да:

1) је ПДВ за промет добара и услуга исказан у рачуну, у складу са овим законом, и да је рачун плаћен;

2) је износ ПДВ за који подноси захтев за рефакцију ПДВ већи од 200 ЕУР у динарској противвредности по средњем курсу Народне банке Србије;

3) су испуњени услови под којима би обвезник ПДВ могао остварити право на одбитак претходног пореза за та добра и услуге у складу са овим законом;

4) не врши промет добара и услуга у Републици, осим промета:

(1) услуга превоза добара које су у складу са чланом 24. став 1. тач. 1), 5) и 8) овог закона ослобођене пореза;

(2) услуга превоза путника који у складу са чланом 49. став 7. овог закона подлеже појединачном опорезивању превоза;

(3) добара и услуга за који обавезу обрачунавања ПДВ има обвезник ПДВ - прималац добара или услуга.

Рефакција ПДВ у случајевима из става 1. овог члана врши се под условом узајамности.

- одредбом члана 54. Закона о порезу на додату вредност (у даљем тексту: ЗПДВ), у којој је прописано да ће се рефакција извршити организацијама регистрованим за хуманитарну делатност, за добра која им се испоручују у Републици, под условом да:
  - 1. је промет добара опорезив;
  - је ПДВ за испоручена добра исказан у рачуну, у складу са чланом 42. овог закона, као и да је рачун плаћен;
  - 3. су набављена добра отпремљена у иностранство, где се користе у хуманитарне, добротворне или образовне сврхе.
- одредбом члана 55. Закона о порезу на додату вредност (у даљем тексту: ЗПДВ), у којој је прописано да ће се рефакција извршити традиционалној цркви и верској заједници - Српска православна црква, Исламска заједница, Католичка црква, Словачка Евангеличка црква а.в, Јеврејска заједница, Реформаторска хришћанска црква и Евангелистичка хришћанска црква а.в. (у даљем тексту: традиционалне цркве и верске заједнице), за добра која им се испоручују у Републици или која увозе, као и за услуге које им се пружају, а који су непосредно повезани са верском делатношћу, под условом да је:

1) промет добара и услуга, односно увоз добара опорезив;

2) ПДВ за испоручена добра, односно пружене услуге исказан у рачуну, у складу са чланом 42. овог закона, као и да је рачун плаћен од стране лица које има право на рефакцију ПДВ у складу са овим чланом, односно да је ПДВ који се дугује по основу увоза добара претходно плаћен.

 одредбом члана 55а. Закона о порезу на додату вредност (у даљем тексту: ЗПДВ), у којој је прописано да ће се рефакција извршити дипломатским и конзуларним представништвима и међународним организацијама ако се не определе да изврше набавку или увоз добара, односно прими услуге, намењене њиховим службеним, односно личним потребама, уз пореско ослобођење. Рефакција ће дипломатским и конзуларним представништвима бити извршена на захтевако: 1) су испоруке или увоз добара, односно пружене услуге опорезиве ПДВ;

2) је ПДВ за промет добара и услуга исказан у рачуну, у складу са овим законом, и ако је рачун плаћен, односно ако је ПДВ који се дугује по основу увоза добара плаћен;

3) је укупна вредност добара или услуга, исказана у рачуну, односно вредност добара исказана у царинском документу, већа од 50 EUR, без ПДВ, осим за набавку горива за моторна возила.

**Надлежност** пореског органа за администрацију Рефакције ПДВ-а и Ослобађања од плаћања ПДВ-а: за све захтеве је надлежна Централа Пореске управе.

Захтев за рефакцију се подноси искључиво електронски, преко портала еПорези, уз помоћ квалификованог сертификата важећег у Републици Србији. Страни обвезник подноси захтев преко овлашћеног подносиоца захтева.

# **ЗАХТЕВ РЕФ 1**

Када корисник дође на листу "Избор пријаве" потребно је да у листи нађе опцију "РЕФ 1" и кликне на дугме "Изабери"

| <ul> <li>ППИ-4 (Пореска пријава за утврђивање пореза на пренос апсолутних права)</li> </ul>                        |
|----------------------------------------------------------------------------------------------------|
| <ul> <li>ППДГ-3Р (Пореска пријава за утврђивање пореза на капиталне добитке)</li> </ul>                            |
| • ПП ОАЕЛ - нова (Пореска пријава о обрачуну акцизе на електричну изабери<br>енергију за крајњу потрошњу)          |
| • ПП ОА (Пореска пријава о обрачуну акцизе) изабери                                                                |
| <ul> <li>РЕФ ] (Захтев страног обвезника за рефакцију)</li> <li>изабери</li> </ul>                                 |
| <ul> <li>РЕФ2 (Захтев хуманитарне организације за рефакцију)</li> </ul>                                            |
| <ul> <li>РЕФ За (Захтев традиционалне цркве, односно верске заједнице за изабери</li> <li>рефакцију)</li> </ul>    |
| • РЕФ 5 (Захтев дипломатског и конзуларног представништва, односно изабери међунарнодне организације за рефакцију) |
| • ПЕП-ИПЈ (Евиденција издвојених пословних јединица привредних изабери субјеката и складишта)                      |

Када корисник притисне дугме Изабери добија следећи панел (формулар):

|                  |                   |                         | 105448634 ТЕСТИР        | АЊЕ ЕЛЕКТРОНСК        | Е ПРИЈАВЕ        |
|------------------|-------------------|-------------------------|-------------------------|-----------------------|------------------|
| ΡΕΦ 1            |                   |                         | Нови за                 | (Тев: Текстуални унос | XML унос         |
|                  |                   |                         |                         |                       |                  |
| Претражи         | захтеве:          |                         |                         |                       |                  |
| Ид. број захтева | а ЈМБГ подносиоца | а: Статус:              | Датум креирања          | ≝ >                   |                  |
| Ид.              | Датум подношења   | Статус                  | ЈМБГ подносиоца захтева | Електронска пошта     |                  |
|                  |                   | ⊙ У припреми            | 1002976301834           | test@test.com         | Отвори           |
|                  |                   | 🥥 У припреми            | 1002976301834           |                       | Отвори           |
|                  |                   | ⊙ У припреми            | 1002976301834           | test@email.com        | Отвори           |
| 1621044876       | 06.09.2018        | 🥥 Предата               | 1002976301834           | schmee@sw4i.com       | Отвори<br>Статус |
|                  |                   | 🥥 У припреми            | 1002976301834           | test@test.com         | Отвори           |
|                  |                   | ⊙ У припреми            | 1002976301834           | schmee@sw4i.com       | Отвори           |
|                  |                   | ⊖ У припреми            | 1002976301834           | schmee@sw4i.com       | Отвори           |
| 1621044860       | 06.09.2018        | Одбачен /<br>Неисправна | 1002976301834           | schmee@sw4i.com       | Отвори<br>Статус |
| 1621044815       | 05.09.2018        | Одбачен /<br>Неисправна | 1002976301834           | a@a.com               | Отвори<br>Статус |

У оквиру овог панела корисник може претраживати постојеће захтеве уносом идентификационог броја захтева, ЈМБГ подносиоца, дефинисањем статуса и уносом датума креирања захтева. Притиском на иконицу са стрелицом позиционираном у десно корисник започиње упит претраге и добија резултате на основу унетих критеријума.

| Претражи захт    | теве:            |         |                |          |   |
|------------------|------------------|---------|----------------|----------|---|
| Ид. број захтева | ЈМБГ подносиоца: | Статус: | Датум креирања | <b>*</b> | > |

У оквиру овог панела корисник може да види листу свих попуњених захтева

| Ид.        | Датум подношења | Статус                  | ЈМБГ подносиоца захтева | Електронска пошта |                  |
|------------|-----------------|-------------------------|-------------------------|-------------------|------------------|
|            |                 | ⊙ У припреми            | 1002976301834           | test@test.com     | Отвори           |
|            |                 | ⊖ У припреми            | 1002976301834           |                   | Отвори           |
|            |                 | ⊙ У припреми            | 1002976301834           | test@email.com    | Отвори           |
| 1621044876 | 06.09.2018      | 🥥 Предата               | 1002976301834           | schmee@sw4i.com   | Отвори<br>Статус |
|            |                 | ⊖ У припреми            | 1002976301834           | test@test.com     | Отвори           |
|            |                 | 🥥 У припреми            | 1002976301834           | schmee@sw4i.com   | Отвори           |
|            |                 | 🥥 У припреми            | 1002976301834           | schmee@sw4i.com   | Отвори           |
| 1621044860 | 06.09.2018      | Одбачен /<br>Неисправна | 1002976301834           | schmee@sw4i.com   | Отвори<br>Статус |
| 1621044815 | 05.09.2018      | Одбачен /<br>Неисправна | 1002976301834           | a@a.com           | Отвори<br>Статус |
| 1621044845 | 06.09.2018      | Одбачен /<br>Неисправна | 1002976301834           | schmee@sw4i.com   | Отвори<br>Статус |

Кликом на дугме "Отвори" корисник може видети детаље појединачног захтева. Кликом на дугме "Статус" корисник освежава статус захтева. Статус захтева може бити - У припреми (захтеви који су направљени и нису поднети), Поднет (за захтеве који су попуњени и поднети), Одбачен/неисправан (овај статус добија захтев који има неисправне информације), У обради, Обрађен, Решење уручено и Послато на извршење.

Да би унео нови захтев потребно је да корисник кликне на опцију "Текстуални унос" у горњем десном углу.

|       | 100440004 LEOTHAIDET |                 | III III III |
|-------|----------------------|-----------------|-------------|
| ΡΕΦ 1 | Нови захтев:         | Текстуални унос | XML унос    |

Опција ће отворити нови прозор са формуларом:

| Подаци о обрасцу<br>Број основне потврде<br>Обрачунски период    | Измена захтева        | Ідентификациони број захтева |
|------------------------------------------------------------------|-----------------------|------------------------------|
| Подаци о банци                                                   |                       |                              |
| Број рачуна Назив банке                                          | SWIFT                 |                              |
| Подаци о подносиоцу<br>Порески идентификациони број<br>105448634 |                       |                              |
| Назив                                                            | Телефон контакт особе |                              |
| ТЕСТИРАЊЕ ЕЛЕКТРОНСКЕ ПРИЈАВЕ                                    |                       |                              |
| Адреса                                                           | Електронска пошта     |                              |
| САВЕ МАШКОВИЋА, 3-5                                              |                       |                              |
| Browse No file selected.                                         |                       |                              |
| Приложи документ<br>Сачувај                                      |                       | Изађи                        |

Уколико корисник жели да измени захтев који је претходно унет, може искористити опцију у секцији "Измена захтева". Неопходно је из падајућег менија изабрати опцију означену бројем 2 (измена) и унети идентификациони број захтева коју корисник жели да измени. Како би корисник завршио процес измене захтева потребно је да унесе нове (измењене) податке у секције "Подаци о банци" и "Подаци о подносиоцу". На слици испод илустрован је приказ секције за измену.

| Измена захтева | Идентификациони број захтева |
|----------------|------------------------------|
| 2 • ?          |                              |
| Измена         |                              |

Корис

ник је такође у могућности да сторнира жељени захтев. Потребно је да у оквиру падајуће листе "Измена захтева" изабере опцију означену бројем 1 и да унесе број захтава коју жели да сторнира у поље "Идентификациони број захтева". На крају је потребно притиснути дугме "Сачувај". Корисник у редовном процесу попуњавања захтева приступа попуњавању формулара попуњавањем секције "Подаци о обрасцу", и наставља своју активност попуњавањем преосталих секција "Подаци о банци". "Подаци о подносиоцу" су делимично аутоматски попуњени на основу ПИБ-а. Подаци који су аутоматски попуњени не могу бити измењени ручно у захтеву. Како би завршио процес захтева корисник мора попунити преостале контакт податке.

На крају корисник може искористити поље за додавање прилога кликом на дугме "Choose File" којим се омогућава додавање жељене датотеке са рачунара корисника у захтев. Када корисник приложи жељени документ потребно је да кликне на опцију "Приложи документ".

| Подаци о подносиоцу                       |                       |
|-------------------------------------------|-----------------------|
| Порески идентификациони број<br>105448634 |                       |
| Назив                                     | Телефон контакт особе |
| ТЕСТИРАЊЕ ЕЛЕКТРОНСКЕ ПРИЈАВЕ             |                       |
| Адреса                                    | Електронска пошта     |
| САВЕ МАШКОВИЋА, 3-5                       |                       |
| Choose File No file chosen                |                       |
| Приложи документ                          |                       |
| Сачувај                                   | Изађи                 |

Ако је корисник унео погрешан документ, може га уклонити кликом на опцију "Уклони прилог" и започети додавање новог истим корацима које смо претходно описали.

| 5Пореска_управае_ПорезиППО_ПДВ_Пројекат-2018-<br>11-23-15-23-17.png Уклони прилог |  |
|-----------------------------------------------------------------------------------|--|
| Choose File No file chosen                                                        |  |
| Приложи документ                                                                  |  |

Након завршетка попуњавања формулара корисник треба да кликне на дугме "Сачувај".

Ако корисник жели да одустане од целокупне радње може то учинити притиском на дугме "Изађи" у доњем десном углу.

Када корисник сачува попуњене обрасце добија нови панел који приказује детаље. Уколико су неки од унетих података погрешни корисник ће добити листу грешака са описом.

|                         |                         |                            |                                  | Pİ            | оој унетих рачуна   | a: O            |  |
|-------------------------|-------------------------|----------------------------|----------------------------------|---------------|---------------------|-----------------|--|
| Подаци о                | обрасцу                 |                            |                                  |               |                     |                 |  |
| Број основне по         | тврде: <b>12345678</b>  | Обрачунски период: 1       | Измена захтева: /                | Идентификацио | они број захтева:   | /               |  |
| Подаци о                | банци                   |                            |                                  |               |                     |                 |  |
| Број рачуна: <b>265</b> | 5-949494949-36          | Назив банке: <b>Тестна</b> | <b>банка</b> SWIFT: <b>123</b> 4 | 56            |                     |                 |  |
| Подаци о                | подносион               | цу                         |                                  |               |                     |                 |  |
| Порески иденти          | фикациони број: 1С      | 95448634 Назив: ТЕ(        | стирање електро                  | НСКЕ ПРИЈАВЕ  | Адреса: <b>САВЕ</b> | МАШКОВИЋА, 3-5  |  |
| Телефон контакт         | особе: <b>012343545</b> | 55 Електронска пош         | ITA: test@test.com               |               |                     |                 |  |
| Измени                  | Обриши К                | опирај Листа не            | исправности                      | 1зађи         |                     |                 |  |
|                         |                         |                            |                                  |               |                     |                 |  |
| Ниво грешке             | Текст г                 | решке                      |                                  |               | Pe                  | дни број ставке |  |
| Фаталиа грошка          | Поље 9                  | WIFT мора бити у вали,     | дном формату                     |               |                     |                 |  |
| Фатална грешка          | Obaper                  | на постава прилога         |                                  |               |                     |                 |  |

Како би грешке биле исправљене потребно је кликнути на дугме "Измени"

| Број основне потврде                            | у: <b>12345678</b> Обрачу                       | /нски период: 1                   | Измена захтева: / | Идентификацио | ни број захтева: 🖊 |              |
|-------------------------------------------------|-------------------------------------------------|-----------------------------------|-------------------|---------------|--------------------|--------------|
| Подаци о ба                                     | нци                                             |                                   |                   |               |                    |              |
| Број рачуна: <b>265-94</b> !                    | <b>9494949-36</b> Назив                         | з банке: <b>Тестна ба</b>         | нка SWIFT: 12345  | 6             |                    |              |
| Подаци о по                                     | дносиоцу                                        |                                   |                   |               |                    |              |
| Порески идентифика                              | циони број: <b>10544863</b>                     | 34 Назив: ТЕСТИ                   | ІРАЊЕ ЕЛЕКТРОН    | СКЕ ПРИЈАВЕ   | Адреса: CABE MAI   | ШКОВИЋА, 3-5 |
| Телефон контакт особ                            | ie: 01234354555 Er                              | лектронска пошта:                 | test@test.com     |               |                    |              |
| Измени Обр                                      | иши Копирај                                     | Листа неис                        | правности И       | зађи          |                    |              |
|                                                 |                                                 |                                   |                   |               |                    |              |
| Ниво грешке                                     | Текст грешке                                    |                                   |                   |               | Редни 8            | рој ставке   |
| Ниво грешке<br>Фатална грешка                   | Текст грешке<br>Поље SWIFT мо                   | эра бити у валидно                | ом формату        |               | Редни 8            | ірој ставке  |
| Ниво грешке<br>Фатална грешка<br>Фатална грешка | Текст грешке<br>Поље SWIFT ма<br>Обавезна доста | эра бити у валидно<br>ава прилога | ом формату        |               | Редни 8            | ірој ставке  |

Након уклањања грешака или у случају да су сви подаци у захтеву били валидни корисник добија панел са следећим информацијама:

| Измени Обриши Потпиши и по | однеси Копирај <u>Листа неисправности</u>         | Изађи              |  |  |  |
|----------------------------|---------------------------------------------------|--------------------|--|--|--|
| Укупно                     |                                                   |                    |  |  |  |
| Укупно без ПДВ-а           | Укупно ПДВ                                        | Укупно са ПДВ-ом   |  |  |  |
| 3.434,00                   | 654,00                                            | 343,00             |  |  |  |
| Подаци о рачунима          |                                                   |                    |  |  |  |
|                            |                                                   | Унеси рачу         |  |  |  |
| Претражи рачуне:           |                                                   |                    |  |  |  |
| Редни број:                |                                                   |                    |  |  |  |
| Р.бр. ПИБ Издаваоца        | Број рачуна                                       | Вредност са ПДВ-ом |  |  |  |
| 1 434324234                | dfgdfgd                                           | 343.00 🗸 🗶 🗙       |  |  |  |
|                            |                                                   | _ · ·              |  |  |  |
|                            | Copyright © 2013 - 2018 Пореска управа - е-Порези |                    |  |  |  |

У оквиру овог панела корисник може да унесе рачун притиском на дугме "Унеси рачун". Активацијом ове опције корисник добија формулар са пољима за унос детаља рачуна .

| Избор пријаве Упит стања Уве        | ерења Пренос овлашћења | Изабе                   | ои пореског обвезника |
|-------------------------------------|------------------------|-------------------------|-----------------------|
|                                     | 105                    | 448634 ТЕСТИРАЊЕ ЕЛЕКТР | ОНСКЕ ПРИЈАВ          |
| /неси рачун                         |                        |                         |                       |
| -                                   |                        |                         |                       |
| Подаци о рачунима                   | Facilment              |                         |                       |
| Р.Б. ПИБ Издаваоца                  | Број рачуна            |                         |                       |
| Вредност без ПДВ-а                  | Вредност ПДВ-а         | Вредност са ПДВ-ом      |                       |
| Датум издавања рачуна Датум плаћања | арачуна                |                         |                       |
| <u> </u>                            | <u></u>                |                         |                       |
|                                     |                        |                         |                       |
| Choose File No file chosen          |                        |                         |                       |
| Сачуваі                             |                        |                         | Изаћи                 |
| cutybaj                             |                        |                         | Pisulju               |

Након попуњавања детаља корисник може сачувати рачун кликом на дугме "Сачувај" или напустити панел притиском на дугме "Изађи".

Корисник може унети рачун изменити притиском на иконицу означену оловчицом или га избрисати из листе притиском иконице означене са Х. Корисник може видети и детаље рачуна притиском на иконицу са стрелицом окренутом ка дну.

| Укупно           |               |       |             |          |               |             |
|------------------|---------------|-------|-------------|----------|---------------|-------------|
| Укупь            | ю без ПДВ-а   | Укупь | ю ПДВ       |          | Укупно са ПДВ | -ом         |
|                  | 5.434,00      | 654   | 4,00        |          | 343,00        |             |
| Подаци о рач     | чунима        |       |             |          |               |             |
|                  |               |       |             |          |               | Унеси рачун |
| Претражи рачуне: |               |       |             |          |               |             |
| Редни број:      | >             |       |             |          |               |             |
| Р.бр.            | ПИБ Издаваоца |       | Број рачуна | Вредност | са ПДВ-ом     |             |
| 1                | 434324234     |       | dfgdfgd     | 34       | 3.00          | * 🗶 ×       |
|                  |               |       |             |          |               |             |

У оквиру секције Претражи рачуне, корисник може претраживати рачуне према њиховом редном броју. Потребно је да у поље за унос унесе редни број и притисне иконицу са стрелицом оријентисаном десно:

| Претражи рачуне: |   |  |  |
|------------------|---|--|--|
| Редни број:      | ] |  |  |

Последња радња коју је потребно урадити на овој страници ради слања захтева је притиснути дугме "Потпиши и поднеси"

|                                     |                                  |                   | Бр             | юј унетих рачуна: 1 |             |
|-------------------------------------|----------------------------------|-------------------|----------------|---------------------|-------------|
| Подаци о обрасцу                    | /                                |                   |                |                     |             |
| Број основне потврде: <b>fsfdsf</b> | Обрачунски период: 2018          | Измена захтева: / | Идентификацио  | они број захтева: 🖊 |             |
| Подаци о банци                      |                                  |                   |                |                     |             |
| Број рачуна: <b>sdsdf</b> Назив ба  | нке: sgsfgdfg1 SWIFT: SER        | RBIASR512         |                |                     |             |
| Подаци о подноси                    | иоцу                             |                   |                |                     |             |
| Порески идентификациони бро         | ој: <b>105448634</b> Назив: ТЕСТ | тирање електрон   | СКЕ ПРИЈАВЕ    | Адреса: САВЕ МАШ    | КОВИЋА, 3-5 |
| Телефон контакт особе: <b>56856</b> | 85 Електронска пошта: sch        | hmee@sw4i.com     |                |                     |             |
| Измени Обриши                       | Потпиши и поднеси                | Копирај Лис       | ста неисправно | ости Изађи          |             |
| Укупно                              |                                  |                   |                |                     |             |
|                                     |                                  |                   |                | View                |             |
| укупно без ПДВ-а                    |                                  | укупно пдв        |                | Укупно с            | а пдв-ом    |
|                                     |                                  | 034,00            |                | J#.                 | ,,          |
| Полаци о рачунима                   | 4                                |                   |                |                     |             |

Из овог панела битно је поменути да корисник има могућност да Измени, Обрише, Копира, види листу неисправности или да напусти страницу.

Опције су поређане хоризнтално у истој равни и могу се видети на илустрацији изнад.

Уколико је захтев из неког разлога одбачен, корисник може изменити податке и поново га потписати и поднети. У оквиру овог панела се такође активира опција "Освежи статус", која мења статус захтева уколико је дошло до његове обраде од стране Пореске управе.

## **ЗАХТЕВ РЕФ 2**

Када корисник дође на листу "Избор пријаве" потребно је да у листи нађе опцију "РЕФ 2" и кликне на дугме "Изабери"

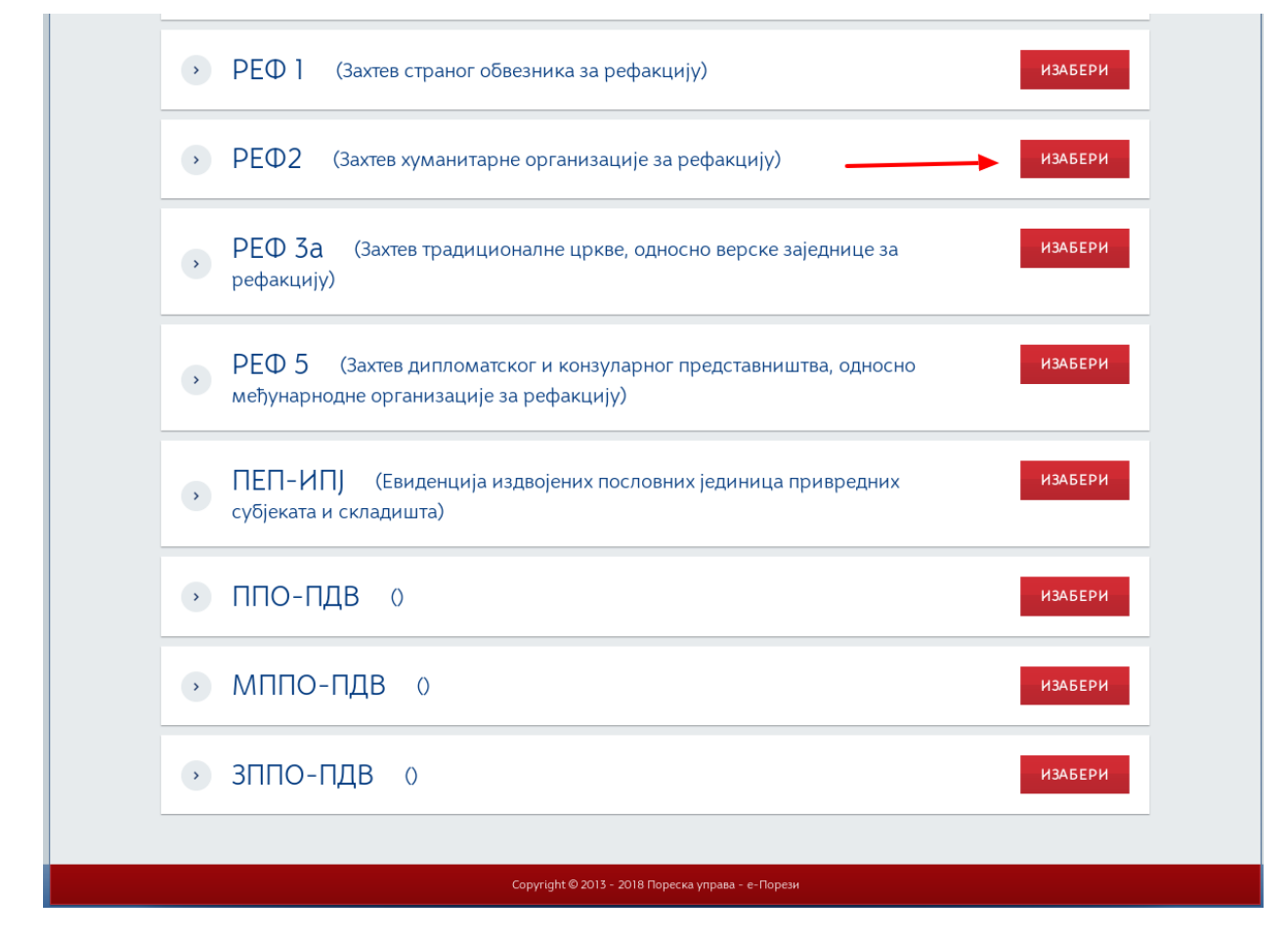

Када корисник притисне дугме Изабери добија следећи панел:

| Избор прија     | ве Упит стања    | Уверења            | Пренос        | овлашћења      |               | Изабери пореск        | ог обвезника     |
|-----------------|------------------|--------------------|---------------|----------------|---------------|-----------------------|------------------|
|                 |                  |                    |               | 105448         | 634 ТЕСТИР    | АЊЕ ЕЛЕКТРОНСК        | Е ПРИЈАВЕ        |
| ΡΕΦ2            |                  |                    |               |                | Нови за>      | КТЕВ: Текстуални унос | XML унос         |
|                 |                  |                    |               |                |               |                       |                  |
| Претражи        | і захтеве:       |                    |               |                |               |                       |                  |
| Ид. број захтев | а ЈМБГ подносиоц | ца: Статус:        | ·             | Датум креирања |               | ≝ >                   |                  |
| Ид.             | Датум подношења  | Стат               | ус            | ЈМБГ подно     | сиоца захтева | Електронска пошта     |                  |
|                 |                  | 🥥 У прип           | реми          | 10029          | 76301834      | test@test.com         | Отвори           |
|                 |                  | 🥥 У прип           | реми          | 10029          | 76301834      | test@test.com         | Отвори           |
|                 |                  | 🥥 У прип           | реми          | 10029          | 76301834      | test@test.com         | Отвори           |
| 1621044874      | 06.09.2018       | 🥥 Одбаче<br>Неиспр | ен /<br>равна | 10029          | 76301834      | test@test.com         | Отвори<br>Статус |
|                 |                  | 🥥 У прип           | реми          | 10029          | 76301834      | test@test.com         | Отвори           |
|                 |                  | 🥥 У прип           | реми          | 10029          | 76301834      | test@test.com         | Отвори           |
|                 |                  | 🥥 У прип           | реми          |                |               | 123123                | Отвори           |
|                 |                  | 🥥 У прип           | реми          |                |               |                       | Отвори           |
| 1621044867      | 06.09.2018       | 🥥 Одбаче<br>Неиспр | ен /<br>равна | 10029          | 76301834      | test@test.com         | Отвори<br>Статус |

У оквиру овог панела корисник може претраживати постојеће захтеве уносом идентификационог броја захтева, ЈМБГ подносиоца, дефинисањем статуса и уносом датума креирања захтева. Притиском на иконицу са стрелицом позиционираном у десно корисник започиње упит претраге и добија резултате на основу унетих критеријума.

| Претражи захт    | геве:            |         |                     |          |   |  |
|------------------|------------------|---------|---------------------|----------|---|--|
| Ид. број захтева | JMБГ подносиоца: | Статус: | Датум креирања<br>Ш | <u>ن</u> | > |  |

У оквиру овог панела корисник може да види листу свих попуњених захтева

| Ид.        | Датум подношења | Статус                  | ЈМБГ подносиоца захтева | Електронска пошта |                  |
|------------|-----------------|-------------------------|-------------------------|-------------------|------------------|
|            |                 | ⊙ У припреми            | 1002976301834           | test@test.com     | Отвори           |
|            |                 | ⊙ У припреми            | 1002976301834           | test@test.com     | Отвори           |
|            |                 | ⊙ У припреми            | 1002976301834           | test@test.com     | Отвори           |
| 1621044874 | 06.09.2018      | Одбачен /<br>Неисправна | 1002976301834           | test@test.com     | Отвори<br>Статус |
|            |                 | 🥥 У припреми            | 1002976301834           | test@test.com     | Отвори           |
|            |                 | ⊖ У припреми            | 1002976301834           | test@test.com     | Отвори           |
|            |                 | 🥥 У припреми            |                         | 123123            | Отвори           |
|            |                 | ⊙ У припреми            |                         |                   | Отвори           |
| 1621044867 | 06.09.2018      | Одбачен /<br>Неисправна | 1002976301834           | test@test.com     | Отвори<br>Статус |

Кликом на дугме "Отвори" корисник може видети детаље појединачног захтева. Кликом на дугме "Статус" корисник освежава статус захтева. Статус захтева може бити - У припреми (захтеви који су направљени и нису поднети), Поднет (за захтеве који су попуњени и поднети), Одбачен/неисправан (овај статус добија захтев који има неисправне информације), У обради, Обрађен, Решење уручено и Послато на извршење.

Да би унео нови захтев потребно је да корисник кликне на опцију "Текстуални унос" у горњем десном углу.

| ΡΕΦ 2                                                                       | Нови захтев: Текстуални унос ХМL унос |
|-----------------------------------------------------------------------------|---------------------------------------|
|                                                                             |                                       |
| Прегражи захтеве.<br>Ид. број захтева ЈМБГ подносиоца: Статус: Датум креира | ања                                   |
|                                                                             |                                       |

Опција ће отворити нови прозор са формуларом:

| Избор пријаве                                  | Упит стања                     | Уверења | Пренос ов | пашћења            |          | Изабери пореског обвезника   |
|------------------------------------------------|--------------------------------|---------|-----------|--------------------|----------|------------------------------|
|                                                |                                |         |           | 105448634 T        | ЕСТИРАЊЕ | ЕЛЕКТРОНСКЕ ПРИЈАВЕ          |
| Подаци о об<br>Обрачунски период               | расцу                          |         |           | Измена захтева     |          | Идентификациони број захтева |
| Подаци о ба                                    | нци                            |         |           |                    |          |                              |
| Број рачуна                                    |                                | Назив   | банке     |                    | SWIFT    |                              |
| Подаци о по,<br>Порески идентифик<br>105448634 | <b>ДНОСИОЦУ</b><br>ациони број |         |           |                    |          |                              |
| Назив                                          |                                |         |           | Телефон контакт ос | обе      |                              |
| ТЕСТИРАЊЕ ЕЛ                                   | ЕКТРОНСКЕ ПРИ                  | IJABE   |           |                    |          |                              |
| Адреса                                         |                                |         |           | Електронска пошта  |          |                              |
| САВЕ МАШКОВ                                    | ИЋА, 3-5                       |         |           |                    |          |                              |
|                                                |                                |         |           |                    |          |                              |
| Browse N                                       | o file selected.               |         |           |                    |          |                              |
| Приложи документ                               |                                |         |           |                    |          |                              |
| Сачувај                                        |                                |         |           |                    |          | Изађи                        |

Уколико корисник жели да измени захтев који је претходно унет, може искористити опцију у секцији "Измена захтева". Неопходно је из падајућег менија изабрати опцију означену бројем 2 (измена) и унети идентификациони број захтева коју корисник жели да измени. Како би корисник завршио процес измене захтева потребно је да унесе нове (измењене) податке у секције "Подаци о банци" и "Подаци о подносиоцу". На слици испод илустрован је приказ секције за измену.

| Измена захтева | Идентификациони број захтева |
|----------------|------------------------------|
| 2 • 2          |                              |
| Измена         |                              |

Корисник је такође у могућности да сторнира жељени захтев. Потребно је да у оквиру падајуће листе "Измена захтева" изабере опцију означену бројем 1 и да унесе број захтева који жели да сторнира у поље "Идентификациони број захтева". На крају је потребно притиснути дугме "Сачувај".

Корисник у редовном процесу попуњавања захтева приступа попуњавању формулара попуњавањем секције "Подаци о обрасцу", и наставља своју активност попуњавањем преосталих секција "Подаци о

банци". "Подаци о подносиоцу" су делимично аутоматски попуњени на основу ПИБ-а. Подаци који су аутоматски попуњени не могу бити измењени ручно у захтеву. Како би завршио процес захтева корисник мора попунити преостале контакт податке.

На крају корисник може искористити поље за додавање прилога кликом на дугме "Choose File" којим се омогућава додавање жељене датотеке са рачунара корисника у захтев. Када корисник приложи жељени документ потребно је да кликне на опцију **"Приложи документ".** 

| Подаци о подносиоцу                       |                       |
|-------------------------------------------|-----------------------|
| Порески идентификациони број<br>105448634 |                       |
| Назив                                     | Телефон контакт особе |
| ТЕСТИРАЊЕ ЕЛЕКТРОНСКЕ ПРИЈАВЕ             |                       |
| Адреса                                    | Електронска пошта     |
| САВЕ МАШКОВИЋА, 3-5                       |                       |
| Choose File No file chosen                |                       |
| Приложи документ                          |                       |
| Сачувај                                   | Изађи                 |

Ако је корисник унео погрешан документ, може га уклонити кликом на опцију "Уклони прилог" и започети додавање новог истим корацима које смо претходно описали.

| 5Пореска_управае_ПорезиППО_ПДВ_Пројекат-2018-<br>11-23-15-23-17.png Уклони прилог |  |
|-----------------------------------------------------------------------------------|--|
| Choose File No file chosen                                                        |  |
| Приложи документ                                                                  |  |

Након завршетка попуњавања формулара корисник треба да кликне на дугме "Сачувај".

Ако корисник жели да одустане од целокупне радње може то учинити притиском на дугме "Изађи" у доњем десном углу.

Када корисник сачува попуњене обрасце добија нови панел који приказује детаље. Уколико су неки од унетих података погрешни корисник ће добити листу грешака са описом.

| Подаци о с               | брасцу                              |                           |                             |
|--------------------------|-------------------------------------|---------------------------|-----------------------------|
| Обрачунски перис         | д: / Измена захтева: / Идентификаци | юни број захтева: 🖊       |                             |
| Подаци о б               | анци                                |                           |                             |
| Број рачуна: <b>265-</b> | 949494949-36 Назив банке: Тестна ба | анка SWIFT: 123456        |                             |
| Подаци о г               | односиоцу                           |                           |                             |
| Порески идентифі         | кациони број: 105448634 Назив: ТЕСТ | ИРАЊЕ ЕЛЕКТРОНСКЕ ПРИЈАВЕ | Адреса: САВЕ МАШКОВИЋА, 3-5 |
| Телефон контакт с        | собе: 01234354555 Електронска пошта | test@test.com             |                             |
| Измени С                 | бриши Копирај Листа неио            | правности Изађи           |                             |
| Ниво грешке              | Текст грешке                        |                           | Редни број ставке           |
| Фатална грешка           | Поље Обрачунски период је обавезно  | и мора бити попуњено      |                             |
|                          |                                     | VTEMOC                    |                             |
| Фатална грешка           | Поље SVVIFI мора оити у валидном ф  | ophiary                   |                             |

Како би грешке биле исправљене потребно је кликнути на дугме "Измени"

|                                                                                                    |                                                                                                    |                                                                                                    |                                                                           | Број извозних докумената: 0  |
|----------------------------------------------------------------------------------------------------|----------------------------------------------------------------------------------------------------|----------------------------------------------------------------------------------------------------|---------------------------------------------------------------------------|------------------------------|
| Подаци о с                                                                                            | обрасцу                                                                                                    |                                                                                                    |                                                                           |                              |
| Обрачунски перис                                                                                      | од: / Измена захтева: /                                                                                                    | Идентификациони б                                                                                          | рој захтева: 🖊                                                            |                              |
| Подаци о б                                                                                            | банци                                                                                                    |                                                                                                    |                                                                           |                              |
| Број рачуна: 265-                                                                                     | <b>949494949-36</b> Назив б                                                                                                    | анке: <b>Тестна банка</b>                                                                                  | SWIFT: 123456                                                             |                              |
| Подаци о г                                                                                            | односиоцу                                                                                                    |                                                                                                    |                                                                           |                              |
|                                                                                                    |                                                                                                    |                                                                                                    |                                                                           |                              |
| Порески идентиф                                                                                       | икациони број: <b>105448634</b>                                                                                                    | Назив: ТЕСТИРАН                                                                                            | ье електронске прија                                                      | ВЕ Адреса: САВЕ МАШКОВИЋА, 3 |
| Порески идентиф<br>Телефон контакт с                                                                  | икациони број: 105448634<br>особе: 01234354555 Елег                                                                                               | Назив: ТЕСТИРАН<br>ктронска пошта: test(                                                                   | bE EЛEKTPOHCKE ПРИЈА<br>@test.com                                         | ВЕ Адреса: САВЕ МАШКОВИЋА, 3 |
| Порески идентиф<br>Телефон контакт с<br>Измени                                                        | икациони број: <b>105448634</b><br>особе: <b>01234354555</b> Елег<br>Обриши Копирај                                                               | Назив: ТЕСТИРАН<br>ктронска пошта: testo<br>Листа неисправ                                                 | ье ЕЛЕКТРОНСКЕ ПРИЈА<br>@test.com<br>ности Изађи                          | ВЕ Адреса: САВЕ МАШКОВИЋА, 3 |
| Порески идентиф<br>Телефон контакт с<br>Измени<br>Иво грешке                                          | икациони број: <b>105448634</b><br>особе: <b>01234354555</b> Елен<br>Обриши Копирај<br>Текст грешке                                               | Назив: ТЕСТИРАН<br>ктронска пошта: test(<br>Листа неисправ                                                 | be електронске прија<br>@test.com<br>ности Изађи                          | ВЕ Адреса: САВЕ МАШКОВИЋА, 3 |
| Порески идентиф<br>Телефон контакт с<br>Измени<br>Чиво грешке<br>Ратална грешка                       | икациони број: <b>105448634</b><br>особе: <b>01234354555</b> Елен<br>Обриши Копирај<br>Текст грешке<br>Поље Обрачунски пер                        | Назив: ТЕСТИРАН<br>ктронска пошта: test(<br>Листа неисправ<br>иод је обавезно и мој                        | ье електронске прија<br>@test.com<br>ности Изађи<br>ра бити попуњено      | ВЕ Адреса: САВЕ МАШКОВИЋА, 3 |
| Порески идентиф<br>Телефон контакт с<br>Измени<br>С<br>Иво грешке<br>Ратална грешка<br>Ратална грешка | икациони број: <b>105448634</b><br>особе: <b>01234354555</b> Елен<br>Обриши Копирај<br>Текст грешке<br>Поље Обрачунски пер<br>Поље SWIFT мора бит | Назив: ТЕСТИРАН<br>ктронска пошта: test(<br>Листа неисправ<br>иод је обавезно и мој<br>4 у валидном формат | be ЕЛЕКТРОНСКЕ ПРИЈА<br>@test.com<br>ности Изађи<br>ра бити попуњено<br>у | ВЕ Адреса: САВЕ МАШКОВИЋА, 3 |

Након уклањања грешака или у случају да су сви подаци у захтеву били валидни корисник добија панел са следећим информацијама:

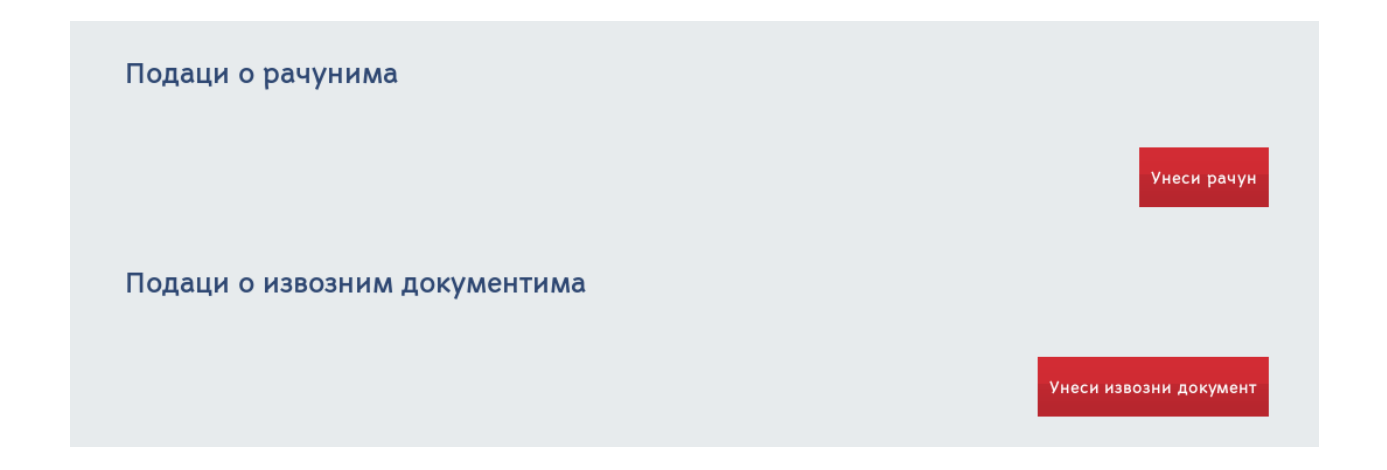

У оквиру овог панела корисник може да унесе рачун притиском на дугме "Унеси рачун". Активацијом ове опције корисник добија формулар са пољима за унос детаља рачуна .

| Избор пријаве         Упит стања         Уверења         Пренос овлашћења         Избери пореског облезника           IO5448634 TECTИРАЊЕ ЕЛЕКТРОНСКЕ ПРИЈАВЕ           /НЕСИ рачун           Подаци о рачунима |                                                                                                    | Enter Lon                               |
|----------------------------------------------------------------------------------------------------|----------------------------------------------------------------------------------------------------|-----------------------------------------|
| 105448634 ТЕСТИРАЊЕ ЕЛЕКТРОНСКЕ ПРИЈАВЕ<br>/неси рачун<br>Р.Б. ПИБ Издаваоца Број рачуна<br>Вредност без ПДВ-а Вредност са ПДВ-ом<br>Датум издавана рачуна<br>Ш Ш Ш                                             | Избор пријаве Упит стања Уверења Пренос овла                                                                               | шћења Изабери пореског обвезника        |
| Подаци о рачунима P.5. ПИБ Издаваоца Број рачуна Вредност без ПДВ-а Вредност ГДВ-а Вредност са ПДВ-ом Датум издавана рачуна Ш Строезе Ейе: No file chosep                                                       | Унеси рачун                                                                                                    | 105448634 ТЕСТИРАЊЕ ЕЛЕКТРОНСКЕ ПРИЈАВЕ |
|                                                                                                    | Подаци о рачунима<br>P.5. ПИБ Издаваоца Број рачуна<br>Вредност без ПДВ-а Вредност ПДВ-а<br>Датум издавања рачуна<br>Ш Ш Ш | Вредност са ПДВ-ом                      |
|                                                                                                    |                                                                                                    |                                         |

Након попуњавања детаља корисник може сачувати рачун кликом на дугме "Сачувај" или напустити панел притиском на дугме "Изађи".

Корисник може унети рачун изменити притиском на иконицу означену оловчицом или га избрисати из листе притиском иконице означене са Х. Корисник може видети и детаље рачуна притиском на иконицу са стрелицом окренутом ка дну.

| Измени      | Обриши Потпиши и под | неси Копирај Листа неисправности                  | Изаћи              |             |
|-------------|----------------------|---------------------------------------------------|--------------------|-------------|
| Укупно      |                      |                                                   |                    |             |
| Vĸ          | купно без ПДВ-а      | Укупно ПДВ                                        | Укупно са ПДВ-с    | м           |
|             | 3.434,00             | 654,00                                            | 343,00             |             |
| Подаци о р  | рачунима             |                                                   |                    |             |
|             |                      |                                                   |                    |             |
|             |                      |                                                   |                    | Унеси рачун |
| Претражи    | рачуне:              |                                                   |                    |             |
| Редни број: | >                    |                                                   |                    |             |
|             |                      |                                                   |                    |             |
| Р.бр.       | ПИБ Издаваоца        | Број рачуна                                       | Вредност са ПДВ-ом |             |
| 1           | 434324234            | dfgdfgd                                           | 343.00             | ~ 🗡 🗙       |
|             |                      |                                                   |                    |             |
|             |                      | Copyright © 2013 - 2018 Пореска управа - е-Порези |                    |             |

У оквиру секције Претражи рачуне, корисник може претраживати рачуне према њиховом редном броју. Потребно је да у поље за унос унесе редни број и притисне иконицу са стрелицом оријентисаном десно:

| Претражи рачуне: |  |  |
|------------------|--|--|
| Редни број:      |  |  |

Корисник може поднети и додатну документацију у оквиру свог захтева. То чини кликом на дугме "Унеси увозни документ". Активацијом ове опције корисник добија следећи формулар:

| Избор пријаве    | Упит стања У   | верења Г      | Тренос овлашћења               |               | Изабери пореског обвезника |
|------------------|----------------|---------------|--------------------------------|---------------|----------------------------|
|                  |                |               | 105448                         | 634 ТЕСТИРАЊЕ | ЕЛЕКТРОНСКЕ ПРИЈАВЕ        |
| Унеси изво       | озни докум     | иент          |                                |               |                            |
|                  |                |               |                                |               |                            |
| Подаци о изв     | озним докуме   | нтима         |                                |               |                            |
| Р.Б. Нази        | в царинарнице  |               | Број извозног докум            | ента          |                            |
|                  |                |               |                                |               |                            |
| Прималац         | Сврха кор      | жићења добара | Вредност извоза                |               |                            |
|                  |                |               |                                |               |                            |
|                  |                | 1             |                                |               |                            |
|                  |                |               |                                |               |                            |
| Browse No        | file selected. |               |                                |               |                            |
| Приложи документ |                |               |                                |               |                            |
| Сачувај          |                |               |                                |               | Изађи                      |
|                  |                |               |                                |               |                            |
|                  |                | Convright     | © 2013 - 2018 Пореска управа   | - е-Порези    |                            |
|                  |                | Copyright     | © 2013 - 2018 Пореска управа - | - е-порези    |                            |

Након уноса информација корисник треба да притисне дугме "Сачувај" или уколико жели да напусти панел може то учинити кликом на дугме "Изађи".

| _              |                 |             |                 |                 |                 |                 |
|----------------|-----------------|-------------|-----------------|-----------------|-----------------|-----------------|
| Попут пацуна   | корисник мож    | е локумента | претраживати    | вилети летаље   | мењати их или у | иклањати        |
| nonyi pusyilu, | Ropfiching Plot | с докулстна | inperpuktiburn, | видети детальс, |                 | y lo la ba l M. |

| Подаци о                | извозним документим  | na                                            | Унеси           | і извозни документ |
|-------------------------|----------------------|-----------------------------------------------|-----------------|--------------------|
| Претражи<br>Редни број: | и извозне документе: |                                               |                 |                    |
| Р.бр.                   | Назив царинарнице    | Број извозног документа                       | Вредност извоза |                    |
| 1                       | Bujanovci            | fsdf                                          | 1000.00         | ~ 🗶 ×              |
|                         | Сору                 | right © 2013 - 2018 Пореска управа - е-Порези |                 |                    |

Последња радња коју је потребно урадити на овој страници ради слања захтева је притиснути дугме "Потпиши и поднеси"

|                                     |                                          | Бр                 | ој извозних докумената: 1   |  |
|-------------------------------------|------------------------------------------|--------------------|-----------------------------|--|
| Подаци о обрасцу                    |                                          |                    |                             |  |
| Обрачунски период: 2017 Изме        | на захтева: 🖊 Идентификациони бр         | ој захтева: 🖊      |                             |  |
| Подаци о банци                      |                                          |                    |                             |  |
| Број рачуна: <b>123-534563-2323</b> | Назив банке: <b>Narodna banka Srbije</b> | SWIFT:             |                             |  |
| Подаци о подносио                   | цу                                       |                    |                             |  |
| Порески идентификациони број: 1     | 95448634 Назив: ТЕСТИРАЊЕ ЕЛ             | ТЕКТРОНСКЕ ПРИЈАВЕ | Адреса: САВЕ МАШКОВИЋА, 3-5 |  |
| Телефон контакт особе: 12345252     | Електронска пошта: test@test.co          | om                 |                             |  |
| Измени Обриши П                     | отпиши и поднеси Копирај                 | Листа неисправно   | сти Изађи                   |  |
| Укупно                              |                                          |                    |                             |  |

Из овог панела битно је поменути да корисник има могућност да Измени, Обрише, Копира, види листу неисправности или да напусти страницу.

Опције су поређане хоризнтално у истој равни и могу се видети на илустрацији изнад.

Уколико је захтев из неког разлога одбачен, корисник може изменити податке и поново је потписати и поднети. У оквиру овог панела се такође активира опција "Освежи статус", која мења статус захтева уколико је дошло до његове обраде од стране пореске управе.

# ЗАХТЕВ РЕФ ЗА

Када корисник дође на листу "Избор пријаве" потребно је да у листи нађе опцију "РЕФ ЗА" и кликне на дугме "Изабери"

| <ul> <li>ППДГ-3Р (Пореска пријава за утврђивање пореза на капиталне добитке) Изабери</li> </ul>                    |
|----------------------------------------------------------------------------------------------------|
| • ПП ОАЕЛ – нова (Пореска пријава о обрачуну акцизе на електричну изабери<br>енергију за крајњу потрошњу)          |
| <ul> <li>ПП ОА (Пореска пријава о обрачуну акцизе)</li> <li>изабери</li> </ul>                                     |
| <ul> <li>РЕФ 1 (Захтев страног обвезника за рефакцију)</li> </ul>                                                  |
| <ul> <li>РЕФ 2 (Захтев хуманитарне организације за рефакцију)</li> </ul>                                           |
| <ul> <li>РЕФ ЗА<br/>рефакцију)</li> <li>(Захтев традиционалне цркве, односно верске заједнице за</li> </ul>        |
| • РЕФ 5 (Захтев дипломатског и конзуларног представништва, односно изабери међунарнодне организације за рефакцију) |
| • ПЕП-ИПЈ (Евиденција издвојених пословних јединица привредних изабери субјеката и складишта)                      |

Када корисник притисне дугме Изабери добија следећи панел:

| <u>ΡΕΦ 3Α</u>    |                   |              | Нови за                 | ХТЕВ: Текстуални унос | XM     |
|------------------|-------------------|--------------|-------------------------|-----------------------|--------|
| Претражи         | захтеве:          |              |                         |                       |        |
| Ид. број захтева | а ЈМБГ подносиоца | : Статус:    | Датум креирања          |                       |        |
| Ид.              | Датум подношења   | Статус       | ЈМБГ подносиоца захтева | Електронска пошта     |        |
|                  |                   | 🥥 У припреми | 1002976301834           |                       | 0      |
|                  |                   | ⊖ У припреми | 1002976301834           | test@poreska.com      | 0      |
|                  |                   | 🥥 У припреми | 1002976301834           | a@a.com               | 0      |
| 1621048860       | 15.10.2018        | ● Поднет     | 1002976301834           | test@poreska.com      | o<br>c |
| 1621048454       | 01.02.2001        | 🥥 У припреми | 1002976301834           | test@poreska.com      | 0      |
| 1621045824       | 20.09.2018        | 🥥 Предата    | 1002976301834           | hjg@uyguy.cco         | o<br>c |
| 1621045823       | 20.09.2018        | 🥥 Предата    | 1002976301834           | hjg@uyguy.cco         | O<br>C |
| 1621045822       | 20.09.2018        | 🥥 Предата    | 1002976301834           | hjg@uyguy.cco         | o<br>c |

У оквиру овог панела корисник може претраживати постојеће захтеве уносом идентификационог броја захтева, ЈМБГ подносиоца, дефинисањем статуса и уносом датума креирања захтева. Притиском на иконицу са стрелицом позиционираном у десно корисник започиње упит претраге и добија резултате на основу унетих критеријума.

| Претражи захт    | еве:             |         |              |    |   |  |
|------------------|------------------|---------|--------------|----|---|--|
| Ид. број захтева | ЈМБГ подносиоца: | Статус: | Датум креира | ња | > |  |

У оквиру овог панела корисник може да види листу свих попуњених захтева

| Ид.        | Датум подношења | Статус       | ЈМБГ подносиоца захтева | Електронска пошта |                  |
|------------|-----------------|--------------|-------------------------|-------------------|------------------|
|            |                 | ⊖ У припреми | 1002976301834           |                   | Отвори           |
|            |                 | 🥥 У припреми | 1002976301834           | test@poreska.com  | Отвори           |
|            |                 | 🥥 У припреми | 1002976301834           | a@a.com           | Отвори           |
| 1621048860 | 15.10.2018      | 🔵 Поднет     | 1002976301834           | test@poreska.com  | Отвори<br>Статус |
| 1621048454 | 01.02.2001      | ⊙ У припреми | 1002976301834           | test@poreska.com  | Отвори           |
| 1621045824 | 20.09.2018      | 🥥 Предата    | 1002976301834           | hjg@uyguy.cco     | Отвори<br>Статус |
| 1621045823 | 20.09.2018      | 🥥 Предата    | 1002976301834           | hjg@uyguy.cco     | Отвори<br>Статус |
| 1621045822 | 20.09.2018      | 🥥 Предата    | 1002976301834           | hjg@uyguy.cco     | Отвори<br>Статус |

Кликом на дугме "Отвори" корисник може видети детаље појединачног захтева. Кликом на дугме "Статус" корисник освежава статус захтева. Статус захтева може бити - У припреми (захтеви који су направљени и нису поднети), Поднет (за захтеве који су попуњени и поднети), Одбачен/неисправан (овај статус добија захтев који има неисправне информације), У обради, Обрађен, Решење уручено и Послато на извршење.

Да би унео нови захтев потребно је да корисник кликне на опцију "Текстуални унос" у горњем десном углу.

|                          |                    | 10544863       | 34 ТЕСТИРАЊЕ | ЕЛЕКТРОНСКЕ     | ПРИЈАВЕ  |
|--------------------------|--------------------|----------------|--------------|-----------------|----------|
| ΡΕΦ 3Α                   |                    |                | Нови захтев: | Текстуални унос | XML унос |
|                          |                    |                |              |                 |          |
| Ид. број захтева ЈМБГ по | односиоца: Статус: | Датум креирања |              |                 |          |
|                          |                    | •              | <b>*</b>     | >               |          |

Опција ће отворити нови прозор са формуларом:

|                                                                                                    |            | 105448634 TEC         | ТИРАЊЕ | ЕЛЕКТРО    | ОНСКЕ ПРИ         |
|----------------------------------------------------------------------------------------------------|------------|-----------------------|--------|------------|-------------------|
| Подаци о обрасцу<br><sup>Обрачункси период</sup>                                                                                                    |            | Измена захтева        |        | Идентифика | циони број захтев |
| Квартал<br>1. јануар - 31. март                                                                                                    |            |                       |        |            |                   |
|                                                                                                    |            |                       |        |            |                   |
| Подаци о банци<br>Број рачуна На                                                                                                    | азив банке |                       | SWIFT  |            |                   |
| Подаци о банци<br>Број рачуна На<br>Лодаци о подносиоцу<br>Порески идентификациони број - ПИБ<br>105448634                                                     | азив банке |                       | SWIFT  |            |                   |
| Подаци о банци<br>Број рачуна На<br>Лодаци о подносиоцу<br>Порески идентификациони број - ПИБ<br>105448634<br>Назив                                            | азив банке | Телефон контакт особе | SWIFT  |            |                   |
| Подаци о банци<br>Број рачуна На<br>Подаци о подносиоцу<br>Порески идентификациони број - ПИБ<br>105448634<br>Назив<br>ТЕСТИРАЊЕ ЕЛЕКТРОНСКЕ ПРИЈАВЕ           | азив банке | Телефон контакт особе | SWIFT  |            |                   |
| Подаци о банци<br>Број рачуна На<br>Подаци о подносиоцу<br>Порески идентификациони број - ПИБ<br>105448634<br>Назив<br>ТЕСТИРАЊЕ ЕЛЕКТРОНСКЕ ПРИЈАВЕ<br>Адреса | азив банке | Телефон контакт особе | SWIFT  |            |                   |

Уколико корисник жели да измени захтев који је претходно унет, може искористити опцију у секцији "Измена захтева". Неопходно је из падајућег менија изабрати опцију означену бројем 2 (измена) и унети идентификациони број захтева коју корисник жели да измени. Како би корисник завршио процес измене захтева потребно је да унесе нове (измењене) податке у секције "Подаци о банци" и "Подаци о подносиоцу". На слици испод илустрован је приказ секције за измену.

|        | ngennipinkagnonin opoj savresa |
|--------|--------------------------------|
| 2 - 🕐  |                                |
| Измена |                                |

ућности да сторнира жељени захтев. Потребно је да у оквиру падајуће листе "Измена захтева" изабере опцију означену бројем 1 и да унесе број захтева који жели да сторнира у поље "Идентификациони број захтева". На крају је потребно притиснути дугме "Сачувај".

Корисник у редовном процесу попуњавања захтава приступа попуњавању формулара попуњавањем секције "Подаци о обрасцу", и наставља своју активност попуњавањем преосталих секција "Подаци о банци". "Подаци о подносиоцу" су делимично аутоматски попуњени на основу ПИБ-а. Подаци који су аутоматски попуњени не могу бити измењени ручно у захтеву. Како би завршио процес корисник мора попунити преостале контакт податке.

На крају корисник може искористити поље за додавање прилога кликом на дугме "Choose File" којим се омогућава додавање жељене датотеке са рачунара корисника у захтев. Када корисник приложи жељени документ потребно је да кликне на опцију **"Приложи документ".** 

| Подаци о подносиоцу                       |                       |
|-------------------------------------------|-----------------------|
| Порески идентификациони број<br>105448634 |                       |
| Назив                                     | Телефон контакт особе |
| ТЕСТИРАЊЕ ЕЛЕКТРОНСКЕ ПРИЈАВЕ             |                       |
| Адреса                                    | Електронска пошта     |
| САВЕ МАШКОВИЋА, 3-5                       |                       |
| Choose File No file chosen                |                       |
|                                           |                       |
| Приложи документ                          |                       |
| Сачувај                                   | Изађи                 |

Ако је корисник унео погрешан документ, може га уклонити кликом на опцију "Уклони прилог" и започети додавање новог истим корацима које смо претходно описали.

| 5Пореска_управае_ПорезиППО_ПДВ_Пројекат-2018-<br>11-23-15-23-17.png Уклони прилог |  |
|-----------------------------------------------------------------------------------|--|
| Choose File No file chosen                                                        |  |
| Приложи документ                                                                  |  |

Након завршетка попуњавања формулара корисник треба да кликне на дугме "Сачувај".

Ако корисник жели да одустане од целокупне радње може то учинити притиском на дугме "Изађи" у доњем десном углу.

Када корисник сачува попуњене обрасце добија нови панел који приказује детаље. Уколико су неки од унетих података погрешни корисник ће добити листу грешака са описом.

| Подаци о обра                  | сцу                                |                                 |                   |
|--------------------------------|------------------------------------|---------------------------------|-------------------|
| Обрачункси период: 1           | Квартал: 1 Измена захтева: /       | Идентификациони број захтева: / |                   |
| Подаци о банц                  | и                                  |                                 |                   |
| Број рачуна: <b>265-949494</b> | 949-36 Назив банке: Тестна         | банка SWIFT: <b>123456</b>      |                   |
| Подаци о подн                  | осиоцу                             |                                 |                   |
| Порески идентификацион         | и број - ПИБ: <b>105448634</b> На  | зив: ТЕСТИРАЊЕ ЕЛЕКТРОНСКЕ І    | ТРИЈАВЕ           |
| Адреса: САВЕ МАШКОВІ           | <b>1ЋА, 3-5</b> Телефон контакт ос | обе: 01234354555 Електронска п  | ошта:             |
| Измени Обриши                  | Копирај Листа н                    | еисправности Изађи              |                   |
| Ниво грешке                    | Текст грешке                       |                                 | Редни број ставке |
| Фатална грешка                 | Поље SWIFT мора бити у вал         | идном формату                   |                   |
|                                |                                    | F                               |                   |

Како би грешке биле исправљене потребно је кликнути на дугме "Измени"

| Подаци о обра                 | сцу                               |                                                                                                    |                   |
|-------------------------------|-----------------------------------|----------------------------------------------------------------------------------------------------|-------------------|
|                               |                                   |                                                                                                    |                   |
| Обрачункси период: 1          | Квартал: 1 Измена захтева: ,      | Идентификациони број захтева:                                                                                                    |                   |
| Подаци о банц                 | и                                 |                                                                                                    |                   |
| Броі рачуна: <b>265-94949</b> | 4949-36 Назив Банке: Тест         | на Банка SWIET: 123456                                                                                                    |                   |
| 5p5j paryna. 200 54545        | This is ounce. Feel               | or out in a start in the start is a start in the start is a start in the start in the start is a start in the start in the start is a start in the start in the start in th |                   |
| Подаци о подн                 | юсиоцу                            |                                                                                                    |                   |
| Порески идентификацион        | ни број - ПИБ: <b>105448634</b> н | Назив: ТЕСТИРАЊЕ ЕЛЕКТРОНСК                                                                                                    | ПРИЈАВЕ           |
| Адреса: САВЕ МАШКОВ           | ИЋА, 3-5 Телефон контакт          | особе: 01234354555 Електронска                                                                                                    | пошта:            |
| Измени Обриши                 | и Копирај Листа                   | неисправности Изађи                                                                                                    |                   |
| Ниво грешке                   | Текст грешке                      |                                                                                                    | Редни број ставке |
| Фатална грешка                | Поље SWIFT мора бити у ва         | лидном формату                                                                                                    |                   |
| Фатална грешка                | Поље електронска адреса ј         | е обавезно                                                                                                    |                   |
|                               |                                   |                                                                                                    |                   |

Након уклањања грешака или у случају да су сви подаци у захтеву били валидни корисник добија панел са следећим информацијама:

| Подаци о рачунима            |                       |
|------------------------------|-----------------------|
|                              | Унеси рачун           |
| Подаци о увозним документима |                       |
|                              | Унеси увозни документ |

У оквиру овог панела корисник може да унесе рачун притиском на дугме "Унеси рачун". Активацијом ове опције корисник добија формулар са пољима за унос детаља рачуна .

| Избор пријаве Упит стања Уве        | ерења Пренос овлашћења | Изабе                   | ои пореског обвезника |
|-------------------------------------|------------------------|-------------------------|-----------------------|
|                                     | 105                    | 448634 ТЕСТИРАЊЕ ЕЛЕКТР | ОНСКЕ ПРИЈАВ          |
| /неси рачун                         |                        |                         |                       |
| -                                   |                        |                         |                       |
| Подаци о рачунима                   | Facilment              |                         |                       |
| Р.Б. ПИБ Издаваоца                  | Број рачуна            |                         |                       |
| Вредност без ПДВ-а                  | Вредност ПДВ-а         | Вредност са ПДВ-ом      |                       |
| Датум издавања рачуна Датум плаћања | арачуна                |                         |                       |
| <u> </u>                            | <u></u>                |                         |                       |
|                                     |                        |                         |                       |
| Choose File No file chosen          |                        |                         |                       |
| Сачуваі                             |                        |                         | Изаћи                 |
| cutybaj                             |                        |                         | Pisulju               |

Након попуњавања детаља корисник може сачувати рачун кликом на дугме "Сачувај" или напустити панел притиском на дугме "Изађи".

Корисник може унети рачун изменити притиском на иконицу означену оловчицом или га избрисати из листе притиском иконице означене са Х. Корисник може видети и детаље рачуна притиском на иконицу са стрелицом окренутом ка дну.

| Измени                  | Обриши Потпиши и пи | однеси Копирај          | Листа неисправности       | Изаћи              |             |
|-------------------------|---------------------|-------------------------|---------------------------|--------------------|-------------|
| Укупно                  |                     |                         |                           |                    |             |
| v                       | купно без ПДВ-а     | Укул                    | но ПДВ                    | Укупно са П        | ДВ-ом       |
|                         | 3.434,00            | 65                      | 654,00                    |                    | )           |
| Подаци о                | рачунима            |                         |                           |                    | Унеси рачун |
| Претражи<br>Редни број: | и рачуне:           |                         |                           |                    |             |
| Р.бр.                   | ПИБ Издаваоца       |                         | Број рачуна               | Вредност са ПДВ-ом |             |
| 1                       | 434324234           |                         | dfgdfgd                   | 343.00             | ~ 🖉 ×       |
|                         |                     | Copyright © 2013 - 2018 | Пореска управа - е-Порези |                    |             |
|                         |                     |                         |                           |                    |             |

У оквиру секције Претражи рачуне, корисник може претраживати рачуне према њиховом редном броју. Потребно је да у поље за унос унесе редни број и притисне иконицу са стрелицом оријентисаном десно:

| Претражи рачуне |  |  |  |
|-----------------|--|--|--|
| Редни број:     |  |  |  |

Корисник може поднети и додатну документацију у оквиру свог захтева. То чини кликом на дугме "Унеси увозни документ". Активацијом ове опције корисник добија следећи формулар:

|                                   | 105448054 ТЕСТИРАЊЕ ЕЛЕКТРОНСКЕ ПРИЈАВ |
|-----------------------------------|----------------------------------------|
| неси увозни документ              |                                        |
|                                   |                                        |
|                                   |                                        |
| Подаци о увозним документима      |                                        |
|                                   |                                        |
| Редни број Назив царинарнице      | Број увозног документа                 |
|                                   |                                        |
| Вредност без ПДВ-а Вредност ПДВ-а | Вредност са ПДВ-ом                     |
|                                   |                                        |
|                                   |                                        |
|                                   |                                        |
|                                   |                                        |
|                                   |                                        |
| Browse No file selected           |                                        |
| browsen. No me selected.          |                                        |
| Приложи документ                  |                                        |
| Сачувај                           | Изаћи                                  |
|                                   | risalm                                 |
|                                   |                                        |

Након уноса информација корисник треба да притисне дугме "Сачувај" или уколико жели да напусти панел може то учинити кликом на дугме "Изађи".

Попут рачуна, корисник може увозна документа претраживати, видети детаље, мењати их или уклањати.

| Тодаци о                | увозним документима | a                      | Унес                       | и увозни документ |
|-------------------------|---------------------|------------------------|----------------------------|-------------------|
| Претражи<br>Редни број: | увозне документе:   |                        |                            |                   |
| Р.бр.                   | Назив царинарнице   | Број увозног документа | Укупно са ПДВ-ом<br>(увоз) |                   |
| 1                       | Bujanovci           | 123438821              | 2400.00                    | ~ 🗵 ×             |
| 2                       | Bujanovci           | gdgf                   | 123.00                     | ~ 🗶 ×             |

Последња радња коју је потребно урадити на овој страници ради слања захтева је притиснути дугме "Потпиши и поднеси".

Из овог панела битно је поменути да корисник има могућност да Измени, Обрише, Копира, види листу неисправности или да напусти страницу.

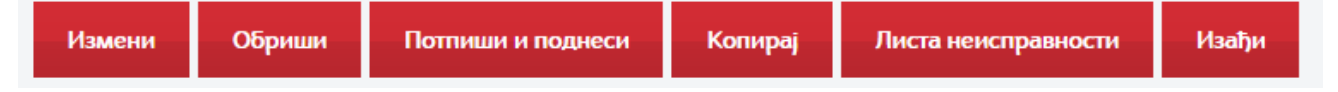

Опције су поређане хоризонтално у истој равни и могу се видети на илустрацији изнад.

Уколико је захтев из неког разлога одбачен, корисник може изменити податке и поново га потписати и поднети. У оквиру овог панела се такође активира опција "Освежи статус", која мења статус захтева уколико је дошло до његове обраде од стране Пореске управе.

## **3AXTEB ΡΕΦ 5**

Када корисник дође на листу "Избор пријаве" потребно је да у листи нађе опцију "РЕФ 5" и кликне на дугме "Изабери"

| > | ПП ОАЕЛ – нова (Пореска пријава о обрачуну акцизе на електричну изабери<br>енергију за крајњу потрошњу)          |
|---|----------------------------------------------------------------------------------------------------|
| • | ПП ОА (Пореска пријава о обрачуну акцизе) Изабери                                                                |
| • | РЕФ ] (Захтев страног обвезника за рефакцију) Изабери                                                            |
| • | РЕФ 2 (Захтев хуманитарне организације за рефакцију) Изабери                                                     |
| > | РЕФ ЗА (Захтев традиционалне цркве, односно верске заједнице за изабери рефакцију)                               |
| > | РЕФ 5 (Захтев дипломатског и конзуларног представништва, односно изабери међунарнодне организације за рефакцију) |
| > | ПЕП-ИПЈ (Евиденција издвојених пословних јединица привредних изабери<br>субјеката и складишта)                   |

Кад а 105448634 ТЕСТИРАЊЕ ЕЛЕКТРОНСКЕ ПРИЈАВЕ кор XML унос Нови захтев: Текстуални унос исн **ΡΕΦ** 5 ик при тис Претражи захтеве: не дуг Ид. број захтева ЈМБГ подносиоца: Статус: Датум креирања ме ÷ Иза бер и доб ЈМБГ подносиоца захтева ија Ид. Датум подношења Статус Електронска пошта сле Отвори дeћ 1002976301834 🥥 У припреми И пан 1621048862 01.02.2001 🥥 У припреми 1002976301834 test@poreska.com Отвори ел: 1002976301834 Отвори 🥥 У припреми test@poreska.com У Отвори 🥥 У припреми 1002976301834 test@poreska.com окв 34 🥥 У припреми 1002976301834 schmee@sw4i.com Отвори 1002976301834 Отвори 🥥 У припреми test@poreska.com 1002976301834 Отвори 🥥 У припреми test@poreska.com

иру овог панела корисник може претраживати постојеће захтеве уносом идентификационог броја захтева, ЈМБГ подносиоца, дефинисањем статуса и уносом датума креирања захтева. Притиском на иконицу са стрелицом позиционираном у десно корисник започиње упит претраге и добија резултате на основу унетих критеријума.

|                                                      | 105448                 | 634 ТЕСТИРАЊЕ | ЕЛЕКТРОНСКЕ ПРИЈАВЕ      |
|------------------------------------------------------|------------------------|---------------|--------------------------|
| ΡΕΦ 5                                                |                        | Нови захтев:  | Текстуални унос ХМL унос |
| Претражи захтеве:<br>Ид. број захтева ЈМБГ подносиоц | Статус: Датум креирања | <b>*</b>      | >                        |

У оквиру овог панела корисник може да види листу свих попуњених захтева

| Ид.        | Датум подношења | Статус       | ЈМБГ подносиоца захтева | Електронска пошта |                  |
|------------|-----------------|--------------|-------------------------|-------------------|------------------|
|            |                 | ⊙ У припреми | 1002976301834           |                   | Отвори           |
| 1621048862 | 01.02.2001      | ⊙ У припреми | 1002976301834           | test@poreska.com  | Отвори           |
|            |                 | ⊙ У припреми | 1002976301834           | test@poreska.com  | Отвори           |
|            |                 | ⊙ У припреми | 1002976301834           | test@poreska.com  | Отвори           |
|            |                 | ⊙ У припреми | 1002976301834           | schmee@sw4i.com   | Отвори           |
|            |                 | ⊙ У припреми | 1002976301834           | test@poreska.com  | Отвори           |
|            |                 | ⊙ У припреми | 1002976301834           | test@poreska.com  | Отвори           |
|            |                 | ⊖ У припреми | 1002976301834           | test@poreska.com  | Отвори           |
| 1621044888 | 06.09.2018      | 🥥 Предата    | 1002976301834           | test@poreska.com  | Отвори<br>Статус |
| 1621044879 | 06.09.2018      | Предата      | 1002976301834           | test@poreska.com  | Отвори<br>Статус |
| 1 Стран    | ia              |              |                         | 1                 | 2 Þ H            |

Кликом на дугме "Отвори" корисник може видети детаље појединачног захтева. Кликом на дугме "Статус" корисник освежава статус захтева. Статус захтева може бити - У припреми (захтеви који су

направљени и нису поднети), Поднет (за захтеве који су попуњени и поднети), Одбачен/неисправан (овај статус добија захтев који има неисправне информације), У обради, Обрађен, Решење уручено и Послато на извршење.

Да би унео нови захтев потребно је да корисник кликне на опцију "Текстуални унос" у горњем десном углу.

|                                           | 105448634 ТЕСТИРАЊЕ ЕЛЕКТРОНСКЕ ПРИЈАВЕ |
|-------------------------------------------|-----------------------------------------|
| ΡΕΦ 5                                     | Нови захтев: Текстуални унос ХМL унос   |
|                                           |                                         |
| Претражи захтеве:                         |                                         |
| Ид. број захтева ЈМБГ подносиоца: Статус: | Датум креирања                          |

Опција ће отворити нови прозор са формуларом:
#### 105448634 ТЕСТИРАЊЕ ЕЛЕКТРОНСКЕ ПРИЈАВЕ

| 1. Подаци о обрасцу<br>Обрачункси период  | Измена захтева        | Идентификациони број захтева |
|-------------------------------------------|-----------------------|------------------------------|
| Квартал 1. јануар - 31. март              |                       |                              |
| Број основне потврде                      |                       |                              |
| Датум издавања основне потврде            |                       |                              |
|                                           |                       |                              |
| Подаци о банци                            |                       |                              |
| Број рачуна Назив банке                   | SWIFT                 | Позив на број                |
| Подаци о подносиоцу                       |                       |                              |
| Порески идентификациони број<br>105448634 |                       |                              |
| Назив                                     | Телефон контакт особе |                              |
| ТЕСТИРАЊЕ ЕЛЕКТРОНСКЕ ПРИЈАВЕ             |                       |                              |
|                                           | Електронска пошта     |                              |
| Адреса                                    |                       |                              |
| Адреса<br>САВЕ МАШКОВИЋА, 3-5             |                       |                              |

Уколико корисник жели да измени захтев који је претходно унет, може искористити опцију у секцији "Измена захтева". Неопходно је из падајућег менија изабрати опцију означену бројем 2 (измена) и унети идентификациони број захтева коју корисник жели да измени. Како би корисник завршио процес измене захтева потребно је да унесе нове (измењене) податке у секције "Подаци о банци" и "Подаци о подносиоцу". На слици испод илустрован је приказ секције за измену.

| Измена захтева | Идентификациони орој захтева |
|----------------|------------------------------|
| 2 • 2          |                              |
| Измена         |                              |

ђе у могућности да сторнира жељени захтев. Потребно је да у оквиру падајуће листе "Измена захтева" изабере опцију означену бројем 1 и да унесе број захтева који жели да сторнира у поље "Идентификациони број захтева". На крају је потребно притиснути дугме "Сачувај".

Корисник у редовном процесу попуњавања захтева приступа попуњавању формулара попуњавањем секције "Подаци о обрасцу", и наставља своју активност попуњавањем преосталих секција "Подаци о

банци". "Подаци о подносиоцу" су делимично аутоматски попуњени на основу ПИБ-а. Подаци који су аутоматски попуњени не могу бити измењени ручно у захтеву. Како би завршио процес корисник мора попунити преостале контакт податке.

На крају корисник може искористити поље за додавање прилога кликом на дугме "Choose File" којим се омогућава додавање жељене датотеке са рачунара корисника у захтев. Када корисник приложи жељени документ потребно је да кликне на опцију "Приложи документ".

| Подаци о подносиоцу                       |                       |
|-------------------------------------------|-----------------------|
| Порески идентификациони број<br>105448634 |                       |
| Назив                                     | Телефон контакт особе |
| ТЕСТИРАЊЕ ЕЛЕКТРОНСКЕ ПРИЈАВЕ             |                       |
| Адреса                                    | Електронска пошта     |
| САВЕ МАШКОВИЋА, 3-5                       |                       |
| Choose File No file chosen                |                       |
| Приложи документ                          |                       |
| Сачувај                                   | Изађи                 |

Ако је корисник унео погрешан документ, може га уклонити кликом на опцију "Уклони прилог" и започети додавање новог истим корацима које смо претходно описали.

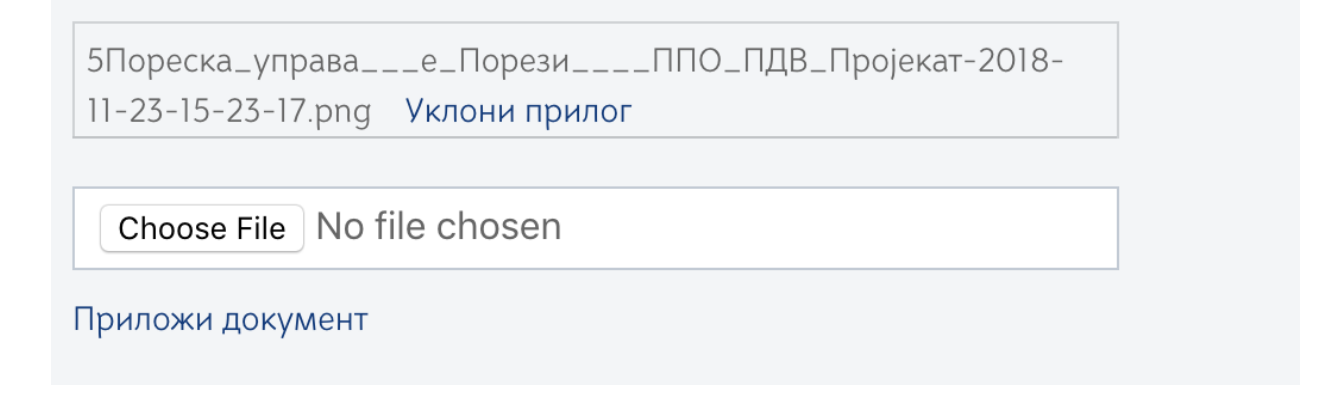

Након завршетка попуњавања формулара корисник треба да кликне на дугме "Сачувај".

Ако корисник жели да одустане од целокупне радње може то учинити притиском на дугме "Изађи" у доњем десном углу.

Када корисник сачува попуњене обрасце добија нови панел који приказује детаље. Уколико су неки од унетих података погрешни корисник ће добити листу грешака са описом.

| Обрачункси период: 2018                                                                                | Квартал: 1 Бр                                                            | рој основне потврде: <b>12345678</b>                             | Датум издавања о        | основне потврде: 01.11.2018            |                  |
|----------------------------------------------------------------------------------------------------|--------------------------------------------------------------------------|------------------------------------------------------------------|-------------------------|----------------------------------------|------------------|
| Измена захтева: / Идент                                                                                | тификациони број з                                                       | захтева: /                                                       |                         |                                        |                  |
| Подаци о банці                                                                                         | и                                                                        |                                                                  |                         |                                        |                  |
| Број рачуна: <b>2659494949</b>                                                                         | <b>4936</b> Назив бан                                                    | ке: Тестна банка SWIFT: 123                                      | <b>456</b> Позив на бро | oj: <b>123</b>                         |                  |
|                                                                                                    |                                                                          |                                                                  |                         |                                        |                  |
| Подаци о подн                                                                                          | осиоцу                                                                   |                                                                  |                         |                                        |                  |
| Подаци о подни                                                                                         | <b>ОСИОЦУ</b><br>и број: 1 <b>05448634</b>                               | Назив: ТЕСТИРАЊЕ ЕЛЕКТ                                           | РОНСКЕ ПРИЈАВЕ          | Адреса: САВЕ МАШКОВИ                   | ИЋА, 3-5         |
| Подаци о подни<br>Порески идентификациони<br>Телефон контакт особе: 01                                 | осиоцу<br>и број: 105448634<br>1234354555 Елен                           | Назив: ТЕСТИРАЊЕ ЕЛЕКТ                                           | РОНСКЕ ПРИЈАВЕ          | Адреса: САВЕ МАШКОВ                    | ИЋА, 3-5         |
| Подаци о подни<br>Порески идентификациони<br>Телефон контакт особе: 01<br>Измени Обриши                | ОСНОЦУ<br>и број: 105448634<br>1234354555 Елен<br>Копирај                | Назив: ТЕСТИРАЊЕ ЕЛЕКТ<br>ктронска пошта:<br>Листа неисправности | РОНСКЕ ПРИЈАВЕ<br>Изађи | Адреса: САВЕ МАШКОВ                    | ИЋА, 3-5         |
| Подаци о подни<br>Порески идентификациони<br>Телефон контакт особе: 01<br>Измени Обриши<br>Ниво грешке | ОСНОЦУ<br>и број: 105448634<br>234354555 Елен<br>Копирај<br>Текст грешке | Назив: ТЕСТИРАЊЕ ЕЛЕКТ<br>ктронска пошта:<br>Листа неисправности | ронске пријаве<br>Изађи | Адреса: САВЕ МАШКОВИ<br>Редни број ста | ИЋА, 3-5<br>авке |

Како би грешке биле исправљене потребно је кликнути на дугме "Измени"

|                                                                                          |                                                                                                    |                                                                           |               | op               | ој увозних докј |                  |       |
|------------------------------------------------------------------------------------------|----------------------------------------------------------------------------------------------------|---------------------------------------------------------------------------|---------------|------------------|-----------------|------------------|-------|
| Подаци о об                                                                              | расцу                                                                                                    |                                                                           |               |                  |                 |                  |       |
| Обрачункси период:                                                                       | <b>2018</b> Квартал: 1 Бр                                                                                             | оој основне потврде                                                       | : 12345678 Д  | атум издавања ос | новне потврде:  | 01.11.2018       |       |
| Измена захтева: /                                                                        | Идентификациони број з                                                                                                | ахтева: /                                                                 |               |                  |                 |                  |       |
| Подаци о ба                                                                              | нци                                                                                                    |                                                                           |               |                  |                 |                  |       |
| Број рачуна: <b>265949</b>                                                               | <b>)49494936</b> Назив бан                                                                                            | ке: <b>Тестна банка</b>                                                   | SWIFT: 123456 | Позив на број:   | 123             |                  |       |
| Подаци о по                                                                              | односиоцу                                                                                                    |                                                                           |               |                  |                 |                  |       |
|                                                                                          |                                                                                                    |                                                                           |               |                  |                 |                  | . 3-5 |
| Порески идентифика                                                                       | ациони број: <b>105448634</b>                                                                                         | Назив: ТЕСТИРА                                                            | THE ENERTPOR  | ІСКЕ ПРИЈАВЕ     | Адреса: САВІ    |                  |       |
| Порески идентифика<br>Телефон контакт осо                                                | ациони број: <b>105448634</b><br>бе: <b>01234354555</b> Елег                                                          | Назив: ТЕСТИРА<br>ктронска пошта:                                         | THE ENERTPOP  | ІСКЕ ПРИЈАВЕ     | Адреса: САВ     | емашкорина       |       |
| Порески идентифика<br>Телефон контакт осо<br>Измени Обр                                  | ациони број: 105448634<br>бе: 01234354555 Елег<br>риши Копирај                                                        | Назив: ТЕСТИРА<br>ктронска пошта:<br>Листа неиспра                        | ивности       | атри             | Agpeca: CAB     |                  |       |
| Порески идентифика<br>Телефон контакт осо<br>Измени Обр<br>Ниво грешке                   | ациони број: 105448634<br>бе: 01234354555 Елег<br>онши Копирај<br>Текст грешке                                        | Назив: ТЕСТИРА<br>ктронска пошта:<br>Листа неиспра                        | вности        | Ізађи            | Адреса: САВ     | едни број ставке |       |
| Порески идентифика<br>Телефон контакт осо<br>Измени Обр<br>Ниво грешке<br>Фатална грешка | ациони број: <b>105448634</b><br>бе: <b>01234354555</b> Елен<br><b>оиши Копирај</b><br>Текст грешке<br>Поље SWIFT мор | Назив: ТЕСТИРА<br>ктронска пошта:<br>Листа неиспра<br>а бити у валидном о | вности и      | Ізађи            | Adpeca: CABI    | едни број ставке |       |

Након уклањања грешака или у случају да су сви подаци у захтеву били валидни корисник добија панел са следећим информацијама:

| Подаци о рачунима            |                       |
|------------------------------|-----------------------|
|                              | Унеси рачун           |
| Подаци о увозним документима |                       |
|                              | Унеси увозни документ |

У оквиру овог панела корисник може да унесе рачун притиском на дугме "Унеси рачун". Активацијом ове опције корисник добија формулар са пољима за унос детаља рачуна.

| Избор пријаве Упит стања Уве        | ерења Пренос овлашћења | Изабе                   | ои пореског обвезника |
|-------------------------------------|------------------------|-------------------------|-----------------------|
|                                     | 105                    | 448634 ТЕСТИРАЊЕ ЕЛЕКТР | ОНСКЕ ПРИЈАВ          |
| /неси рачун                         |                        |                         |                       |
| -                                   |                        |                         |                       |
| Подаци о рачунима                   | Facilment              |                         |                       |
| Р.Б. ПИБ Издаваоца                  | Број рачуна            |                         |                       |
| Вредност без ПДВ-а                  | Вредност ПДВ-а         | Вредност са ПДВ-ом      |                       |
| Датум издавања рачуна Датум плаћања | арачуна                |                         |                       |
| <u> </u>                            | <u></u>                |                         |                       |
|                                     |                        |                         |                       |
| Choose File No file chosen          |                        |                         |                       |
| Сачуваі                             |                        |                         | Изаћи                 |
| cutybaj                             |                        |                         | Pisulju               |

Након попуњавања детаља корисник може сачувати рачун кликом на дугме "Сачувај" или напустити панел притиском на дугме "Изађи".

Корисник може унети рачун изменити притиском на иконицу означену оловчицом или га избрисати из листе притиском иконице означене са Х. Корисник може видети и детаље рачуна притиском на иконицу са стрелицом окренутом ка дну.

| Измени                  | Обриши Потпиши и пи | однеси Копирај          | Листа неисправности       | Изаћи              |             |
|-------------------------|---------------------|-------------------------|---------------------------|--------------------|-------------|
| Укупно                  |                     |                         |                           |                    |             |
| v                       | ′купно без ПДВ-а    | Укул                    | но ПДВ                    | Укупно са П        | ДВ-ом       |
|                         | 3.434,00            | 65                      | 54,00                     | 343,00             |             |
| Подаци о                | рачунима            |                         |                           |                    | Унеси рачун |
| Претражи<br>Редни број: | и рачуне:           |                         |                           |                    |             |
| Р.бр.                   | ПИБ Издаваоца       |                         | Број рачуна               | Вредност са ПДВ-ом |             |
| 1                       | 434324234           |                         | dfgdfgd                   | 343.00             | ~ 🖉 ×       |
|                         |                     | Copyright © 2013 - 2018 | Пореска управа - е-Порези |                    |             |
|                         |                     |                         |                           |                    |             |

У оквиру секције Претражи рачуне, корисник може претраживати рачуне према њиховом редном броју. Потребно је да у поље за унос унесе редни број и притисне иконицу са стрелицом оријентисаном десно:

| Претражи рачун | -le: |  |  |
|----------------|------|--|--|
| Редни број:    | >    |  |  |

Корисник може поднети и додатну документацију у оквиру свог захтева. То чини кликом на дугме "Унеси увозни документ". Активацијом ове опције корисник добија следећи формулар:

|            |                          | 105448634 ТЕСТИРАЊЕ ЕЛЕ | КТРОНСКЕ ПРИЈА |
|------------|--------------------------|-------------------------|----------------|
| неси       | увозни документ          |                         |                |
|            |                          |                         |                |
|            |                          |                         |                |
| Подаци     | и о увозним документима  |                         |                |
| Р.Б.       | Назив царинарнице        | Број увозног документа  |                |
|            |                          |                         |                |
| Вредност б | без ПДВ-а Вредност ПДВ-а | Вредност са ПДВ-ом      |                |
|            |                          |                         |                |
| Датум рачу | уна Датум плаћања        |                         |                |
|            |                          |                         |                |
|            |                          |                         |                |
| Brows      | No file selected         |                         |                |
| DIOWS      | No file selected.        |                         |                |
| Приложи д  | окумент                  |                         |                |
| Сачу       | вај                      |                         | Изађи          |
|            |                          |                         |                |

Након уноса информација корисник треба да притисне дугме "Сачувај" или уколико жели да напусти панел може то учинити кликом на дугме "Изађи".

Попут рачуна, корисник може увозна документа претраживати, видети детаље, мењати их или уклањати.

| Тодаци о                           | увозним документима | 2                      |                         |                  |
|------------------------------------|---------------------|------------------------|-------------------------|------------------|
|                                    |                     |                        | Унес                    | и увозни докумен |
| Претражи<br><sup>Редни број:</sup> | увозне документе:   |                        |                         |                  |
|                                    |                     |                        |                         |                  |
| Р.бр.                              | Назив царинарнице   | Број увозног документа | Укупно са ПДВ-ом (увоз) |                  |

Последња радња коју је потребно урадити на овој страници ради слања захтева је притиснути дугме "Потпиши и поднеси".

| TECTIPATE ENERTPORCE TIPPIJADE                                                | Ид. број захтева: 1621048862               |
|-------------------------------------------------------------------------------|--------------------------------------------|
| Статус: 🥥 У припреми                                                          | Датум креирања: <b>18. 10. 2018. 12:04</b> |
|                                                                               | Број унетих рачуна: 1                      |
|                                                                               | Број увозних докумената: 1                 |
| Тодаци о обрасцу                                                              |                                            |
| Обрачункси период: 2018 Квартал: 4 Број основне потврде: 123123 Датум издаван | ња основне потврде: Измена захтева: 1      |
| Идентификациони број захтева: 1621044888                                      |                                            |
| Тодаци о банци                                                                |                                            |
| Број рачуна: <b>123123</b> Назив банке: <b>123123</b> SWIFT: Позив на број: / |                                            |
| Тодаци о подносиоцу                                                           |                                            |
| Порески идентификациони број: 105448634 Назив: ТЕСТИРАЊЕ ЕЛЕКТРОНСКЕ ПРИ      | ИЈАВЕ Адреса: САВЕ МАШКОВИЋА, 3-5          |
| Телефон контакт особе: 57685675675 Електронска пошта: test@poreska.com        |                                            |
| Измени Обриши Потпиши и поднеси Копирај Листа неис                            | правности Изађи                            |

Из овог панела битно је поменути да корисник има могућност да Измени, Обрише, Копира, види листу неисправности или да напусти страницу.

Опције су поређане хоризнтално у истој равни и могу се видети на илустрацији изнад.

Уколико је захтев из неког разлога одбачен, корисник може изменити податке и поново је потписати и поднети. У оквиру овог панела се такође активира опција "Освежи статус", која мења статус захтева уколико је дошло до његове обраде од стране пореске управе.

## ослобађање од плаћања пдв-а

## увод

Законски оквир за подношење захтева за ослобађање од плаћања ПДВ-а је дефинисан:

- одредбом члана 24. Закона о порезу на додату вредност (у даљем тексту: ЗПДВ), став 16а у којој је прописано да се може ослободити од плаћања ПДВ промет добара и услуга који се врши у складу са уговорима о донацији закљученим са државном заједницом Србија и Црна Гора, односно Републиком, ако је тим уговором предвиђено да се из добијених новчаних средстава неће плаћати трошкови пореза, у делу који се финансира добијеним новчаним средствима осим ако ратификованим међународним уговором није друкчије предвиђено
- одредбом члана 24. Закона о порезу на додату вредност (у даљем тексту: ЗПДВ), став 166 у којој је прописано да се може ослободити од плаћања ПДВ промет добара и услуга који се врши у складу са **уговорима о кредиту**, односно зајму, закљученим између државне заједнице Србија и Црна Гора, односно Републике и међународне финансијске организације, односно друге државе, као и између треће стране и међународне финансијске организације, односно друге државе у којем се Република Србија појављује као гарант, односно контрагарант, у делу који се финансира добијеним новчаним средствима, ако је тим уговорима предвиђено да се из добијених новчаних средстава неће плаћати трошкови пореза
- одредбом члана 24. Закона о порезу на додату вредност (у даљем тексту: ЗПДВ), став 16в у којој је прописано да се може ослободити од плаћања ПДВ промет добара и услуга који се врши на основу **међународних уговора**, ако је тим уговорима предвиђено пореско ослобођење, осим међународних уговора из тач. 16а) и 166) овог става.

Надлежност пореског органа за администрацију Ослобађања од плаћања ПДВ-а: за све захтеве је надлежна Централа Пореске управе.

Захтев за ослобађање од плаћања ПДВ-а се подноси искључиво електронски, преко портала еПорези, уз помоћ квалификованог сертификата важећег у Републици Србији. Страни обвезник подноси захтев преко пореског пуномоћника.

# ппо-пдв

## ППО-ПДВ ПРОЈЕКАТ

Када корисник дође на листу "Избор пријаве" потребно је да у листи нађе опцију "ППО-ПДВ " и кликне на дугме "Изабери"

| • РЕФ2 0 Изабери                                                                           |
|--------------------------------------------------------------------------------------------|
|                                                                                            |
| ▶ РЕФ За 0                                                                                 |
| → РЕФ 5 0 изабери                                                                          |
| ПЕП-ИПЈ (Евиденција издвојених пословних јединица привредних изљеви субјеката и складишта) |
| ● ППО-ПДВ 0                                                                                |
| • МППО-ПДВ 0 Изабери                                                                       |
| → ЗППО-ПДВ 0 Изабери                                                                       |
|                                                                                            |
| Соругідія: Ф 2013 - 2018 Пореска управа - е-Порези                                         |

Корисник добија листу формулара које је неопходно попунити како би пријава била успешно извршена. Листа формулара приказана је на слици испод:

| ТЕСТНО ОКРУЖЕЊЕ • ТЕСТНО ОКРУЖЕЊЕ               | TECTHO                      | ОКРУЖЕЊЕ • ТЕСТНО О                    | КРУЖЕЊЕ • ТЕСТНО ОКРУЖЕЊЕ •              | ТЕСТНО ОКРУЖЕЊЕ         |
|-------------------------------------------------|-----------------------------|----------------------------------------|------------------------------------------|-------------------------|
| Република<br>Министарство<br>пореска            | СРБИЈА<br>ФИНАНСІ<br>УПРАВА | ALN                                    | одањити са 🤐 Sida Da<br>ЕПОРЕ            | E3N                     |
| Избор пријаве Упит стања                        | Уверења                     | Пренос овлашћења                       | Изабери порес                            | ског обвезника          |
| Насловна >> Избор пријаве >> ППО-ПДВ            |                             | 109001172                              | ŽARKO MATIĆ PR INŽENJERSKA I<br>NEOTHERM | DELATNOST<br>A NOVI SAD |
| <ul> <li>ППО-ПДВ Проје</li> </ul>               | екат ()                     |                                        |                                          | ИЗАБЕРИ                 |
| <ul> <li>ППО-ПДВ Партн</li> </ul>               | нер О                       |                                        |                                          | ИЗАБЕРИ                 |
| ППО-ПДВ Обра-<br>ППО-ПДВ Обра-<br>ППО-ПДВ Обра- | зац ()                      |                                        |                                          | ИЗАБЕРИ                 |
|                                                 |                             |                                        |                                          |                         |
|                                                 |                             |                                        |                                          |                         |
|                                                 | Соруг                       | right © 2013 - 2018 Пореска управа - ( | -Порези                                  |                         |
|                                                 |                             |                                        |                                          |                         |

Корисник региструје пројекат и, ако је потребно, подимплементарног партнера. Образац је могуће поднети ако постоји регистрован (активан) пројекат или подимплементарни партнер.

Корисник мора кликнути на дугме "ИЗАБЕРИ" како би приступио појединачном формулару.

Први корак је да корисник приступи формулару (кораку) ППО-ПДВ Пројекат. Када корисник притисне дугме Изабери добија следећи панел (формулар):

| рания<br>С С С С С С С С С С С С С С С С С С С | Република Србија<br>истарство Финанси<br>пореска управа    | ALI                                        |                                                   |        |
|------------------------------------------------|------------------------------------------------------------|--------------------------------------------|---------------------------------------------------|--------|
| Избор пријаве                                  | Упит стања Уверења                                         | Пренос овлашћења                           | Изабери пореског обвезника                        |        |
| Насповна >> Избор пријаве                      | >> ППО-ПДВ >> ППО-ПДВ Пројекат                             | 109001172 ŽARKO M                          | ATIĆ PR INŽENJERSKA DELATNOS<br>NEOTHERM NOVI SAL | r<br>S |
| ПТО-ПДВ<br>Претражи пос<br>Ил. број пријаве    | I I ројекат<br>стојеће пријаве:<br>ЈМБГ подносноца: Статус | Датум креирана<br>е  Ш нема унетих пријава |                                                   |        |
|                                                |                                                            |                                            |                                                   |        |

У оквиру овог панела корисник може претраживати постојеће пријаве уносом идентификационог броја пријаве, ЈМБГ подносиоца, дефинисањем статуса и уносом датума креирања пријаве. Притиском на иконицу са стрелицом позиционираном у десно корисник започиње упит претраге и добија резултате на основу унетих критеријума.

| Избор пријаве         Упит стања         Уверења         Пренос овлашћења         Извбери пореског обезника           Насловна у Избор пријаве         ипо-пдв у ппо-пдв и пројекат         109001172 ŽARKO MATIĆ PR INŽENJERSKA DELATNOST<br>NEOTHERM NOVI SAD           ППО-ПДВ Пројекат         Нова пријава:         Токстуалини унос                                                                                                    |   |
|----------------------------------------------------------------------------------------------------|---|
| Насловна         У Избор пријаве         ппо-пдв         ппо-пдв         про-пдв         по-пдв         по-пдв |   |
| ППО-ПДВ Пројекат Нова пријава: Текстуални унос ХИЦ унос                                                                                                    |   |
|                                                                                                    |   |
| Претражи постојеће пријаве:<br>Ид. број пријаве јМБГ подносиоца: Статус: Датум креирања<br>ј ј                                                                                                    | I |
| Нема унетих пријава                                                                                                    |   |
|                                                                                                    |   |
| Соругідія © 2013 - 2018 Пореска украва - е-Порези                                                                                                    |   |

У оквиру овог панела корисник може да види листу свих попуњених пријава

| Претраж<br>Ид. број приј | ки постојеће пр<br>аве ЈМБГ поднос | ијаве:<br>сиоца: Статус: | Датум креирања            | Ê                | >              |                  |
|--------------------------|------------------------------------|--------------------------|---------------------------|------------------|----------------|------------------|
| Ид.                      | Датум подношења                    | Статус                   | Број међународног уговора | Назив даваоца    | Држава даваоца |                  |
| 1624013849               | 15.11.2018                         | 🥥 Активан                | 15-11-2018                | ministarstvo unu | SA             | Отвори<br>Статус |
| 1624013658               | 13.11.2018                         | 🧿 Активан                | HORIZONT2020              | srbija           | SA             | Отвори<br>Статус |
| 1624013654               | 13.11.2018                         | 🥥 Активан                | HORIZONT2020              | nemacka          | DE             | Отвори<br>Статус |
| 1624013648               | 13.11.2018                         | 🥥 Активан                | HORIZONT2020              | eu               | RU             | Отвори<br>Статус |
| 1624013628               | 13.11.2018                         | 🥥 Активан                | sl glasnik 13.11.18       | ministarstvo     | RU             | Отвори<br>Статус |
| 1623923973               | 06.11.2018                         | 🥥 Активан                | A/156/JM 26782            | NEMACKA          | DE             | Отвори<br>Статус |
| 1623798499               | 05.11.2018                         | 🥥 Активан                | 2018/00000293             | unhcr            | SA             | Отвори<br>Статус |
| 1623798490               | 05.11.2018                         | У обради                 | A/156/JM 26782            | JAPAN            | JP             | Отвори<br>Статус |

Кликом на дугме "Отвори" корисник може видети детаље појединачне пријаве. Кликом на дугме "Статус" корисник освежава статус пријаве. Статус пријаве може бити - У припреми (пријаве које су направљене и нису поднете), Поднета (за пријаве које су попуњене и поденете), Активан (пријава пројекта која је активна) и Одбачен/неисправан (овај статус добија пријава/пројекат који има неисправне информације).

Да би унео нови пројекат потребно је да корисник кликне на опцију "Текстуални унос" у горњем десном углу. Опција ће отворити нови прозор са формуларом.

| Република Србија<br>Министарство Финансија<br>пореска управа                   |                                                                                                    |
|--------------------------------------------------------------------------------|----------------------------------------------------------------------------------------------------|
| Избор пријаве Упит стања Уверења Пренос о                                      | овлашћења Изабери пореског обвезника<br>109001172 ŽARKO MATIĆ PR INŽENJERSKA DELATNOST<br>NEOTHERM NOVI SAD |
| Подаци о међународном уговору<br>Међународни уговор<br>Ф                       | Измена пријаве Идентификацисни број пријаве                                                                 |
| Подаци о пројекту<br>Назив пројекта Вредност пројекта                          | Banyra                                                                                                    |
| Број пројекта Тин уговора<br>0 - GRANT<br>Датум потписивања Датум почетка<br>Ш | е<br>Датум завршетка<br>1001 1001 1001 1001 1001 1001 1001 100                                              |
| hailuwera                                                                      |                                                                                                    |
| Подаци о даваоцу<br>Назив даваоца Адреса даваоца                               | Држава даваоца                                                                                              |
| Сhoose File No file chosen<br>Приложи документ                                 |                                                                                                    |
| Сачувај                                                                        | Изађи                                                                                                    |

Ради правилног процесуирања корака неопходно је да корисник у секцији "Подаци о међународном уговору" изабере одговарајући уговор из падајуће листе.

|     | . ,                        | ÷ ()                                                             |                                                                               |                                                                                                    |
|-----|----------------------------|------------------------------------------------------------------|-------------------------------------------------------------------------------|----------------------------------------------------------------------------------------------------|
| ] 0 |                            |                                                                  |                                                                               |                                                                                                    |
|     | Вредност пројекта          |                                                                  | Валута                                                                        |                                                                                                    |
|     | Тип уговора<br>0 - GRANT 🗳 |                                                                  |                                                                               |                                                                                                    |
|     | Датум почетка              |                                                                  | Датум завршетка                                                               |                                                                                                    |
| Ê   |                            | <u>iii</u>                                                       | iii                                                                           |                                                                                                    |
|     | ) •                        | Вредност пројекта<br>Тип уговора<br>0 - GRANT ¢<br>Датум почетка | Вредност пројекта     Тип уговора     О - GRANT     Ф     Датум почетка     Ш | Э         Э         >         >         >         > |

Обзиром да листа уговора може да буде јако дугачка, корисник може видети преостале уговоре са листе тако што ће мишем прећи преко стрелице која је позиционирана у дну листе.

Након што изабере жељени уговор са листе систем приказује име тог уговора:

| Леђународни уговор       |            |
|--------------------------|------------|
| 20181102004              | ÷ ?        |
| Donacija za obnovu mosto | ova ugovor |

Корисник такође може прегледати листу притиском на иконицу означену знаком питања (иконица за помоћ):

| тестно окружење • тестно окружење                                                                                 | <ul> <li>тестно ока</li> </ul>                                                                                                    | ружење • тестно окружење                                                                                                    | • ТЕСТНО ОКРУЖЕЊЕ                          | • ТЕСТНО ОКРУЖЕЊЕ       |
|----------------------------------------------------------------------------------------------------|----------------------------------------------------------------------------------------------------|----------------------------------------------------------------------------------------------------|--------------------------------------------|-------------------------|
| Република<br>Министарство<br>пореска                                                                              | СРБИЈА<br>ФИНАНСИЈ<br>УПРАВА                                                                                                    | A                                                                                                    |                                            |                         |
| Избор пријаве Упит стања                                                                                          | Уверења I                                                                                                    | Пренос овлашћења                                                                                                    | Изабери поре                               | ског обвезника          |
|                                                                                                    |                                                                                                    | 109001172 ŽARKO M                                                                                                    | IATIĆ PR INŽENJERSKA<br>NEOTHER            | DELATNOST<br>M NOVI SAD |
| Подаци о међународном<br>Међународни уговор<br>IPA 29<br>окливнi sporazum između vlade rei<br>Finansijskoj pomoći | <b>YFOBODY</b><br>PA 29 - OKVIRNI SP(<br>D FINANSIJSKOJ POM<br>20181102004 - Dona<br>2 04 11 - PPO TEST TI                                                                             | H3MeHa npHjabe                                                                                                    | Идентификациони<br>I EVROPSKE KOMISIJE X   | број пријаве            |
| Подаци о пројекту<br>Назне пројекта<br>Број пројекта<br>5                                                         | ESTTESTTESTTESTTESTTE<br>2018/00000293 - oł<br>pa II - okvimi sporaz<br>2011-2018-1u - PPO i<br>2020-011/2018 - NOV<br>20101325 - SPORAZL<br>2555444 - Sporazum iz<br>04067666 - SPORA | ESTESTTESTTESTTESTTESTTESTTESTTESTTESTT                                                                                                    | za sprovođenje<br>D18.<br>NACIJA ZA RAZVOJ |                         |
| Датум потписивана СС<br>СС<br>Напомена Р                                                                          | 11-333 - SPORAZUM<br>5ASOVODA<br>61. glasnik-2018/014-<br>podimplementamih p<br>PA-382 - OKVIRNI SI<br>A/156/JM 26782 - Ra<br>srbije                                                   | A IZMEĐU SRJ I VLAĐE RUSKE FEDERACIJE O I<br>-OII - Sporazum o saradnji sa Namackom (te:<br>partnera)<br>PORAZUM IZMEDJU VLAĐE RS I KOMISIJE<br>azmena verbalnih nota izmedju Ambasade Jap | IZGRADNJI stiranje validacija              | **                      |

Листу уговора која се отвара притиском на иконицу помоћи може затворити притиском на црвену иконицу позиционирану у горњем десном углу.

Уколико корисник жели да измени пријаву која је претходно унесена, може искористити опцију у секцији "Измена пријаве". Неопходно је из падајућег менија изабрати опцију означену бројем 2 (измена) и унети идентификациони број пријаве коју корисник жели да измени. Како би корисник завршио процес измене пријаве потребно је да унесе нове (измењене) податке у секције "Подаци о пројекту" и "Подаци о даваоцу". На слици испод илустрован је приказ секције за измену.

| Република Сре<br>Министарство Фин<br>пореска упра                                | БА<br>БА<br>БА        | еПорези                                               |
|----------------------------------------------------------------------------------|-----------------------|-------------------------------------------------------|
| Избор пријаве Илит стања Ивер                                                    | оења Пренос овлашћења | Изабери пореског обвезника                            |
|                                                                                  | 109001172 ŽARKO       | ) MATIĆ PR INŽENJERSKA DELATNOST<br>NEOTHERM NOVI SAD |
| Подаци о међународном угово<br>Међународни уговор<br>St.glasnik-2018/014-011 🕴 💿 | Измена пријаве        | Идентификациони број пријаве                          |
| Назив пројекта                                                                   | Вредност пројекта     | Валута                                                |
|                                                                                  |                       |                                                       |
| bpoj npojekta                                                                    | 0 - GRANT             |                                                       |
| Датум потписивања                                                                | Датум почетка         | Датум завршетка                                       |
| Напомена                                                                         |                       |                                                       |
|                                                                                  |                       |                                                       |
| Курсна разлика                                                                   | Валута курсне разлике | 23<br>                                                |

Након избора међународног уговора корисник приступа попуњавању формулара у секцији "Подаци о пројекту" и "Подаци о даваоцу".

| Подаци о пројекту<br>Наив пројекта                        | Вредност пројекта                  | Валута          |
|-----------------------------------------------------------|------------------------------------|-----------------|
| Број пројекта                                             | Тип уговора                        |                 |
| Датум потписивања                                         | 0 - GRANT 🗘<br>Датум почетка       | Датум завршетка |
| Напомена                                                  |                                    |                 |
| Курсна разлика                                            | Валута курсне разлике<br>1 - РСД 🛊 |                 |
| Подаци о даваоцу                                          |                                    |                 |
| Назив даваоца                                             | Адреса даваоца                     | Држава даваоца  |
| Сноссе File No file chosen<br>Приложи документ<br>Сачурај |                                    | Изађи           |

У оквиру ове секције корисник има поља за унос текста (Назив пројекта, Вредност пројекта, Валута, Број пројекта, Напомена, Курсна разлика, Назив даваоца, Адреса даваоца) као и падајуће листе (Тип уговора, Валута курсне разлике, Држава даваоца) као и поља за избор датума (Датум почетка и Датум завршетка). На крају корисник мора искористити поље за додавање прилога кликом на дугме "Choose File" којим се омогућава додавање жељене датотеке са рачунара корисника у пријаву. Корисник прилаже скениран уговор о пројекту и превод на српском језику (уколико је уговор на страном језику). Када корисник приложи жељени документ потребно је да кликне на опцију "Приложи документ".

| Подаци о пројекту                                                                                            | 1                         |                   |   |                               |         |
|----------------------------------------------------------------------------------------------------|---------------------------|-------------------|---|-------------------------------|---------|
| Назив пројекта                                                                                               |                           | Вредност пројекта |   | Валута                        |         |
| Тестни пројекат СВ4И                                                                                         |                           | 1.000,00          |   | RSD                           |         |
| Број пројекта                                                                                                |                           | Тип уговора       |   |                               |         |
| 1234567                                                                                                    |                           | 0 - GRANT 🗘       |   |                               |         |
| Датум потписивања                                                                                            |                           | Датум почетка     |   | Датум завршетка               |         |
| 30.11.2018                                                                                                   | 雦                         | 01.12.2018        | 雦 | 15.12.2018                    | <u></u> |
| Напомена                                                                                                    |                           |                   |   |                               |         |
| Назив даваоца                                                                                                |                           | Адреса даваоца    |   | Држава даваоца<br>АД - Андора | 6       |
| Тестни даваоц                                                                                                |                           | Адреса из Андоре  |   | АD - Андора                   | Ŧ       |
| 5Пореска_управае_Пор<br>11-23-15-23-17.png Vклонн<br>Спосзе File No file cho:<br>Приложи документ<br>Сачувај | езиППО_П<br>прилог<br>sen | ДВ_Пројекат-2018- |   |                               | Изађи   |
|                                                                                                    |                           |                   |   |                               |         |

Ако је корисник унео погрешан документ, може га уклонити кликом на опцију "Уклони прилог" и започети додавање новог истим корацима које смо претходно описали.

Након завршетка попуњавања формулара корисник треба да кликне на дугме "Сачувај".

Ако корисник жели да одустане од целокупне радње може то учинити притиском на дугме "Изађи" у доњем десном углу.

Када корисник сачува попуњене обрасце добија нови панел који приказује детаље. Уколико су неки од унетих података погрешни корисник ће добити листу грешака са описом.

| ројекту<br>астни пројекат СВ4И Вредност пројекта: 1000.00 Валуга: РСД Број про<br>ња 30.11.2018. Датум почетка: 01.12.2018. Датум завршетка: 15.12.2018. | екта: <b>1234567</b> Тип уговора: 1                                        |                                                                               |
|----------------------------------------------------------------------------------------------------|----------------------------------------------------------------------------|-------------------------------------------------------------------------------|
| естин пројекат СВАИ Вредност пројекта: 1000.00 Валута: РСД Број про<br>на: 30.11.2018. Датум почетка: 01.12.2018. Датум завршетка: 15.12.2018.           | екта: <b>1234567</b> Тип уговора: 1                                        |                                                                               |
| ња: 30.11.2018. Датум почетка: 01.12.2018. Датум завршетка: 15.12.2018.                                                                                  |                                                                            |                                                                               |
|                                                                                                    | Курсна разлика: 0.00                                                       |                                                                               |
| алике: 1                                                                                                    |                                                                            |                                                                               |
|                                                                                                    |                                                                            |                                                                               |
| аваоцу                                                                                                    |                                                                            |                                                                               |
|                                                                                                    |                                                                            |                                                                               |
| естни даваоц Адреса даваоца: Адреса из Андоре Држава даваоца: AD                                                                                         |                                                                            |                                                                               |
|                                                                                                    |                                                                            |                                                                               |
| Normal Distriction (Article)                                                                                                    |                                                                            |                                                                               |
|                                                                                                    |                                                                            |                                                                               |
| хориши копирај листа неисправности изали                                                                                                    |                                                                            |                                                                               |
| Текст грешке                                                                                                    | Редни број ставке                                                          | _                                                                             |
| ориши колирај лиска неисправности изаји<br>Текст грешке<br>Валута мора бити унета у исправном формату                                                    | Редни Број ставке<br>Пројекат                                              |                                                                               |
| текст грешке<br>Вапута мора бити унета у исправном формату<br>Обавезна достава прилога                                                                   | Редни Број ставке<br>Пројекат<br>Пројекат                                  |                                                                               |
|                                                                                                    | аваоцу<br>истни даваоц Адреса даваоца: Адреса из Андоре Држава даваоца: АD | аваоцу<br>ктич даваоц – Адреса даваоца: Адреса из Андоре – Држава даваоца: АД |

Како би грешке биле исправљене потребно је кликнути на дугме "Измени"

|                                      |                                                                                                    | пројекта: 1234567 Тип уговора: 1 |
|--------------------------------------|----------------------------------------------------------------------------------------------------|----------------------------------|
| Датум потписивања: 3                 | 50.11.2018. Датум почетка: 01.12.2018. Датум завршетка: 15.12.2018.                                  | . Курсна разлика: 0.00           |
| Валута курсне разлик                 | æ 0                                                                                                  |                                  |
| Назив даваоца: Тестні<br>Измени Обри | и даваоц Адреса даваоци: Адреса из Андоре Држава даваоци: АД<br>ши Копирај Листа неисправности Изађи |                                  |
| Ниво грешке                          | Текст грешке                                                                                         | Редни број ставке                |
| Фатална грешка                       | Валута мора бити унета у исправном формату                                                           | Пројекат                         |
| Фатална грешка                       | Обавезна достава прилога                                                                             | Пројекат                         |
| Фатална грешка                       | Обавезни подаци о уговарачима                                                                        | Пројекат                         |

Како би наставио са подношењем пријаве корисник мора унети Податке о уговарачима. Додавање се започиње кликом на дугме "Додај" којим се добија нови панел са формуларом:

| Пореска управа         Пренос овлашћења         Избери пореског обезника           Избор пријаве         Улит стања         Уверења         Пренос овлашћења         Избери пореског обезника           Соврана Избери пореског обезника           Соврана Избери пореског обезника           Избери пореског обезника           Соврана Избери пореског обезника           Пренос овлашћења         Избери пореског обезника           Соврана и стања         Избери пореског обезника           Порола и стања         Избери пореског обезника           Избери пореског обезника           Порола и стања         Избери пореског обезника           Порола и стања         Избери пореског обезника           Изађи           Изађи | Република Србија<br>Министарство Финанс |                                         |
|----------------------------------------------------------------------------------------------------|-----------------------------------------|-----------------------------------------|
| 109001172 ŽARKO МАТІĆ PR INŽENJERSKA DELATNOST<br>NEOTHERM NOVI SAD<br>НОВИ УГОВАРАЧУ<br>Нани Адреса Порески идентификациони број - ПИБ<br>Освежи податке<br>Тип уговарача<br>0 - Страно лице Сачувај Изађи                                                                                                    | Избор пријаве Улит стања Уверења        | Пренос овлашћења Изабери пореског обиза |
| Подаци о уговарачу<br>Назия Адрёса Порески идентификациони број - ПИБ<br>Освежи податке<br>Тип уговарача<br>0 - Страно лице Ф<br>Сачувај Изађи                                                                                                    | Нови уговарач                           | NEOTHERM NOVI                           |
| Освежи податке<br>Тип уговарана<br>0 - Страно лице ↓<br>Сачувај Изађи                                                                                                    | Подаци о уговарачу                      | ка Порески илентификациони блој - ПИБ   |
| ( 0 - Страно лице •<br>Сачувај Изађи                                                                                                    | Освежи податке                          |                                         |
|                                                                                                    | 0 - Страно лице 🔶                       | Изађи                                   |

Корисник може Назив и Адресу унети ручно, или може унети само Порески идентификациони број -ПИБ који омогућава аутоматско попуњавање поља Назив и Адреса. Важно је да корисник унесе ПИБ а потом кликне на дугме "Освежи податке" уколико жели да се поља "Назив" и "Адреса" попуне аутоматски. У супротном ако корисник унесе ПИБ и притисне типку Ентер на тастатури систем ће извршити унос уговорача само са информацијом о ПИБ-у док ће остали подаци као што су Назив, Адреса и Тип уговарача недостајати.

Дакле, корисник може унети ПИБ кликнути на "Освежи податке" и добити попуњена поља "Назив" и "Адреса". Затим је потребно да корисник изабере Тип уговарача са падајуће листе.

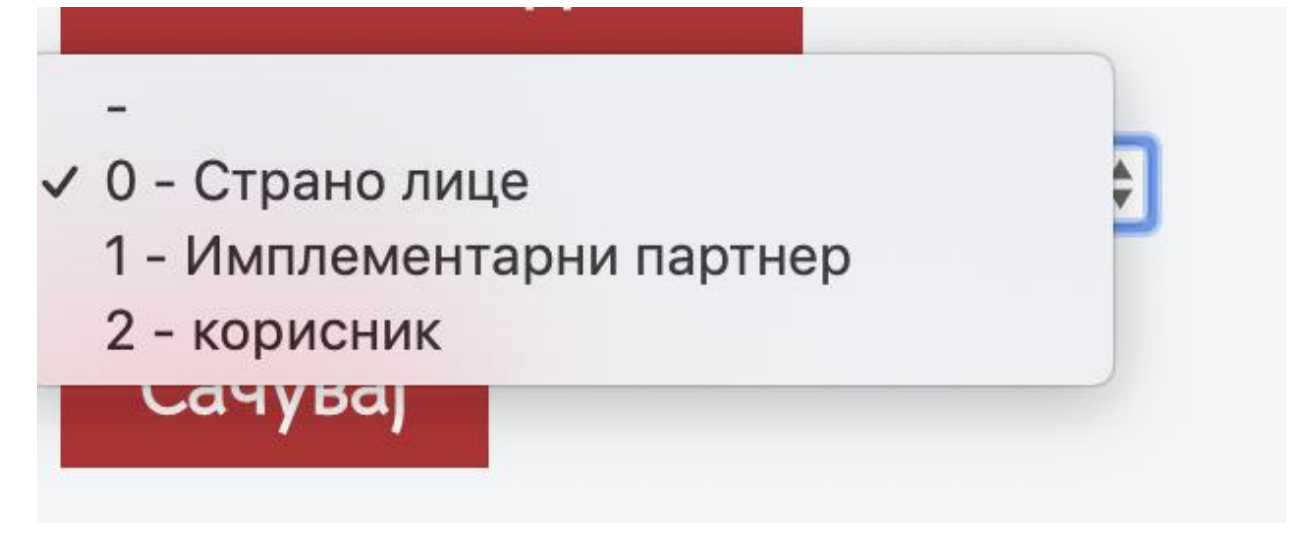

Када је овај корак завршен потребно је притиснути дугме "Сачувај". Ако корисник жели да одустане од уноса уговарача то може учинити кликом на дугме "Изађи".

Важно је поменути да из овог панела корисник такође може извршити следеће акције:

- 1. Изменити уговарача притиском на иконицу за измене (иконица означена оловчицом)
- 2. Уклонити уговарача (иконица означена словом х)

| Нази              | в             | Адреса | Порески идентификациони број -<br>ПИБ |     |                       | Тип уговарача     |                 |     |
|-------------------|---------------|--------|---------------------------------------|-----|-----------------------|-------------------|-----------------|-----|
| ALENA OBRUSNIKOVA |               |        |                                       |     | 104667209             |                   | 0               | × × |
|                   | Име и презиме | ЈМБГ   | Адреса                                |     | Телефон контакт особе | Електронска пошта |                 | +   |
|                   |               |        |                                       |     | 104667209             |                   | 0               | × × |
|                   | Име и презиме | ЈМБГ   | Адре                                  | eca | Телефон контакт особе | Ел                | ектронска пошта | +   |

Следећа радња биће додавање података о овлашћеним лицима. Овлашћена лица додају се притиском на зелену иконицу са плусићем:

| Подаци о уго | оварачима     | a      |      |         |                             |      |                 |   |       |
|--------------|---------------|--------|------|---------|-----------------------------|------|-----------------|---|-------|
|              |               |        |      |         |                             |      |                 |   | Додај |
| Нази         | в             | Адреса |      | Порески | і идентификациони бр<br>ПИБ | oj - | Тип уговарача   |   |       |
| ALENA OBRU   | SNIKOVA       |        |      |         | 104667209                   |      | 0               | × |       |
|              | Име и презиме | ЈМБГ   | Адре | eca     | Телефон контакт особе       | Еле  | ектронска пошта |   | +     |
|              |               |        |      |         | 104667209                   |      | 0               | × |       |
|              | Име и презиме | ЈМБГ   | Адре | eca     | Телефон контакт особе       | Еле  | ектронска пошта |   | +     |

Корисник ће добити нови панел за унос података о овлашћеном лицу:

| Детаљи                |                   |        |       |
|-----------------------|-------------------|--------|-------|
| ЈМБГ                  | Име и презиме     | Адреса |       |
| Телефон контакт особе | Електронска пошта |        |       |
| Сачувај               |                   |        | Изађи |

Након уноса података потребно је да корисник притисне дугме "Сачувај" или уколико жели да одустане од уноса може то учинти притиском на дугме "Изађи".

Последња радња коју је потребно урадити на овој страници је притиснути дугме "Потпиши и поднеси"

|     | Међународни уг                                                                                                    | beop: Sl.glasnik-201                         | <b>8/014-011</b> Измена пр                       | ријаве: 🖊 🖡                           | 1д. број пр                                  | ијаве: 🖊                                                                                       |                                                                 |                                     |        |
|-----|----------------------------------------------------------------------------------------------------|----------------------------------------------|--------------------------------------------------|---------------------------------------|----------------------------------------------|------------------------------------------------------------------------------------------------|-----------------------------------------------------------------|-------------------------------------|--------|
|     | Подаци о г                                                                                                    | іројекту                                     |                                                  |                                       |                                              |                                                                                                |                                                                 |                                     |        |
|     | Назив пројекта: Тестни пројекат СВ4И Вредност пројекта: 1000.00 Валута: RSD Број пројекта: 1234567 Тип уговора: 0 |                                              |                                                  |                                       |                                              |                                                                                                |                                                                 |                                     |        |
|     | Датум потписива                                                                                                   | ња: <b>30.11.2018</b> . Да                   | атум почетка: <b>01.12.20</b> 18                 | 8. Датум з                            | авршетка:                                    | 15.12.2018. Курсна                                                                             | разлика: <b>0.00</b>                                            |                                     |        |
|     | Валута курсне ра                                                                                                  | злике: О                                     |                                                  |                                       |                                              |                                                                                                |                                                                 |                                     |        |
|     | Подаци о д                                                                                                    | аваоцу                                       |                                                  |                                       |                                              |                                                                                                |                                                                 |                                     |        |
|     | Назив даваоца: Т                                                                                                  | естни даваоц Адр                             | реса даваоца: <b>Адреса и</b> з                  | з Андоре                              | Држава да                                    | Baoua: AD                                                                                      |                                                                 |                                     |        |
|     | Измени                                                                                                    | Обриши Потп                                  | иши и поднеси К                                  | Копирај                               | Листа не                                     | исправности Из                                                                                 | зађи                                                            |                                     |        |
| r i | Подаци о уговарачима                                                                                              |                                              |                                                  |                                       |                                              |                                                                                                |                                                                 |                                     |        |
|     | тодаци о утс                                                                                                    | эварачима                                    |                                                  |                                       |                                              |                                                                                                |                                                                 | Додај                               |        |
|     | Назиі                                                                                                    | варачима                                     | Адреса                                           |                                       | Порески                                      | идентификациони бр<br>ПИБ                                                                      | ој – Тип уговарача                                              | Додај                               |        |
|     | Hasen<br>Alena obrus                                                                                              | рварачима                                    | Адреса<br>testna adresa                          |                                       | Порески                                      | идентификациони бр<br>ПИБ<br>104667209                                                         | ој - Тип уговарача<br>0                                         | Лодај                               |        |
|     | Hasini<br>Alena obrus                                                                                             | рарачима<br>NIKOVA<br>Име и презиме          | Адреса<br>testna adresa<br>JM5Г                  | Адре                                  | Порески                                      | идентификациони бр<br>ПИБ<br>104667209<br>Телефон контакт особе                                | ој - Тип уговарача<br>О<br>Електронска пошта                    | Лодај                               |        |
|     | Hasu<br>Alena obrus                                                                                               | NIKOVA<br>Vene vi npesvene<br>Ovlasceno lice | Адреса<br>testna adresa<br>јибГ<br>100997715262  | Aape<br>Adresa ovlat                  | Порески<br>сса<br>ссаод lica                 | идентификациони бр<br>ПИБ<br>104667209<br>Телефон контакт особе<br>11122233444                 | oj - Turi yrosapava<br>O<br>Enercpoksa noura<br>test@test.com   | Dona)                               | -<br>- |
|     | Hasun<br>Alena obrus                                                                                              | NIKOVA<br>Me v npesuwe<br>Ovlasceno lice     | Agpeca<br>testna adresa<br>JMEF<br>1000977715282 | Aape<br>Adresa ovlat<br>2013 - 2018 П | Порески<br>sca<br>scenog lica<br>ореска упра | идентнфикациони бр<br>ПИБ<br>104667209<br>Телефон контакт особе<br>11122235444<br>ва - е-Порем | oj - Trrn yrosapaчa<br>O<br>Enexrpoecca nourra<br>test@test.com | Доло)<br>Х<br>Х<br>Х<br>Х<br>Х<br>Х |        |

Из овог панела битно је поменути да корисник има могућност да Измени, Обрише, Копира, види листу неисправности или да напусти страницу.

Опције су поређане хоризонтално у истој равни и могу се видети на илустрацији изнад.

Након акције "Потпиши и поднеси" Пореска управа проверава основаност поднетог захтева са приложеном документацијом и активира пројекат или одбацује са одговарајућим образложењем. Од тренутка активирања пројекта од стране Пореске управе, корисник може подносити ППО ПДВ обрасце и/или регистровати подимплементарне партнере.

### ППО-ПДВ ПАРТНЕР

Додавање ППО-ПДВ Партнера је наредни корак у креирању ППО-ПДВ пријаве. Овај корак постоји само у случају да пројекат има подимплементарне партнере.

До овог формулара долазимо истим методом као што смо дошли до ППО-ПДВ Пројеката.

Након што смо кликнули на Избор пријаве у навигацији проналазимо опцију ППО-ПДВ и кликћемо на дугме Изабери.

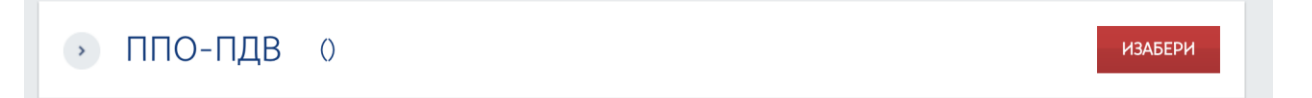

Добијамо листу са 3 опције:

| <ul> <li>ППО-ПДВ Пројекат 0</li> </ul> | ИЗАБЕРИ |
|----------------------------------------|---------|
| • ППО-ПДВ Партнер 0                    | ИЗАБЕРИ |
| • ППО-ПДВ Образац 0                    | ИЗАБЕРИ |

Бирамо дугме "Изабери" које је у равни са опцијом ППО-ПДВ Партнер.

#### Корисник добија следећи панел

|                                                                                         |               | NEOTHERIVIT     | NOVI SAD |
|-----------------------------------------------------------------------------------------|---------------|-----------------|----------|
| ППО-ПДВ Партнер                                                                         | Нова пријава: | Текстуални унос | XML унос |
| Претражи постојеће пријаве:<br>Ид. број пријаве јМБГ подносиоца: Статус: Датум креирања |               |                 |          |
|                                                                                         | <b>#</b>      |                 |          |
| Нема унетих пријава                                                                     |               |                 |          |

У оквиру овог панела корисник може претражити постојеће пријаве уносом идентификационог броја пријаве, ЈМБГ подносиоца, дефинисањем статуса или датума креирања и притиском на стрелицу врши упит за претрагу.

Корисник такође види листу поднетих пријава и може притиском на дугме "Отвори" да види детаље те пријаве.

|                   | -ПДВ Партнер                                       |                       | Нова пријава: Текстуали | ни унос ХМL унос |
|-------------------|----------------------------------------------------|-----------------------|-------------------------|------------------|
| Претр<br>Ид. број | ражи постојеће пријаве<br>пријаве ЈМБГ подносиоца: | :<br>Статус: Датум кр | еирања                  |                  |
| Ид.               | Датум подношења                                    | Статус                | ЈМБГ подносиоца пријаве |                  |
|                   |                                                    | У припреми            | 1009977715262           | Отвори           |
|                   |                                                    | У припреми            | 1009977715262           | Отвори           |
|                   |                                                    | 🧿 У припреми          | 1009977715262           | Отвори           |

Како би корисник унео новог ППО-ПДВ Партнера неопходно је да клине на дугме "Текстуални унос" где добија формулар са следећим опцијама:

| Подаци о уговарачу<br>Број пројекта<br>Фмплементирани партнер<br>Ф |                     | Измена пријаве | Идентификациони број пријаве |
|--------------------------------------------------------------------|---------------------|----------------|------------------------------|
| Подаци о подгранту<br><sup>Назив</sup> подгрант уговора            |                     |                |                              |
| Број подгранта                                                     | Вредност подгранта  |                | Валута                       |
| Датум потписивања                                                  | Датум почетка       | ##             | Датум завршетка              |
| Напомена                                                           |                     |                |                              |
| Подаци о подуговарачу<br>Назив подуговарача                        | Адреса подуговарача |                | Пиб подуговарача             |
|                                                                    |                     |                |                              |
| Choose File No file chosen                                         |                     |                |                              |
| Сачувај                                                            |                     |                | Изађи                        |

У оквиру секције "Подаци о уговарачу" корисник мора са падајуће листе изабрати "Број пројекта" и "Имплементираног партнера". Потом попуњава детаље у секцијама "Подаци о подгранту" и "Подаци о подуговарачу". Ове секције се попуњавају на исти начин који смо објаснили у ППО-ПДВ Пројекат секцији.

На крају корисник мора искористити поље за додавање прилога кликом на дугме "Choose File" којим се омогућава додавање жељене датотеке са рачунара корисника у пријаву. Када корисник приложи жељени документ потребно је да кликне на опцију "Приложи документ" - Корисник прилаже скениран уговор о пројекту и превод на српском језику (уколико је уговор на страном језику).

Овде такође корисник може изменити пријаву избором опције означене бројем 2 из падајућег менија испод опције означене "Измена пријаве" и навести Идентификациони број пријаве коју жели да измени.

Када је корисник задовољан унетим подацима може притиснути дугме "Сачувај" да сачува податке из формулара, или уколико жели може напустити панел притиском на дугме "Изађи".

Уколико је у уносу података било неких грешака, листа грешака биће приказана на панелу - опис грешке и секција.

| TEST                                                                       | Ид. број пријаве: О                                   |
|----------------------------------------------------------------------------|-------------------------------------------------------|
| Статус: 🥥 У припреми                                                       | Датум креирања: <b>23. 11. 2018. 16:57</b>            |
|                                                                            | Број уговарача: <b>О</b>                              |
| Подаци о уговарачу                                                         |                                                       |
| Имплементирани партнер: 161 Измена пријаве: / Ид. Број пријаве: /          |                                                       |
| Подаци о подгранту                                                         |                                                       |
| Назив подгрант уговора: test Број подгранта: 12234456 Вредност подгранта:  | 11111111.00 Валута: rsd Датум потписивања: 01.11.2018 |
| Датум почетка: 30.11.2018 Датум завршетка: 15.12.2018 Курсна разлика: 0.00 | Валута курсне разлике: О                              |
| Подаци о подуговарачу                                                      |                                                       |
| Назив подуговарача: test Адреса подуговарача: test Пиб подуговарача: 10466 | 67209                                                 |
| Измени Обриши Копирај Листа неисправности Изађи                            |                                                       |
| Ниво грешке Текст грешке                                                   | Редни број ставке                                     |
| Фатална грешка Валута мора бити унета у исправном формату                  | Партнер                                               |
| Подаци о овлашћеним лицима                                                 |                                                       |
| Copyright @ 2013 - 2018 Пореска уляа                                       | ва - е-Порези                                         |
|                                                                            |                                                       |

Уколико нема грешака у уносу, корисник ће моћи да настави са следећим кораком у уносу - додавањем овлашћених лица.

Како би додао овлашћена лица на листу, корисник треба да притисне дугме "Ново овлашћено лице".

#### Притиском на дугме добијамо формулар:

| Ново овлашћено л      | ице               |        |   |
|-----------------------|-------------------|--------|---|
| Подаци о овлашћеном л | ицу               |        |   |
| ЈМБГ                  | Име и презиме     | Адреса |   |
| Телефон контакт особе | Електронска пошта |        |   |
| Сачувај               |                   | Изађ   | и |

Корисник може изменити податке о овлашћеном лицу кликом на иконицу означену оловчицом или уклонити овлашћено лице притиском на иконицу означену словом Х.

| Име и презиме | ЈМБГ          | Адреса        | Телефон контакт особе | Електронска пошта |     |
|---------------|---------------|---------------|-----------------------|-------------------|-----|
| Особа         | 1009977715262 | Тестна адреса | 293949494             | test@test.com     | × × |

Када су сви подаци валидни систем ће приказати дугме "Потпиши и поднеси". Након акције "Потпиши и поднеси". Пореска управа проверава основаност поднетог захтева са приложеном документацијом и активира пројекат или одбацује са одговарајућим образложењем. Од тренутка активирања подпројекта од стране Пореске управе, подимплементарни партнер може подносити ППО ПДВ обрасце.

| Подаци о уговарачу                                                                                                    |  |
|----------------------------------------------------------------------------------------------------|--|
| Имплементирани партнер: 161 Измена пријаве: / Ид. број пријаве: /                                                              |  |
| Подаци о подгранту                                                                                                    |  |
| Назив подгрант уговора: test Број подгранта: 12234456 Вредност подгранта: 1111111.00 Валута: RSD Датум потлисивања: 01.11.2018 |  |
| Датум почетка: 30.11.2018 Датум завршетка: 15.12.2018 Курсна разлика: 0.00 Валута курсне разлике: 0                            |  |
| Подаци о подуговарачу                                                                                                    |  |
| Назив подуговарана: test Адреса подуговарана: test Пиб подуговарана: 104667209                                                 |  |
| Измени Обриши Потпиши и поднеси Копирај Листа неисправности Изађи                                                              |  |
| Подаци о овлашћеним лицима                                                                                                    |  |
|                                                                                                    |  |
| Ново свлашћено лице                                                                                                    |  |
| Име и презиме ЈМБГ Адреса Телефон контакт особе Електронска пошта                                                              |  |
| Особа 1009977715262 Тестна адреса 293949494 test@test.com 🖌 🗙                                                                  |  |
|                                                                                                    |  |
| Соругідія © 2013 - 2018 Пореска управа - е-Порези                                                                              |  |
|                                                                                                    |  |

Као и у случају ППО-ПДВ Пројекти имамо низ дугмића хоризонтално позиционираних који обезбеђују кориснику разне опције - да измени Пријаву, Обрише је, Копира, приступи листи неисправности као и да напусти панел кликом на дугме "Изађи".

## ППО-ПДВ ОБРАСЦИ

До овог формулара долазимо истим методом као што смо дошли до ППО-ПДВ Пројеката.

Након што смо кликнули на Избор пријаве у навигацији проналазимо опцију ППО-ПДВ и кликћемо на дугме Изабери.

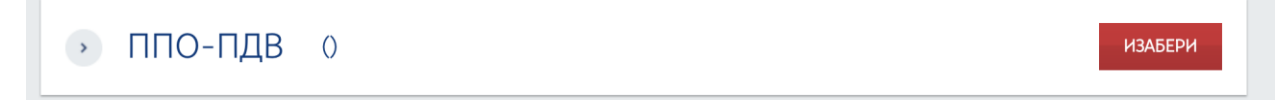

Добијамо листу са 3 опције:

| <ul> <li>ППО-ПДВ Пројекат</li> </ul> | 0 | ИЗАБЕРИ |
|--------------------------------------|---|---------|
| <ul> <li>ППО-ПДВ Партнер</li> </ul>  | 0 | ИЗАБЕРИ |
| <ul> <li>ППО-ПДВ Образац</li> </ul>  | 0 | ИЗАБЕРИ |

Са ове листе бирамо опцију ППО-ПДВ Образац. То чинимо притиском дугмета "Изабери". Корисник добија следећи панел:

| <u>ППО-П,</u>             | ДВ Образаі                          | Ц                                            | Нов                     | а пријава: Текстуални унос | XML унос         |
|---------------------------|-------------------------------------|----------------------------------------------|-------------------------|----------------------------|------------------|
| Претраж<br>Ид. број прија | и постојеће при<br>зве јмБГ подноси | јаве:<br>оца: Статус:                        | Датум креирања          | <b>幽</b>                   |                  |
| Ид.                       | Датум подношења                     | Статус                                       | ЈМБГ подносиоца пријаве | Адреса електронске поште   |                  |
|                           |                                     | 🥥 У припреми                                 | 1009977715262           | dragana.djukic@purs.gov.rs | Отвори           |
| 1624013661                | 13.11.2018                          | <ul> <li>Одбачен /<br/>Неисправна</li> </ul> | 1009977715262           | dragana.djukic@purs.gov.rs | Отвори<br>Статус |
| 1624013656                | 13.11.2018                          | 🔵 Поднет                                     | 1009977715262           | dragana.djukic@purs.gov.rs | Отвори<br>Статус |
| 1624013652                | 13.11.2018                          | 🔵 Поднет                                     | 1009977715262           | dragana.djukic@purs.gov.rs | Отвори<br>Статус |
| 1624013640                | 13.11.2018                          | Одбачен /<br>Неисправна                      | 1009977715262           | dragana.djukic@purs.gov.rs | Отвори<br>Статус |
| 1624013636                | 13.11.2018                          | Одбачен /<br>Неисправна                      | 1009977715262           | dragana.djukic@purs.gov.rs | Отвори<br>Статус |
| 1624013343                | 08.11.2018                          | Одобрен                                      | 1009977715262           | dragana@gmail.com          | Отвори<br>Статус |

У оквиру овог панела корисник може:

- 1. Претраживати постојеће пријаве (истим методама које смо објаснили у ППО-ПДВ Пројектима и ППО-ПДВ Партнерима.
- 2. Видети детаље појединачне пријаве притиском на дугме "Отвори"
- 3. Освежити статус пријаве притиском на дугме "Статус"

4. Унети нову пријаву притиском на дугме "Текстуални унос"

| ППО-ПДВ Образац | Нова пријава: | Текстуални унос | XML унос |  |
|-----------------|---------------|-----------------|----------|--|
|                 |               |                 |          |  |

| Пореска                                                          | ФИНАНСИЈА<br>УПРАВА |                | E            | IOPE34                           |
|------------------------------------------------------------------|---------------------|----------------|--------------|----------------------------------|
| Избор пријаве Ипит стања                                         | Уверења Пренос о    | овлашћења      |              | Изабери пореског обвезник        |
|                                                                  |                     |                | 10466        | 7209 ALENA OBRUSNIKO             |
| Подаци о пројекту<br>Број пројекта<br>Број подгранта             | ¢                   | Измена при     | njase        | Идентификациони Број пријаве     |
| Подаци о обвезнику<br>Назив обвезника Адр<br>Подаци о промету    | еса обвезника       | ПИБ Обвезника  |              | орески дужник.<br>Освежи податке |
| Промет Вре<br>Одомаћи промет<br>Директан увоз<br>Индиректан увоз | дност промета       | Валута промета | 6            | рој предрачуна                   |
| Подаци о подносиоцу<br>Назив подносиоца                          | Адреса подносноца   |                | ПИБ подноси  | оца                              |
| ALENA OBRUSNIKOVA                                                |                     |                | 104667209    |                                  |
| Email подносиоца                                                 | Телефон подносиоц   | a              | Број потврде |                                  |
| Датум потрерде<br>Спосе File No file chosen<br>Приложи документ  |                     |                |              |                                  |
| Сачувај                                                          |                     |                |              | Изађи                            |

Када корисник кликне на дугме "Текстуални унос" добија следећи панел

Како би успешно извршио пријаву корисник мора да у оквиру секције "Подаци о пројекту" изабере одговарајући податак са падајуће листе за поља "Број пројекта" (ако је подносилац страно лице, имплементарни партнер или корисник) и "Број подгранта" (уколико је подносилац подимплементарни партнер).

| Тодаци о пројекту     |    |
|-----------------------|----|
| број пројекта         |    |
|                       | ÷  |
| 2017-394-183          |    |
| 48-00-00207/2014-28-9 |    |
| 94603                 | ¢) |
| 1555                  |    |
| SRB01/2018/294        |    |
| 393-334               |    |
| 2018/005-011          |    |
| 2018/00000293-1       |    |
| 12                    |    |
| 2018/008-011          |    |
| 691998                |    |
| eac 2017-0059         |    |
| 397381                |    |
| 00094199              |    |
| 2017/388-474          |    |
| 2018/020-011          |    |

Након тога корисник приступа попуњавању формулара у оквиру секција "Подаци о обвезнику", "Подаци о подносиоцу".

Корисник може Назив и Адресу обвезника у секцији "Подаци о обвезнику" унети ручно, или може унети само Порески идентификациони број - ПИБ који омогућава аутоматско попуњавање поља Назив и Адреса. Важно је да корисник унесе ПИБ а потом кликне на дугме "Освежи податке" уколико жели да се поља "Назив" и "Адреса" попуне аутоматски.

На крају корисник мора искористити поље за додавање прилога кликом на дугме "Choose File" којим се омогућава додавање жељене датотеке са рачунара корисника у пријаву. Када корисник приложи жељени документ потребно је да кликне на опцију "Приложи документ" - корисник прилаже скениран предрачун (односно фактуру уколико је у питању увоз добара) и превод документа на српском језику (уколико је документ на страном језику).

| Подаци о обвезни | 1ку              |               |                |
|------------------|------------------|---------------|----------------|
| Назив обвезника  | Адреса обвезника | ПИБ Обвезника | Порески дужник |
|                  |                  |               |                |
|                  |                  |               | Освежи податке |
| Подаци о промет  | V                |               |                |

У овкиру секције "Измена пријаве" корисник може извршити 2 радње:

- 1. Сторнирати пријаву тако што са падајуће листе изабере број 1 и у поље Идентификациони број пријаве унесе жељени број пријаве
- 2. Изменити пријаву тако што са падајуће листе изабере број 2 и у поље Идентификациони број пријаве унесе жељени број пријаве

Потом корисник може пријаву сачувати кликом на дугме "Сачувај" или напустити пријаву притиском на дугме "Изађи".

Уколико је пријава исправна систем ће приказати дугме "Потпиши и поднеси"

| I.A.N                                                        |                               | Ид. број пријав        | ae: 0                          |
|--------------------------------------------------------------|-------------------------------|------------------------|--------------------------------|
| Статус: 🥥 У припреми                                         |                               | Датум креиран          | ьа: <b>23. 11. 2018. 13:59</b> |
| Подаци о пројекту                                            |                               |                        |                                |
| Број пројекта: 1555 Број подгранта: 20181026201 Измена при   | јаве: / Идентификациони       | и број пријаве: 🖊      |                                |
| Подаци о обвезнику                                           |                               |                        |                                |
| Назив обвезника: NIS A.D. NOVI SAD Адреса обвезника: Народно | ог Фронта 12 ПИБ Обвезн       | ника: <b>104052135</b> | Порески дужник: <b>Не</b>      |
| Подаци о промету                                             |                               |                        |                                |
| Промет: 3 Вредност промета: 35000.00 Валута промета: RSD     | Број предрачуна: 2230/        | 69                     |                                |
| Подаци о подносиоцу                                          |                               |                        |                                |
| Назив подносиоца: I.A.N Адреса подносиоца: bgd ПИБ подно     | сиоца: <b>104667209</b> Email | подносиоца: drag       | ana.djukic@purs.gov.rs         |
| Телефон подносиоца: 1111111                                  |                               |                        |                                |
| Измени Обриши Потпиши и поднеси Копирај                      | Листа неисправност            | и Изађи                |                                |

Након акције "Потпиши и поднеси" Пореска управа проверава основаност поднетог захтева са приложеном документацијом и одобрава ППО ПДВ образац или одбацује са одговарајућим образложењем.

Као и у случају ППО-ПДВ Пројекти имамо низ дугмића хоризонтално позиционираних који обезбеђују кориснику разне опције - да измени Пријаву, Обрише је, Копира, приступи листи неисправности као и да напусти панел кликом на дугме "Изађи".

Када образац има статус "Одобрен" корисник може скинути потврду у пдф формату на свој рачунар.

| NVO ALENA Ид. број пријаве: 1624013343                                                                                                |                                |  |  |  |  |  |  |  |
|----------------------------------------------------------------------------------------------------|--------------------------------|--|--|--|--|--|--|--|
| Статус: Одобрен Датум креирања: 08. 11. 2018. 16:48                                                                                   |                                |  |  |  |  |  |  |  |
| Подаци о пројекту                                                                                                    |                                |  |  |  |  |  |  |  |
| Број пројекта: 2018/008-011 Број подгранта: 2018/008-011ав Измена пријаве: / Ид                                                       | дентификациони број пријаве: 🖊 |  |  |  |  |  |  |  |
| Подаци о обвезнику                                                                                                    |                                |  |  |  |  |  |  |  |
| Назив обвезника: <b>Kefo doo</b> Адреса обвезника: <b>Kralja Aleksandra</b> ПИБ Обвезника: <b>100000123</b> Порески дужник: <b>Не</b> |                                |  |  |  |  |  |  |  |
| Подаци о промету                                                                                                    |                                |  |  |  |  |  |  |  |
| Промет: 1 Вредност промета: 1000.00 Валута промета: EUR Број предрачуна: 08-11                                                        |                                |  |  |  |  |  |  |  |
| Подаци о подносиоцу                                                                                                    |                                |  |  |  |  |  |  |  |
| Назив подносиоца: NVO Alena Адреса подносиоца: Banjica 123, Beograd ПИБ подносиоца: 104667209                                         |                                |  |  |  |  |  |  |  |
| Email подносиоца: dragana@gmail.com Телефон подносиоца: 011/222-333                                                                   |                                |  |  |  |  |  |  |  |
| Освежи статус Копирај Листа неисправности PDF Изађи                                                                                   |                                |  |  |  |  |  |  |  |

## ЗППО-ПДВ УГОВОР О КРЕДИТУ/ЗАЈМУ

Када корисник дође на листу "Избор пријаве" потребно је да у листи нађе опцију "ЗППО-ПДВ " и кликне на дугме "Изабери"

| <ul> <li>РЕФ 1 0</li> <li>РЕФ 2 0</li> <li>РЕФ 3 0</li> <li>РЕФ 3 0</li> <li>РЕФ 5 0</li> <li>РЕФ 5 0</li> <li>РЕФ 5 0</li> <li>РЕФ 5 0</li> <li>ПСП-ИПЈ (Евиденција издвојених пословних јединица привредних<br/>субјеката и складишта)</li> <li>ППО-ПДВ 0</li> <li>ИХСЕРИ</li> <li>ЗППО-ПДВ 0</li> <li>ИХСЕРИ</li> </ul> | ПП ОА (Пореска пријава о обрачуну акцизе) излеги                                                                   |
|----------------------------------------------------------------------------------------------------|----------------------------------------------------------------------------------------------------|
| <ul> <li>РЕФ 2 0</li> <li>РЕФ 3а 0</li> <li>РЕФ 3а 0</li> <li>РЕФ 5 0</li> <li>ПЕП-ИПЈ (Евиденција издвојених пословних јединица привредних<br/>субјеката и складишта)</li> <li>ППО-ПДВ 0</li> <li>ИЗБЕРИ</li> <li>ЗППО-ПДВ 0</li> <li>ИЗБЕРИ</li> </ul>                                                                   | РЕФ 1 0 изабери                                                                                                    |
| <ul> <li>РЕФ За 0</li> <li>РЕФ 5 0</li> <li>ИЗАБЕРИ</li> <li>ПЕП-ИПЈ (Евиденција издвојених пословних јединица привредних изабери</li> <li>ППО-ПДВ 0</li> <li>ИЗАБЕРИ</li> <li>МППО-ПДВ 0</li> <li>ИЗАБЕРИ</li> <li>ЗППО-ПДВ 0</li> <li>ИЗАБЕРИ</li> </ul>                                                                 | → РЕФ2 0 изабери                                                                                                   |
| <ul> <li>РЕФ 5 0</li> <li>ПЕП-ИПЈ (Евиденција издвојених пословних јединица привредних<br/>субјеката и складишта)</li> <li>ППО-ПДВ 0</li> <li>МППО-ПДВ 0</li> <li>ИЗАБЕРИ</li> <li>ЗППО-ПДВ 0</li> <li>ИЗАБЕРИ</li> </ul>                                                                                                  | → РЕФ За 0 изабери                                                                                                 |
| • ПЕП-ИПЈ (Евиденција издвојених пословних јединица привредних   • ППО-ПДВ 0   • ППО-ПДВ 0   • МППО-ПДВ 0   • ИЗЛЕБРИ   ИЗЛЕБРИ                                                                                                    | → РЕФ 5 0 изабери                                                                                                  |
| <ul> <li>• ППО-ПДВ 0</li> <li>• МППО-ПДВ 0</li> <li>излеери</li> <li>• ЗППО-ПДВ 0</li> <li>излеери</li> </ul>                                                                                                    | <ul> <li>ПЕП-ИПЈ (Евиденција издвојених пословних јединица привредних изљери<br/>субјеката и складишта)</li> </ul> |
| <ul> <li>МППО-ПДВ 0</li> <li>ИЗАБЕРИ</li> <li>ЭППО-ПДВ 0</li> <li>ИЗАБЕРИ</li> </ul>                                                                                                    | • ППО-ПДВ 0 изабери                                                                                                |
| • ЗППО-ПДВ 0                                                                                                    | • МППО-ПДВ 0 изабери                                                                                               |
|                                                                                                    | → ЗППО-ПДВ 0 → изабери                                                                                             |
| Соругіght © 2013 - 2018 Пореска управа - е-Порези                                                                                                    | Соругідіт © 2013 - 2018 Пореска управа - е-Порези                                                                  |

Корисник добија листу формулара које је неопходно попунити како би пријава била успешно извршена. Листа формулара приказана је на слици испод:

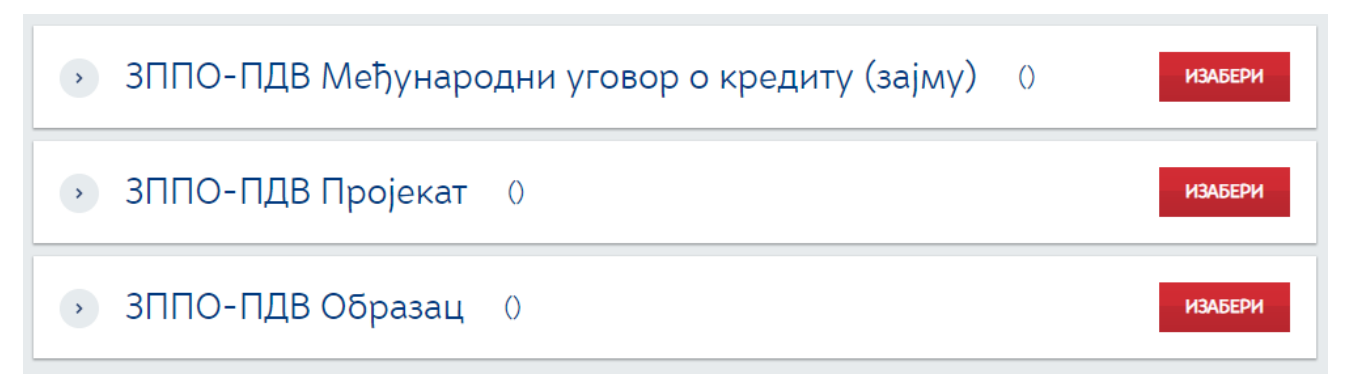

Потребно је да корисник прође кроз сва 3 формулара (корака) како би био у могућности да правилно изврши пријаву.

Корисник мора кликнути на дугме "ИЗАБЕРИ" како би приступио појединачном формулару (кораку у пријави).

Први корак је да корисник приступи формулару (кораку) ЗППО-ПДВ Међународни уговор о кредиту (зајму). Када корисник притисне дугме Изабери добија следећи панел (формулар):

ЗППО-ПДВ Међународни уговор о кредиту (зарију)<sup>2</sup>

Текстуални унос XML унос

| Прет     | Претражи постојеће пријаве:                              |            |                         |        |  |  |  |
|----------|----------------------------------------------------------|------------|-------------------------|--------|--|--|--|
| Ид. број | Ид. број пријаве ЈМБГ подносиоца: Статус: Датум креирања |            |                         |        |  |  |  |
| Ид.      | Датум подношења                                          | Статус     | ЈМБГ подносиоца пријаве |        |  |  |  |
|          |                                                          | У припреми | 1002976301834           | Отвори |  |  |  |
|          |                                                          | У припреми | 1002976301834           | Отвори |  |  |  |

У оквиру овог панела корисник може претраживати постојеће пријаве уносом идентификационог броја пријаве, ЈМБГ подносиоца, дефинисањем статуса и уносом датума креирања пријаве. Притиском на иконицу са стрелицом позиционираном у десно корисник започиње упит претраге и добија резултате на основу унетих критеријума.

У оквиру овог панела корисник може да види листу свих попуњених пријава

Кликом на дугме "Отвори" корисник може видети детаље појединачне пријаве. Кликом на дугме "Статус" корисник освежава статус пријаве. Статус пријаве може бити - У припреми (пријаве које су направљене и нису поднете), Поднета (за пријаве које су попуњене и поденете), Активан (пријава пројекта која је активна) и Одбачен/неисправан (овај статус добија пријава/пројекат који има неисправне информације).

Да би унео нови пројекат потребно је да корисник кликне на опцију "Текстуални унос" у горњем десном углу. Опција ће отворити нови прозор са формуларом.

ЗППО-ПДВ Међународни уговор о кредиту (Заријав)а: Текстуални унос XML унос

| Избор пријаве       | Упит стања Уверен | ва Пренос овл           | ашћења                    | Изабери пореског обе         | езника |
|---------------------|-------------------|-------------------------|---------------------------|------------------------------|--------|
|                     |                   |                         | 10                        | 09769902 MOUZA SAIF EID ALQI | UBAISI |
|                     |                   |                         | Измена пријаве            | Идентификациони број при     | јаве   |
| Подаци о угов       | ору               |                         |                           |                              |        |
| Назив кредитора     | 1                 | азив уговора            |                           |                              |        |
| Број уговора        | i                 | 1знос средстава         |                           |                              |        |
| Валута              |                   | łазив органа потписи    | ника уговора              |                              |        |
| Датум потписивања   |                   | атум важења од          |                           | Датум важења до              |        |
|                     | <b>**</b>         |                         | 節                         |                              |        |
| Подаци о под        | юсиоцу            |                         |                           |                              |        |
| Назив подносиоца    |                   | дреса подносиоца        |                           | ПИБ подносиоца               |        |
| MOUZA SAIF EID /    | ALQUBAISI         |                         |                           | 109769902                    |        |
| Choose File No file | e chosen          |                         |                           |                              |        |
| Приложи документ    |                   |                         |                           |                              |        |
| Сачувај             |                   |                         |                           | Изаћ                         | и      |
|                     |                   |                         |                           |                              |        |
|                     |                   | Copyright © 2013 - 2018 | Пореска управа - е-Порези |                              |        |

Уколико корисник жели да измени пријаву која је претходно унесена, може искористити опцију у секцији "Измена пријаве". Неопходно је из падајућег менија изабрати опцију означену бројем 2 (измена) и унети идентификациони број пријаве коју корисник жели да измени. Како би корисник завршио процес измене пријаве потребно је да унесе нове (измењене) податке у секције "Подаци о уговору" и "Подаци о подносиоцу". На слици испод илустрован је приказ секције за измену.

| Избор пријаве Упит стања Увеј | рења Пренос овлашћења                            | Изабери пореског обвезника         |  |
|-------------------------------|--------------------------------------------------|------------------------------------|--|
|                               |                                                  | 109769902 MOUZA SAIF EID ALQUBAISI |  |
|                               | Havena npriaee                                   | Идентификациони Број понјаре       |  |
| Подаци о уговору              |                                                  |                                    |  |
| Назив кредитора               | Назив уговора                                    |                                    |  |
|                               |                                                  |                                    |  |
| Број уговора                  | Износ средстава                                  |                                    |  |
| Валута                        | Назив органа потписиника уговора                 |                                    |  |
|                               |                                                  |                                    |  |
| Датум потписивања             | Датум важења од                                  | Датум важења до                    |  |
| <u></u>                       | Û                                                | <u></u>                            |  |
| Подаци о подносиоцу           |                                                  |                                    |  |
| Назив подносиоца              | Адреса подносиоца                                | ПИБ подносиоца                     |  |
| MOUZA SAIF EID ALQUBAISI      |                                                  | 109769902                          |  |
|                               |                                                  |                                    |  |
| Choose File No file chosen    |                                                  |                                    |  |
| Приложи документ              |                                                  |                                    |  |
| Сачувај                       |                                                  | Изађи                              |  |
|                               |                                                  |                                    |  |
|                               | Copyright © 2013 - 2018 Пореска управа - е-Порез | и                                  |  |
|                               |                                                  |                                    |  |

Корисник приступа попуњавању формулара у секцији "Подаци о уговору" и "Подаци о подносиоцу". "Подаци о подносиоцу" су аутоматски попуњени на основу избора пореског обвезника.

У оквиру ове секције корисник има поља за унос текста (Назив кредитора, Назив уговора, Број уговора, Износ средстава, Валута, Назив органа потписника уговора) као и поља за избор датума (Датум потписивањан, Датум почетка и Датум завршетка). На крају корисник мора искористити поље за додавање прилога кликом на дугме "Choose File" којим се омогућава додавање жељене датотеке са рачунара корисника у пријаву. Када корисник приложи жељени документ потребно је да кликне на опцију "Приложи документ".

Корисник кредита/зајма прилаже скениран уговор о кредиту/зајму и превод на српском језику (уколико је уговор на страном језику).

| Materia populate       Materia populate         Image: Contract of the second of the second of the secon |
|----------------------------------------------------------------------------------------------------|
| Подаци о уговору<br>Наме кредитора<br>Број уговора<br>Валута<br>Датум важења од<br>Датум важења од<br>Датум важења од<br>Датум важења од<br>Датум важења од<br>Подаци о подносиоца<br>МОUZA SAIF EID ALQUBAISI<br>109769902                                                                                                    |
| Назня тредитора Назня утовора<br>Број утовора Износ средствая<br>Број утовора Износ средствая<br>Валута Назня органа потлиснника утовора<br>Палум потлиснвања Датум важења од Датум важења до<br>ПОДАЦИ О ПОДНОСИОЦУ<br>Назня подносиоца ПИБ подносноца<br>МОИZA SAIF EID ALQUBAISI                                                                                                    |
| Број уговора         Износ средстава           Број уговора         Износ средстава           Валута         Назив органа потписиника уговора           Датум важења од         Датум важења до           Датум потписивања         Датум важења од           Датум потписивања         Датум важења од           Подаци о подносиоцу         Назив подносиоца           Назив подносиоца         ПИБ подносиоца           МОИZA SAIF EID ALQUBAISI         109769902                                                                                                    |
| Валута Назив органа поттисничка уговора<br>Датум поттиснивана Датум важења од Датум важења до<br>ПОДАЦИ О ПОДНОСИОЦУ<br>Назив подносиоца ПИБ подносиоца<br>МОИZA SAIF EID ALQUBAISI 019769902                                                                                                    |
| Датум потлисивана Датум важена од Датум важена до<br>Ш ПОДАЦИ О ПОДНОСИОЦУ Назив подносиоца МОUZA SAIF EID ALQUBAISI 109769902                                                                                                    |
| Подаци о подносиоци         Адреса подносиоца         ПИБ подносиоца           Моида SAIF EID ALQUBAISI         109769902                                                                                                    |
| Назне подносноца         Адреса подносноца         ПИБ подносноца           MOUZA SAIF EID ALQUBAISI         109769902                                                                                                    |
| MOUZA SAIF EID ALQUBAISI 109769902                                                                                                    |
|                                                                                                    |
|                                                                                                    |
| Choose File No file chosen                                                                                                    |
| Приложи документ                                                                                                    |
| Сачувај                                                                                                    |
|                                                                                                    |
| Convirtint @ 2013 - 2018 Пореска управа - е-Порези                                                                                                    |

Ако је корисник унео погрешан документ, може га уклонити кликом на опцију "Уклони прилог" и започети додавање новог истим корацима које смо претходно описали.

| 5Пореска_управае_ПорезиППО_ПДВ_Пројекат-2018- |
|-----------------------------------------------|
| 11-23-15-23-17.png Уклони прилог              |
|                                               |

Choose File No file chosen

#### Приложи документ

Након завршетка попуњавања формулара корисник треба да кликне на дугме "Сачувај".

Ако корисник жели да одустане од целокупне радње може то учинити притиском на дугме "Изађи" у доњем десном углу.

Када корисник сачува попуњене обрасце добија нови панел који приказује детаље. Уколико су неки од унетих података погрешни корисник ће добити листу грешака са описом.

| тестни                   |                                                  | Ид. број пријаве: О                                |  |
|--------------------------|--------------------------------------------------|----------------------------------------------------|--|
| Статус: 🥥 У приг         | реми                                             | Датум креирања: <b>26.</b> 11. <b>2018</b> . 14:43 |  |
|                          |                                                  | Број овлашћених лица: О                            |  |
| Подаци о угово           | ру                                               |                                                    |  |
| Број уговора: 123456     | Азмена пријаве: / Ид. број пријаве: / Назив угов | ора: <b>Тестни</b> Назив кредитора: <b>Тестни</b>  |  |
| Износ средстава: 1000.0  | 0 Валута: RSD Назив органа потписиника уговор    | ра: тестни назив Датум потписивања: 30.11.2018     |  |
| Датум важења од: 03.11.2 | 018 Датум важења до: 25.11.2018                  |                                                    |  |
| Подаци о подне           | осиоцу                                           |                                                    |  |
| Назив подносиоца: МОU    | ZA SAIF EID ALQUBAISI Адреса подносиоца: ПИЕ     | подносиоца: 109769902                              |  |
| Измени Обриши            | Копирај Листа неисправности Из                   | สกุห                                               |  |
| Ниво грешке              | Текст грешке                                     | Редни број ставке                                  |  |
| Фатална грешка           | Обавезна достава прилога                         |                                                    |  |
| Подаци о овлашћ          | еним лицима                                      |                                                    |  |
|                          |                                                  |                                                    |  |

Како би грешке биле исправљене потребно је кликнути на дугме "Измени"

| TECHT                 | 1                                                                     | Ид. број пријаве: 0                                         |  |
|-----------------------|-----------------------------------------------------------------------|-------------------------------------------------------------|--|
| Статус: 🧲             | > У припреми                                                          | Датум креирања: <b>26. 11. 2018</b> . <b>14</b> :4 <b>3</b> |  |
|                       |                                                                       | Број овлашћених лица: О                                     |  |
| Подаци                | о уговору                                                             |                                                             |  |
| Број уговора          | а: 123456 Измена пријаве: / Ид. број пријаве: / Назив уго             | вора: Тестни Назив кредитора: Тестни                        |  |
| Износ средс           | тава: 1000.00 Валута: RSD Назив органа потписиника угов               | ора: тестни назив Датум потписивања: 30.11.2018             |  |
| Датум важен           | ња од: 03.11.2018 Датум важења до: 25.11.2018                         |                                                             |  |
| Подаци<br>Назив подис | о подносноцу<br>сноца: MOUZA SAIF EID ALQUBAISI Адреса подносноца: ПР | 16 подносиоца: <b>109769902</b>                             |  |
| Измени                | Обриши Копирај Листа неисправности и                                  | зађи                                                        |  |
| Ниво грешке           | Текст грешке                                                          | Редни број ставке                                           |  |
| Фатална грешка        | Обавезна достава прилога                                              |                                                             |  |
|                       |                                                                       |                                                             |  |
| Подаци о              | овлашпеним лицима                                                     |                                                             |  |

Следећа радња биће додавање података о овлашћеним лицима. Овлашћена лица додају се притиском на дугме "Ново овлашћено лице":

| 109769902 MOUZA SAIF EID ALQUBAISI                                                                                            |  |
|----------------------------------------------------------------------------------------------------|--|
| ЗППО-ПДВ Уговор                                                                                                    |  |
| ТЕСТНИ                                                                                                    |  |
| vid. opoj nprijate o                                                                                                    |  |
| Статус: 🥥 У припреми Дагум креирања: 26. 11. 2018. 15:10                                                                      |  |
| Број овлашћених лица: О                                                                                                    |  |
| Подаци о уговору                                                                                                    |  |
| Број уговора: <b>123456</b> Измена пријаве: / Ид. Број пријаве: / Назив уговора: <b>Тестни</b> Назив кредитора: <b>Тестни</b> |  |
| Износ средстава: 1000.00 Валута: RSD Назив органа потписиника уговора: тестии назив Датум потписивана: 30.11.2018             |  |
| Датум важена од: 03.11.2018 Датум важена до: 25.11.2018                                                                       |  |
| Подаци о подносиоцу                                                                                                    |  |
| Назив подносиоца: MOUZA SAIF EID ALQUBAISI Адреса подносиоца: testna ПИБ подносиоца: 109769902                                |  |
| Измени Обриши Копирај Листа неисправности Изађи                                                                               |  |
| Подаци о овлашћеним лицима                                                                                                    |  |
| Ново овлашћено пице                                                                                                    |  |
| Copyright © 2015 - 2018 Пореска управа - е-Порези                                                                             |  |
|                                                                                                    |  |

Корисник ће добити нови панел за унос података о овлашћеном лицу:

| ово овлашнено         | Лице              |        |       |
|-----------------------|-------------------|--------|-------|
|                       |                   |        |       |
| Детаљи                |                   |        |       |
| ЈМБГ                  | Име и презиме     | Адреса |       |
| Телефон контакт особе | Електронска пошта |        |       |
| Сачувај               |                   |        | Изађи |

Након уноса података потребно је да корисник притисне дугме "Сачувај" или уколико жели да одустане од уноса може то учинити притиском на дугме "Изађи".

Уколико је потребно изменити податке о овлашћеном лицу или га уклонити са листе, то се може учинити путем иконица десно позиционираних у равни са информацијама о овлашћеном лицу. Притиском на иконицу са оловчицом корисник може мењати информације, док притиском на иконицу означену са X корисник може уклонити овлашћено лице.

| Име и презиме         | ЈМБГ          | Адреса        | Телефон контакт особе | Електронска пошта |     |
|-----------------------|---------------|---------------|-----------------------|-------------------|-----|
| тестно овлашћено лице | 1009977715262 | Тестна адреса | 01234354555           | test@test.com     | × × |

Последња радња коју је потребно урадити на овој страници је притиснути дугме "Потпиши и поднеси"

Након акције "Потпиши и поднеси" Пореска управа проверава основаност унетих података са приложеном документацијом, испуњеност услова и активира кредит/зајам или одбацује са одговарајућим образложењем. Од овог тренутка активирања кредита/зајма, корисник може да региструје појединачни пројекат по наведеном кредиту/зајму.

| ТЕСТНИ                      |                         |                           | И                               | Ід. број пријаве: О                 |                    |  |  |
|-----------------------------|-------------------------|---------------------------|---------------------------------|-------------------------------------|--------------------|--|--|
| Статус: 🥥 У припреми        |                         |                           | Д                               | Датум креирања: 26. 11. 2018. 15:10 |                    |  |  |
|                             |                         |                           | Б                               | рој овлашћених лица: 1              |                    |  |  |
| Подаци о угов               | вору                    |                           |                                 |                                     |                    |  |  |
| Број уговора: <b>123456</b> | Измена пријаве: / И     | д. број пријаве: 🖊 Нази   | ив уговора: <b>Тестни</b> Назив | в кредитора: <b>Тестни</b>          |                    |  |  |
| Износ средстава: 1000       | 0.00 Banyta: RSD Ha     | зив органа потписиника    | уговора: <b>тестни назив</b> Д  | атум потписивања: 30.11.20          | 18                 |  |  |
| Датум важења од: 03.1       | 1.2018 Датум важења ;   | до: 25.11.2018            |                                 |                                     |                    |  |  |
| Подаци о под                | носиоцу                 |                           |                                 |                                     |                    |  |  |
| Назив подносиоца: М         | DUZA SAIF EID ALQUBAISI | Адреса подносиоца: 1      | estna ПИБ подносиоца:           | 109769902                           |                    |  |  |
| Измени Обри                 | ши Потпиши и под        | неси Копирај              | Листа неисправности             | Изађи                               |                    |  |  |
| Подаци о овлац              | леним лицим             | a                         |                                 |                                     |                    |  |  |
|                             |                         |                           |                                 |                                     |                    |  |  |
|                             |                         |                           |                                 | ŀ                                   | ово овлашћено лице |  |  |
| Име и презиме               | јмбг                    | Адреса                    | Телефон контакт особе           | Електронска пошта                   |                    |  |  |
| тестно овлашћено лице       | 1009977715262           | Тестна адреса             | 01234354555                     | test@test.com                       | × ×                |  |  |
|                             |                         |                           |                                 |                                     |                    |  |  |
|                             |                         | Copyright © 2013 - 2018 П | юреска управа - е-Порези        |                                     |                    |  |  |

Из овог панела битно је поменути да корисник има могућност да Измени, Обрише, Копира, види листу неисправности или да напусти страницу.

Опције су поређане хоризнтално у истој равни и могу се видети на илустрацији изнад.
# ЗППО-ПДВ ПРОЈЕКАТ

Додавање ЗППО-ПДВ Пројекта је наредни корак у креирању ЗППО-ПДВ пријаве.

До овог формулара долазимо истим методом као што смо дошли до ЗППО-ПДВ Међународног Уговора о кредиту (зајму).

Након што смо кликнули на Избор пријаве у навигацији проналазимо опцију ЗППО-ПДВ и кликћемо на дугме Изабери.

# ПП ОА (Пореска пријава о обрачуну акцизе) ИЗАБЕРИ ИЗАБЕРИ • PEΦ 1 0 ИЗАБЕРИ • PEΦ2 0 ИЗАБЕРИ РЕФ За 0 • PEΦ 5 0 ИЗАБЕРИ ИЗАБЕРИ ПЕП-ИПЈ (Евиденција издвојених пословних јединица привредних > субјеката и складишта) → ППО-ПДВ 0 ИЗАБЕРИ МППО-ПДВ 0 ЗППО-ПДВ 0

### Добијамо листу са 3 опције:

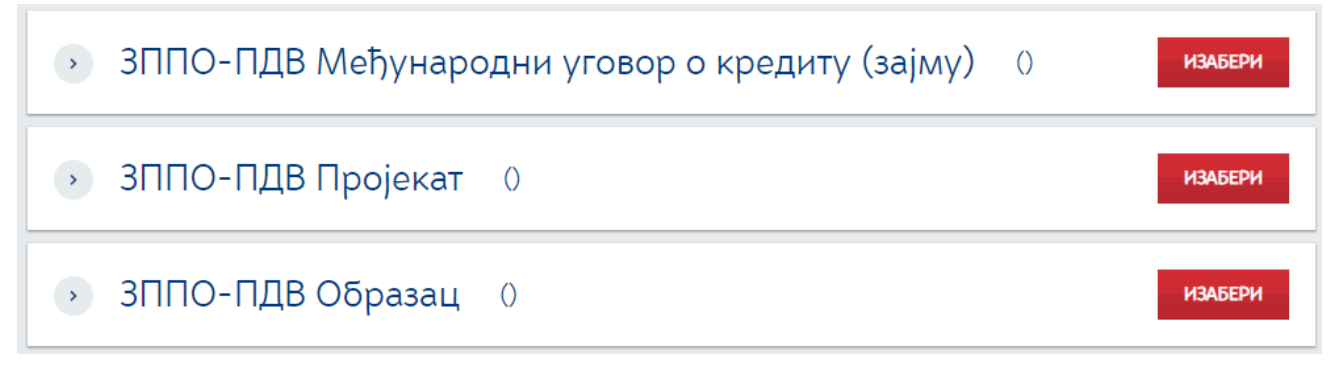

Бирамо дугме "Изабери" које је у равни са опцијом ЗППО-ПДВ Пројекат.

Корисник добија следећи панел

| Избор пријаве                                                                              | Упит стања Уверен           | ьа Пренос овлашћења                          | Изабери п                                | ореског обвезника |  |  |  |  |
|--------------------------------------------------------------------------------------------|-----------------------------|----------------------------------------------|------------------------------------------|-------------------|--|--|--|--|
| Насловна >> Избор пријаве >> 3ППО-ПДВ >> 3ППО-ПДВ Пројекат 109769902 MOUZA SAIF EID ALQUBA |                             |                                              |                                          |                   |  |  |  |  |
| <u>ЗППО-ПД</u>                                                                             | В Пројекат                  | Нова пријава: Текстуални                     | унос ХМL унос                            |                   |  |  |  |  |
| Претражи п                                                                                 | Претражи постојеће пријаве: |                                              |                                          |                   |  |  |  |  |
| Ид. број пријаве                                                                           | )МЫ подносиоца: Ст          | атус: Датум креирања                         | ) (m) (m) (m) (m) (m) (m) (m) (m) (m) (m |                   |  |  |  |  |
|                                                                                            |                             |                                              |                                          |                   |  |  |  |  |
| Ид.                                                                                        | Датум подношења             | Статус                                       | ЈМБГ подносиоца пријаве                  |                   |  |  |  |  |
| 1624014427                                                                                 | 22.11.2018                  | 🧿 Поднет                                     | 0407980720015                            | Отвори<br>Статус  |  |  |  |  |
| 1624014348                                                                                 | 21.11.2018                  | <ul> <li>Одбачен /<br/>Неисправна</li> </ul> | 0407980720015                            | Отвори<br>Статус  |  |  |  |  |
| 1624014346                                                                                 | 21.11.2018                  | <ul> <li>Одбачен /<br/>Неисправна</li> </ul> | 0407980720015                            | Отвори<br>Статус  |  |  |  |  |
| 1624014344                                                                                 | 21.11.2018                  | 🧿 Активан                                    | 0407980720015                            | Отвори<br>Статус  |  |  |  |  |
| 1624014202                                                                                 | 20.11.2018                  | 🥥 Активан                                    | 0407980720015                            | Отвори<br>Статус  |  |  |  |  |
| 1623923956                                                                                 | 06.11.2018                  | Активан                                      | 0407980720015                            | Отвори<br>Статус  |  |  |  |  |
|                                                                                            |                             | <ul> <li>У припреми</li> </ul>               | 0407980720015                            | Отвори            |  |  |  |  |

У оквиру овог панела корисник може претражити постојеће пријаве уносом идентификационог броја пријаве, ЈМБГ подносиоца, дефинисањем статуса или датума креирања и притиском на стрелицу врши упит за претрагу.

| Претражи постојеће пријаве:       |         |                |  |  |  |
|-----------------------------------|---------|----------------|--|--|--|
| Ид. број пријаве ЈМБГ подносиоца: | Статус: | Датум креирања |  |  |  |

Корисник такође види листу поднетих пријава и може притиском на дугме "Отвори" да види детаље те пријаве, и да освежи статус пријаве притиском на дугме "Статус".

Како би корисник унео нови ЗППО-ПДВ Пројекат неопходно је да клине на дугме "Текстуални унос" где добија формулар са следећим опцијама:

109769902 MOUZA SAIF EID ALQUBAISI

| Број кредита<br>2111z - MOUZA SAIF<br>20411 - MOUZA SAIF<br>20181120001Z - MOUZA SAIF |                   | Измена пријаве | Идентификациони број пријаве |
|---------------------------------------------------------------------------------------|-------------------|----------------|------------------------------|
| Подаци о пројекту                                                                     |                   |                |                              |
| Назив пројекта                                                                        | Вредност пројекта |                | Валута                       |
| Број пројекта                                                                         | Страно лице       |                |                              |
| Датум потписивања                                                                     | Датум почетка     |                | Датум завршетка              |

У оквиру прве секције корисник треба да изабере "Број кредита" са падајуће листе.

Такође корисник може изменити пријаву избором опције означене бројем 2 из падајућег менија испод опције означене "Измена пријаве" и навести Идентификациони број пријаве коју жели да измени.

Потом корисник мора попунити формуларе "Подаци о пројекту" и "Подаци о обвезнику".

У оквиру ове секције корисник има поља за унос текста (Назив пројекта, Вредност пројекта, Валута, Број пројекта, Напомена, Назив обвезника, Адреса обвезника, ПИБ Обвезника) као и поља за избор датума (Датум потписивањан, Датум почетка и Датум завршетка), у оквиру скеције Подаци о пројекту корисник има могућност да обележи уколико је обвезник страно лице кликом на квадратић . На крају корисник мора искористити поље за додавање прилога кликом на дугме "Choose File" којим се омогућава додавање жељене датотеке са рачунара корисника у пријаву. Када корисник приложи жељени документ потребно је да кликне на опцију "Приложи документ".

Корисник кредита/зајма прилаже скениран уговор о појединачном пројекту и превод на српском језику (уколико је уговор на страном језику).

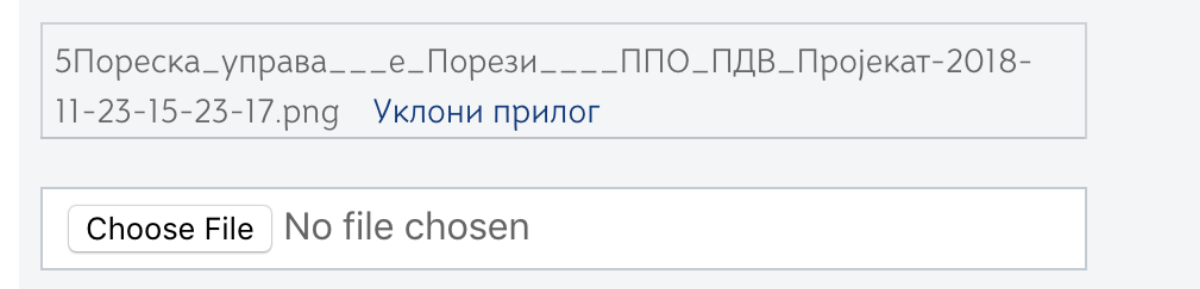

### Приложи документ

Уколико је корисник приложио погрешан прилог може га уклонити кликом на опцију "Уклони прилог"

Када је корисник задовољан унетим подацима може притиснути дугме "Сачувај" да сачува податке из формулара, или уколико жели може напустити панел притиском на дугме "Изађи".

Уколико је у уносу података било неких грешака, листа грешака биће приказана на панелу - опис грешке и секција.

|                                  | лиср                                       |                        |                                    |                          |   |
|----------------------------------|--------------------------------------------|------------------------|------------------------------------|--------------------------|---|
| TEST                             |                                            |                        | Ид. број пријаве: О                |                          |   |
| Статус: 🥥 У припр                | еми                                        |                        | Датум креирања: <b>23. 11. 201</b> | 8. 16:57                 |   |
|                                  |                                            |                        | Број уговарача: О                  |                          |   |
| Подаци о уговар                  | ачу                                        |                        |                                    |                          |   |
| Имплементирани партнер:          | 161 Измена пријаве: / Ид. број пријаве: /  |                        |                                    |                          |   |
| Подаци о подгра                  | анту                                       |                        |                                    |                          |   |
| Назив подгрант уговора: te       | st Број подгранта: 12234456 Вредност под   | агранта: 11111111.00 В | алута: <b>rsd</b> Датум потписи    | ивања: <b>01.11.2018</b> |   |
| Датум почетка: <b>30.11.2018</b> | Датум завршетка: 15.12.2018 Курсна разли   | ка: 0.00 Валута курс   | не разлике: 0                      |                          |   |
| Подаци о подуго                  | варачу                                     |                        |                                    |                          |   |
| Назив подуговарача: <b>test</b>  | Адреса подуговарача: test Пиб подуговара   | ча: 104667209          |                                    |                          |   |
| Измени Обриши                    | Копирај Листа неисправности                | Изађи                  |                                    |                          |   |
| Ниво грешке                      | Текст грешке                               |                        | Редни бро                          | ставке                   | ] |
| Фатална грешка                   | Валута мора бити унета у исправном формату |                        | Партнер                            |                          |   |
| Подаци о овлашће                 | еним лицима                                |                        |                                    |                          |   |
|                                  |                                            |                        |                                    |                          |   |
|                                  | Copyright © 2013 - 2018 Пор                | еска управа - е-Порези |                                    |                          |   |
|                                  |                                            |                        |                                    |                          |   |

Када су сви подаци валидни систем ће приказати дугме "Потпиши и поднеси"

| изоор пријаве у пи стања уверења пренос овлаш                         | 109769902 MOUZA SAIE FID AL OUBAISI               |
|-----------------------------------------------------------------------|---------------------------------------------------|
| ЗППО-ПДВ Уговор                                                       |                                                   |
|                                                                       |                                                   |
| ТЕСТНИ ПРОЈЕКАТ СВ4И                                                  | Ид. број пријаве: 0                               |
| Статус: 🥥 У припреми                                                  | Датум креирања: <b>26. 11. 2018. 15:37</b>        |
| Подаци о међународном уговору                                         |                                                   |
| Идентификациони број корисника кредита: 61 Измена пријаве: 7 Ид.      | . Број пријаве: 7                                 |
| Подаци о пројекту                                                     |                                                   |
| Назив пројекта: Тестни пројекат СВ4И Вредност пројекта: 1000.00 Ва    | алута: RSD Број пројекта: 1234567 Страно лице: Не |
| Датум потписивања: 30.11.2018. Датум почетка: 01.12.2018. Датум зав   | ршетка: 15.12.2018. Курсна разлика: 0.00          |
| Валута курсне разлике: О                                              |                                                   |
| Подаци о обвезнику                                                    |                                                   |
| Назив обвезника: тестни обвезника Адреса обвезника: тестна адреса обв | еезника ПИБ Обвезника: 10001456                   |
| Измени Обриши Потпиши и поднеси Копирај /                             | Листа неисправности Изађи                         |
| Copyright © 2013 - 2018 Nop                                           | еска управа - е-Порези                            |

Након акције "Потпиши и поднеси" Пореска управа проверава основаност унетих података са приложеном документацијом, испуњеност услова и активира појединачни пројекат или одбацује са 76 одговарајућим образложењем. Од овог тренутка активирања појадиначног пројекта, корисник може да подноси ЗППО ПДВ образац по наведеном пројекту.

Као и у случају ППО-ПДВ Пројекти имамо низ дугмића хоризонтално позиционираних који обезбеђују кориснику разне опције - да измени Пријаву, Обрише је, Копира, приступи листи неисправности као и да напусти панел кликом на дугме "Изађи".

## ЗППО-ПДВ ОБРАЗАЦ

До овог формулара долазимо истим методом као што смо дошли до ЗППО-ПДВ Пројеката.

Након што смо кликнули на Избор пријаве у навигацији проналазимо опцију ЗППО-ПДВ и кликћемо на дугме Изабери.

| <ul> <li>ПП ОА (Пореска пријава о обрачуну ак</li> </ul>        | кцизе) изабери                    |
|-----------------------------------------------------------------|-----------------------------------|
| ▶ РЕФ 1 0                                                       | ИЗАБЕРИ                           |
| ▶ PEΦ2 0                                                        | ИЗАБЕРИ                           |
| <ul> <li>РЕФ За 0</li> </ul>                                    | ИЗАБЕРИ                           |
| • PEΦ 5 0                                                       | ИЗАБЕРИ                           |
| • ПЕП-ИПЈ (Евиденција издвојених посл<br>субјеката и складишта) | повних јединица привредних издеен |
| • ППО-ПДВ 0                                                     | ИЗАБЕРИ                           |
| • МППО-ПДВ 0                                                    | ИЗАБЕРИ                           |
| • ЗППО-ПДВ 0                                                    | ИЗАБЕРИ                           |
|                                                                 | B Ressaura anna a Bassar          |
| Copyright © 2013 - 201                                          | 8 Горёска управа - е-Тюрези       |

### Добијамо листу са 3 опције:

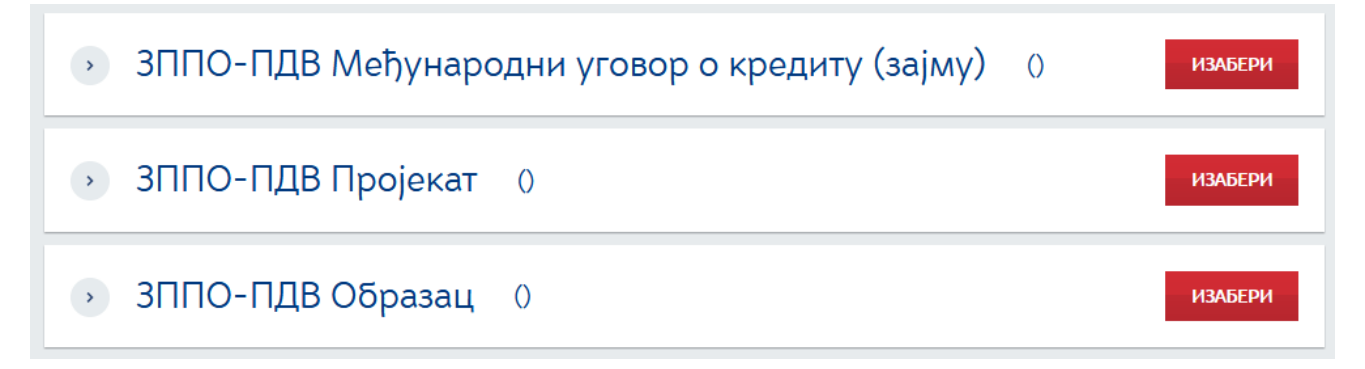

Са ове листе бирамо опцију ЗППО-ПДВ Образац. То чинимо притиском дугмета "Изабери". Корисник добија следећи панел:

| изоор при       | аве упитстања               | иверења пре                    | нос овлашнења          | изавери порес                      | ког оовезника |  |
|-----------------|-----------------------------|--------------------------------|------------------------|------------------------------------|---------------|--|
| Насловна » Избо | р пријаве >> 3ППО-ПДВ >> 31 | ПО-ПДВ Образац                 | 109                    | 109769902 MOUZA SAIF EID ALQUBAISI |               |  |
| ЗППО-           | ПДВ Образа                  | ац                             | Нов                    | ва пријава: Текстуални уно         | с ХМL унос    |  |
|                 |                             |                                |                        |                                    |               |  |
| Претраж         | ки постојеће приј           | аве:                           |                        |                                    |               |  |
| Ид. број при    | аве ЈМБГ подносио           | оца: Статус:                   | Датум креирања         |                                    |               |  |
|                 |                             |                                | *                      |                                    |               |  |
|                 |                             |                                |                        |                                    |               |  |
|                 | 8                           | <b>C</b>                       |                        |                                    |               |  |
| ИД.             | датум подношења             | Статус                         | јмы подносиоца пријаве | Адреса електронске поште           |               |  |
| 1623924007      | 06.11.2018                  | Поднет                         | 0407980720015          | ba@a.com                           | Отвори        |  |
|                 |                             |                                |                        |                                    | Статус        |  |
| 1623923971      | 06.11.2018                  | Поднет                         | 0407980720015          | ba@a.com                           | Отвори        |  |
|                 |                             |                                |                        |                                    | Статус        |  |
| 1623923968      | 06.11.2018                  | Предата                        | 0407980720015          | ba@a.com                           | Отвори        |  |
|                 |                             | <ul> <li>Operations</li> </ul> |                        |                                    | Статус        |  |
| 1623023050      | 06 11 2018                  | Полнет                         | 0407980720015          | ha@a.com                           | Отвори        |  |
| 1023923939      | 00.112010                   | - Hogeron                      | 0101300120013          | ougu.com                           | Статус        |  |
| 1637037050      | 06 11 2019                  | Donuer                         | 0407050720015          | ha@a com                           | Отвори        |  |
| 1623923958      | 00.11.2018                  | - поднет                       | 0407980720015          | oa@a.com                           | Статус        |  |
|                 |                             | У припреми                     | 0407980720015          | bba@a.com                          | Отвори        |  |
|                 |                             | У припреми                     | 0407980720015          | test@poreska.com                   | Отвори        |  |
|                 |                             | 🧿 У припреми                   | 0407980720015          | test@poreska.com                   | Отвори        |  |

У оквиру овог панела корисник може:

- 1. Претраживати постојеће пријаве (истим методама које смо објаснили у ЗППО-ПДВ Пројектима)
- 2. Видети детаље појединачне пријаве притиском на дугме "Отвори"
- 3. Освежити статус пријаве притиском на дугме "Статус"
- 4. Унети нову пријаву притиском на дугме "Текстуални унос"

| ЗППО-ПДВ Образац | Нова пријава: Текстуални унос ХМL унос |
|------------------|----------------------------------------|
|------------------|----------------------------------------|

Када корисник кликне на дугме "Тексутални унос" добија следећи панел

|                                    |                  |                    |           | 109769902 MOUZA SAIF EID ALQUBAISI |  |  |
|------------------------------------|------------------|--------------------|-----------|------------------------------------|--|--|
| Подаци о пројекту<br>Број пројекта |                  | Измена             | пријаве   | Идентификациони број пријаве       |  |  |
| Подаци о обвезнику                 |                  |                    |           |                                    |  |  |
| Назив обвезника                    | Адреса обвезника | ПИБ Обвезника      |           | Порески дужник                     |  |  |
|                                    |                  |                    |           |                                    |  |  |
| Подаци о промету                   |                  |                    |           | Освежи податке                     |  |  |
| Промет                             | Вредност промета | Валута промета     |           | Број предрачуна                    |  |  |
| О Директан увоз                    |                  |                    |           |                                    |  |  |
| Индиректан увоз                    | N/               |                    |           |                                    |  |  |
| Назив полносиона                   | Anneca no        | пносиоца           | ПИБ пол   | носнова                            |  |  |
| MOUZA SAIF EID ALQUBAISI           |                  | an in circumater - | 109769    | 9902                               |  |  |
| Email подносиоца                   | Телефон г        | односиоца          | Број поте | врде                               |  |  |
|                                    |                  |                    |           |                                    |  |  |
| Страно лице                        |                  |                    |           |                                    |  |  |
| Датум потрврде                     |                  |                    |           |                                    |  |  |
|                                    | 甜                |                    |           |                                    |  |  |
| Choose File No file chosen         |                  |                    |           |                                    |  |  |
| Приложи документ                   |                  |                    |           |                                    |  |  |
|                                    |                  |                    |           |                                    |  |  |
| Сачувај                            |                  |                    |           | Изађи                              |  |  |

Како би успешно извршио пријаву корисник мора да у оквиру секције "Подаци о пројекту" изабере одговарајући податак са падајуће листе за поља "Број пројекта"

| Подаци о пројекту |                                                                                                    |
|-------------------|----------------------------------------------------------------------------------------------------|
| Број пројекта     |                                                                                                    |
|                   | F                                                                                                    |
| z 0511            |                                                                                                    |
| 2018 11 06 z1     |                                                                                                    |
| 20181120-1zp      | 100 C 100 C 100 C 100 C 100 C 100 C 100 C 100 C 100 C 100 C 100 C 100 C 100 C 100 C 100 C 100 C 100 C 100 C 100 |
| 2111-1            |                                                                                                    |

Након тога корисник приступа попуњавању формулара у оквиру секција "Подаци о обвезнику", "Подаци о промету" и "Подаци о подносиоцу".

Корисник може Назив и Адресу обвезника у секцији "Подаци о обвезнику" унети ручно, или може унети само Порески идентификациони број - ПИБ који омогућава аутоматско попуњавање поља Назив и Адреса. Важно је да корисник унесе ПИБ а потом кликне на дугме "Освежи податке" уколико жели да се поља "Назив" и "Адреса" попуне аутоматски.

| Π | одаци | 0 | обвезники                               |
|---|-------|---|-----------------------------------------|
|   |       | ~ | 000000000000000000000000000000000000000 |

| Назив обвезника  | Адреса обвезника | ПИБ Обвезника | Порески дужник |
|------------------|------------------|---------------|----------------|
|                  |                  |               |                |
|                  |                  |               | Освежи податке |
| Полаци о промету |                  |               |                |

На крају корисник мора искористити поље за додавање прилога кликом на дугме "Choose File" којим се омогућава додавање жељене датотеке са рачунара корисника у пријаву. Када корисник приложи жељени документ потребно је да кликне на опцију "Приложи документ" - Корисник прилаже скениран предрачун, односно фактуру уколико је у питању увоз добара и превод на српском језику (уколико је документ на страном језику).

У овкиру секције "Измена пријаве" корисник може извршити 2 радње:

- 1. Сторнирати пријаву тако што са падајуће листе изабере број 1 и у поље Идентификациони број пријаве унесе жељени број пријаве
- 2. Изменити пријаву тако што са падајуће листе изабере број 2 и у поље Идентификациони број пријаве унесе жељени број пријаве

Формулари се попуњавају на исти начин као што је описано у секцији "ЗППО Пројекат".

Потом корисник може пријаву сачувати кликом на дугме "Сачувај" или напустити пријаву притиском на дугме "Изађи".

| 110021101                    |                                                              | uit obol obulone. o                        |  |
|------------------------------|--------------------------------------------------------------|--------------------------------------------|--|
| Статус: 🥥 У п                | рипреми                                                      | Датум кренрања: 26. 11. 2018. 15:51        |  |
| Подаци о пр                  | ојекту                                                       |                                            |  |
| Број пројекта: <b>z 05</b> 1 | Број уговора: Измена пријаве: / Идентификациони број пр      | ијаве: /                                   |  |
| Подаци о об                  | везнику                                                      |                                            |  |
| Назив обвезника: те          | стни обвезник Адреса обвезника: тестна адреса обвезника ПИ   | 5 Обвезника: 10001456 Порески дужник: Не   |  |
| Подаци о пр                  | омету                                                        |                                            |  |
| Промет: 1 Вредно             | ост промета: 10000.00 Валута промета: РСД Број предрачуна: 1 | 234566                                     |  |
| Подаци о по                  | дносиоцу                                                     |                                            |  |
| Страно лице: Не              | Назив подносноца: MOUZA SAIF EID ALQUBAISI Адреса подносной  | а: тестна адреса ПИБ подносноца: 109769902 |  |
| Email подносиоца: t          | est@test.com Телефон подносиоца: 13333333                    |                                            |  |
| Измени Обр                   | Копирај Листа неисправности Изађи                            |                                            |  |
| Ниво грешке                  | Текст грешке                                                 | Редни број ставке                          |  |
| Фатална грешка               | Поље ПИБ обвезника мора бити у валидном формату              |                                            |  |
| Фатална грешка               | Поље Валута промета мора Бити у валидном формату             |                                            |  |
|                              |                                                              |                                            |  |
|                              | Copyright © 2013 - 2018 Пореска управа - е-                  | Торези                                     |  |
|                              |                                                              |                                            |  |
|                              |                                                              |                                            |  |

Ако пријава садржи грешке, систем ће приказати табелу са листом грешака и описом:

Корисник мора тада кликнути на дугме "Измени" и урадити неопходне измене.

Уколико је пријава исправна систем ће приказати дугме "Потпиши и поднеси"

| I.A.N                                                                              | Ид. број пријаве: <b>0</b>                 |
|------------------------------------------------------------------------------------|--------------------------------------------|
| Статус: 🥥 У припреми                                                               | Датум креирања: <b>23. 11. 2018. 13:59</b> |
| Подаци о пројекту                                                                  |                                            |
| Број пројекта: 1555 Број подгранта: 20181026201 Измена пријаве: / Идентификациони  | и број пријаве: 🖊                          |
| Подаци о обвезнику                                                                 |                                            |
| Назив обвезника: NIS A.D. NOVI SAD Адреса обвезника: Народног Фронта 12 ПИБ Обвезн | ника: 104052135 Порески дужник: Не         |
| Подаци о промету                                                                   |                                            |
| Промет: 3 Вредност промета: 35000.00 Валута промета: RSD Број предрачуна: 2230/    | 69                                         |
| Подаци о подносиоцу                                                                |                                            |
| Назив подносиоца: I.A.N Адреса подносиоца: bgd ПИБ подносиоца: 104667209 Email     | подносиоца: dragana.djukic@purs.gov.rs     |
| Телефон подносиоца: 1111111                                                        |                                            |
| Измени Обриши Потпиши и поднеси Копирај Листа неисправност                         | и Изађи                                    |

Након акције "Потпиши и поднеси" Пореска управа проверава основаност поднетог захтева са приложеном документацијом и одобрава ЗППО ПДВ образац или одбацује са одговарајућим образложењем.

Као и у случају ППО-ПДВ Пројекти имамо низ дугмића хоризонтално позиционираних који обезбеђују кориснику разне опције - да измени Пријаву, Обрише је, Копира, приступи листи неисправности као и да напусти панел кликом на дугме "Изађи".

Када образац има статус "Одобрен" корисник може скинути потврду у пдф формату на свој рачунар.

| NVO ALENA                                                                         | Ид. број пријаве: <b>1624013343</b>        |
|-----------------------------------------------------------------------------------|--------------------------------------------|
| Статус: 🥥 Одобрен                                                                 | Датум креирања: <b>08. 11. 2018. 16:48</b> |
| Подаци о пројекту                                                                 |                                            |
| Број пројекта: 2018/008-011 Број подгранта: 2018/008-011ав Измена пријаве: / Ид   | дентификациони број пријаве: 🖊             |
| Подаци о обвезнику                                                                |                                            |
| Назив обвезника: Kefo doo Адреса обвезника: Kralja Aleksandra ПИБ Обвезника: 1000 | 000123 Порески дужник: Не                  |
| Подаци о промету                                                                  |                                            |
| Промет: 1 Вредност промета: 1000.00 Валута промета: EUR Број предрачуна: 08-11    |                                            |
| Подаци о подносиоцу                                                               |                                            |
| Назив подносиоца: NVO Alena Адреса подносиоца: Banjica 123, Beograd ПИБ подноси   | юца: <b>104667209</b>                      |
| Email подносиоца: dragana@gmail.com Телефон подносиоца: 011/222-333               |                                            |
| Освежи статус Копирај Листа неисправности PDF Изађи                               |                                            |

# мппо-пдв

# МППО-ПДВ ПРОЈЕКАТ

Када корисник дође на листу "Избор пријаве" потребно је да у листи нађе опцију "МППО-ПДВ" и кликне на дугме "Изабери"

| ▶ РЕФ 1 0 Изабери                                                                               |
|-------------------------------------------------------------------------------------------------|
|                                                                                                 |
| ▶ РЕФ2 0 Изабери                                                                                |
| → РЕФ За 0 излери                                                                               |
| → РЕФ 5 0 Изабери                                                                               |
| • ПЕП-ИПЈ (Евиденција издвојених пословних јединица привредних излеги<br>субјеката и складишта) |
| • ППО-ПДВ 0 Изабери                                                                             |
| • МППО-ПДВ 0                                                                                    |
| → ЗППО-ПДВ 0 Изабери                                                                            |
| Copyright © 2013 - 2018 Пореска управа - е-Порези                                               |

Корисник добија листу формулара које је неопходно попунити како би пријава била успешно извршена. Листа формулара приказана је на слици испод:

| TEC | тно окружење • тестно окружење • тестно окружење • тести     | но окружење • тестно окружење • тестно окружење |
|-----|--------------------------------------------------------------|-------------------------------------------------|
|     | Република Србија<br>Министарство Финансија<br>пореска управа | ЕПОРЕЗИ                                         |
|     | Избор пријаве Улит стања Уверења Пренос овлашћења            | з Изабери пореског обвезника                    |
|     | Насловна ->> Избор пријаве ->> МППО-ПДВ                      | 105448634 ТЕСТИРАЊЕ ЕЛЕКТРОНСКЕ ПРИЈАВЕ         |
|     | • МППО-ПДВ Пројекат 0                                        | ИЗАБЕРИ                                         |
|     | • МППО-ПДВ Образац 0                                         | ИЗАБЕРИ                                         |
|     |                                                              |                                                 |
|     |                                                              |                                                 |
|     |                                                              |                                                 |
|     | Соругідінt © 2013 - 2018 Пореска уп                          | рава - е-Порези                                 |
|     |                                                              |                                                 |

Потребно је да корисник прође кроз оба формулара (корака) како би био у могућности да правилно изврши пријаву.

Корисник мора кликнути на дугме "ИЗАБЕРИ" како би приступио појединачном формулару (кораку у пријави).

Први корак је да корисник приступи формулару (кораку) МППО-ПДВ Пројекат. Када корисник притисне дугме Изабери добија следећи панел (формулар):

| ക                 |                                        | - TECHNO O                 | REPARENCE & TECTILO ORF                                          | Одјавите се   | РАДОСЛАВ ЈЕВТИЋ | 0407980720015    |
|-------------------|----------------------------------------|----------------------------|------------------------------------------------------------------|---------------|-----------------|------------------|
| <b>H</b>          | Република<br>Министарство<br>ПОРЕСКА 3 | Србија<br>Финанси<br>ПРАВА | ALI                                                              | ЕΓ            | IOPE            | зи               |
| Избор приј        | ве Упит стања                          | Уверења                    | Пренос овлашћења                                                 |               | Изабери пореско | ог обвезника     |
| Насповна >> Избор | пријаве >> МППО-ПДВ >> МГ              | ПО-ПДВ Пројекат            |                                                                  | 1             | 09844640 FOJI   | КО БЕКИЋ         |
| МППО-             | ПДВ Пројек                             | ат                         |                                                                  | нова пријава: | текстуални унос | XML YHOC         |
|                   | Датум подношења                        | Статус                     | Број међународног уговора                                        | Назив даваоца | Држава даваоца  |                  |
| Ид.               |                                        |                            |                                                                  |               |                 |                  |
| Ид.<br>1623516325 | 31.10.2018                             | 🕽 Предата                  | SLglasnik 90/09, 13/13                                           | EU            | BA              | Отвори<br>Статус |
| Ид.               | 31.10.2018                             | 🔉 Предата                  | Si.glasnik 90/09, 13/13                                          | EU            | BA              | Отвори<br>Статус |
| ид.               | 31.10.2018                             | Предата Соругіс            | SLglasnik 90/09, 13/13<br>jht © 2013 - 2018 Пореска управа - e-A | ЕЏ            | ВА              | Отвори<br>Статус |
| ид.               | 31.10.2018                             | Предата<br>Соругія         | SLglasnik 90/09, 13/13<br>yht © 2013 - 2018 Пореска управа - e-П | Е             | BA              | Отвори<br>Статус |
| ид                | 31.10.2018                             | Предата<br>Соругіц         | SLglasnik 90/09, 13/13<br>jht © 2013 - 2018 Пореска управа - e-П | EU            | BA              | Отвори<br>Статус |

У оквиру овог панела корисник може претраживати постојеће пријаве уносом идентификационог броја пријаве, ЈМБГ подносиоца, дефинисањем статуса и уносом датума креирања пријаве. Притиском на иконицу са стрелицом позиционираном у десно корисник започиње упит претраге и добија резултате на основу унетих критеријума.

| Република Сі<br>Министарство Фи                                                 | ALNJA<br>ALNJA                              | Одавите се                                                                      |                                                  |
|---------------------------------------------------------------------------------|---------------------------------------------|---------------------------------------------------------------------------------|--------------------------------------------------|
| Избор пријаве Упит стања Уве<br>насповна 39 Избор пријаве 39 МЛПО-ПДВ 39 МЛПО-П | ава<br>рења Пренос овлашћења<br>Дв Пројекат | 10                                                                              | Изабери пореског обвезника<br>9844640 ГОЈКО БЕКИ |
| Претражи постојеће пријаве:<br>Ид. Број пријаве ЈИБГ подносиоца:                | Статус: Датум кренрања<br>( Ф)              | ()<br>()<br>()<br>()<br>()<br>()<br>()<br>()<br>()<br>()<br>()<br>()<br>()<br>( |                                                  |
| Ид. Датум подношења С                                                           | атус Број међународног уговора              | Назив даваоца Д                                                                 | ржава даваоца<br>Отвори                          |

У оквиру овог панела корисник може да види листу свих попуњених пријава

| Претраж<br>Ид. број приј | ки постојеће пр<br>аве ЈМБГ поднос | ијаве:<br>сиоца: Статус: | Датум креирања            | 雦                | >              |                  |
|--------------------------|------------------------------------|--------------------------|---------------------------|------------------|----------------|------------------|
| Ид.                      | Датум подношења                    | Статус                   | Број међународног уговора | Назив даваоца    | Држава даваоца |                  |
| 1624013849               | 15.11.2018                         | 🥥 Активан                | 15-11-2018                | ministarstvo unu | SA             | Отвори<br>Статус |
| 1624013658               | 13.11.2018                         | 🥥 Активан                | HORIZONT2020              | srbija           | SA             | Отвори<br>Статус |
| 1624013654               | 13.11.2018                         | 🥥 Активан                | HORIZONT2020              | nemacka          | DE             | Отвори<br>Статус |
| 1624013648               | 13.11.2018                         | 🥥 Активан                | HORIZONT2020              | eu               | RU             | Отвори<br>Статус |
| 1624013628               | 13.11.2018                         | 🥥 Активан                | sl glasnik 13.11.18       | ministarstvo     | RU             | Отвори<br>Статус |
| 1623923973               | 06.11.2018                         | 🥥 Активан                | A/156/JM 26782            | NEMACKA          | DE             | Отвори<br>Статус |
| 1623798499               | 05.11.2018                         | 🥥 Активан                | 2018/00000293             | unhcr            | SA             | Отвори<br>Статус |
| 1623798490               | 05.11.2018                         | У обради                 | A/156/JM 26782            | JAPAN            | JP             | Отвори<br>Статус |

Кликом на дугме "Отвори" корисник може видети детаље појединачне пријаве. Кликом на дугме "Статус" корисник освежава статус пријаве. Статус пријаве може бити - У припреми (пријаве које су направљене и нису поднете), Поднета (за пријаве које су попуњене и поденете), Активан (пријава пројекта која је активна) и Одбачен/неисправан (овај статус добија пријава/пројекат који има неисправне информације).

Да би унео нови пројекат потребно је да корисник кликне на опцију "Текстуални унос" у горњем десном углу. Опција ће отворити нови прозор са формуларом.

| Избор прија                 | ве Упит стања Уверења                      | а Пренос овлашће | ења           | Изабери пореског обвезн      | ика |
|-----------------------------|--------------------------------------------|------------------|---------------|------------------------------|-----|
|                             |                                            |                  |               | 109844640 ГОЈКО БЕК          | ИЋ  |
| Подаци с<br>Међународен     | међународном уговору<br>у <sup>говор</sup> | / н.<br>С        | змена пријаве | Идентификациони Број пријаве |     |
| Подаци с<br>Назив пројект   | пројекту                                   | редност пројекта |               | Banyra                       |     |
| Број пројекта               |                                            |                  |               |                              |     |
| Датум потписи               | вања Да                                    | атум почетка     |               | Датум завршетка              |     |
| Напомена                    |                                            |                  |               |                              |     |
| Подаци с<br>Назив даваоца   | даваоцу                                    | 1реса даваоца    |               | Држава даваоца               |     |
|                             |                                            |                  |               | \$                           |     |
| Choose File<br>Приложи доку | No file chosen                             |                  |               |                              |     |
| Сачувај                     |                                            |                  |               | Изађи                        |     |

Ради правилног процесуирања корака неопходно је да корисник у секцији "Подаци о међународном уговору" изабере одговарајући уговор из падајуће листе.

| Међународни уговор                                                                                 |                  |
|----------------------------------------------------------------------------------------------------|------------------|
| <ul> <li>SL.Glasnik 29-10/2018</li> <li>0411 M</li> <li>985402</li> <li>EAP.SFPP 984738</li> </ul> | ] 🕡              |
| 12345/001<br>TF/2018/11<br>211                                                                     |                  |
| 212                                                                                                | Вредност пројект |
| 213<br>Sl.glasnik 90/09, 13/13<br>455-654                                                          |                  |

Обзиром да листа уговора може да буде јако дугачка, корисник може видети преостале уговоре са листе тако што ће мишем прећи преко стрелице која је позиционирана у дну листе.

Након што изабере жељени уговор са листе систем приказује име тог уговора:

| Подаци о међу             | народном уговору |  |
|---------------------------|------------------|--|
| Међународни уговор        |                  |  |
| 20181102004               | ÷ ?              |  |
| Donacija za obnovu mostov | va ugovor        |  |
|                           |                  |  |

Корисник такође може прегледати листу притиском на иконицу означену знаком питања (иконица за помоћ):

| Избор пријаве Упит стања                                         | Уверења Пренос овлашћења                                                                                                    |         | Изабери пореског обвезника   |
|------------------------------------------------------------------|----------------------------------------------------------------------------------------------------|---------|------------------------------|
|                                                                  |                                                                                                    |         | 109844640 ГОЈКО БЕКИЋ        |
| Подаци о међународнол<br>Међународни уговор<br>ЕАР.SFPP 984738 ¢ | M yroBopy                                                                                                    | ријаве  | Идентификациони број пријаве |
| SPOKAZUM IZMEĐU SKJI VLADE KOSKE                                 | tehnickoj saradnji sa KANADOM<br>0411 M - MPPO test 04 11<br>985402 - INDIVIDUALNI AKCIONI PLAN                                       |         |                              |
| Подаци о пројекту<br>Назив пројекта                              | PARTINENS IVA<br>EAP.SFPP 984738 - SPORAZUM<br>IZMEĐU SRJ I VLADE RUSKE FEDERACIJE<br>O IZGRADNJI GASOVODA                            | Валута  |                              |
| Број пројекта                                                    | PLAN PARNTNERSTVA POTPISAN<br>IZMEĐU RS I ORGANIZACIJE SEVERNO<br>ATLANTSKOG UGOVORA-NATO                                             |         |                              |
| Датум потписивања                                                | TF/2018/11 - OKVIRNI SPORAZUM<br>IZMEĐU RS I EVROPSKE KOMISIJE<br>211 - test 211                                                      | Датум з | авршетка                     |
| напомена                                                         | 212 - test 212<br>213 - test 213<br>SL-glasnik 90/09, 13/13 - Sporazum o<br>ekonomskoj i teh saradnji sa Narodnom<br>Republikom Kinom |         |                              |
| Подаци о даваоцу<br>Назив даваоца                                | 455-654 - SPORAZUM IZMEĐU SFRJ I<br>PROGRAMA UJEDINJENIH NACIJA ZA<br>RAZVOJ                                                          | Држава  | даваоца                      |
| Choose File No file chosen                                       |                                                                                                    |         |                              |
| Сачувај                                                          |                                                                                                    |         | Изађи                        |

Листу уговора која се отвара притиском на иконицу помоћи може затворити притиском на црвену иконицу позиционирану у горњем десном углу.

Уколико корисник жели да измени пријаву која је претходно унесена, може искористити опцију у секцији "Измена пријаве". Неопходно је из падајућег менија изабрати опцију означену бројем 2 (измена) и унети идентификациони број пријаве коју корисник жели да измени. Како би корисник завршио процес измене пријаве потребно је да унесе нове (измењене) податке у секције "Подаци о пројекту" и "Подаци о даваоцу". На слици испод илустрован је приказ секције за измену.

| Избор пријаве Упит стања Уе                                                                                       | верења Пренос овлашћења | Изабери пореског обвезника   |
|----------------------------------------------------------------------------------------------------|-------------------------|------------------------------|
|                                                                                                    |                         | 109844640 ГОЈКО БЕКИЋ        |
| Подаци о међународном уго<br>Међународни уговор<br>ЕАР.5FPP 984738 ‡<br>SPORAZUM IZMEĐU SRI I VLADE RUSKE FEDERAC | DBOPY                   | Идентификациони број пријаве |
| Подаци о пројекту<br>Назив пројекта                                                                               | Вредност пројекта       | Banyra                       |
| Број пројекта                                                                                                    |                         |                              |
| Датум потписивања<br>Ш<br>Напомена                                                                                | Датум почетка           | Датум завршетка              |
|                                                                                                    |                         |                              |
| Подаци о даваоцу<br>Назив даваоца                                                                                 | Адреса даваоца          | Држава давооца<br>Ф          |
| Choose File No file chosen                                                                                        |                         |                              |
| Приложи документ<br>Сачувај                                                                                       |                         | Изађи                        |

Након избора међународног уговора корисник приступа попуњавању формулара у секцији "Подаци о пројекту" и "Подаци о даваоцу".

| ГЮдаци о мејјународном уго<br>Међунаравни укловор<br>ЕАР:SFPP 84738 • 0<br>SPORAZIM IZMEÐI SRI I VLADE RUSKE FEDERAC | 2 0 2000 2 0 2000 2 0 0 0 0 0 0 0 0 0 0 |                 |
|----------------------------------------------------------------------------------------------------|-----------------------------------------|-----------------|
| Подаци о пројекту                                                                                                    |                                         |                 |
| Назив пројекта                                                                                                    | Вредност пројекта                       | Валута          |
| Број пројекта                                                                                                    |                                         |                 |
| Датум потписивања                                                                                                    | Датум почетка                           | Датум завршетка |
| Полацию о даваоции                                                                                                   |                                         |                 |
| Наже девоца                                                                                                    | Адреса даваоца                          | Држава даваоца  |
| Choose File No file chosen                                                                                           |                                         |                 |
| Приложи документ<br>Сачувај                                                                                          |                                         | Изађи           |
|                                                                                                    |                                         |                 |

У оквиру ове секције корисник има поља за унос текста (Назив пројекта, Вредност пројекта, Валута, Број пројекта, Курсна разлика, Назив даваоца, Адреса даваоца) као и падајуће листе (Валута курсне разлике, Држава даваоца) као и поља за избор датума (Датум почетка и Датум завршетка). На крају корисник мора искористити поље за додавање прилога кликом на дугме "Choose File" којим се омогућава додавање жељене датотеке са рачунара корисника у пријаву. Када корисник приложи жељени документ потребно је да кликне на опцију "Приложи документ".

Корисник прилаже скениран уговор о пројекту и превод на српском језику (уколико је уговор на страном језику).

| Подаци о ми<br>Међународни угов<br>БАР.SFP 98473<br>SPD02111 / ИМРИ             | 2ђународном уговору<br>ор<br>3 • • • •           | Измена пријаве<br>2 \$<br>Измена | Идентификациони број пријаве |  |
|---------------------------------------------------------------------------------|--------------------------------------------------|----------------------------------|------------------------------|--|
| Сподаци о пр<br>Назив пројекта<br>Број пројекта<br>Датум потписивањ<br>Напомена | оректу<br>в Вредност пројекта<br>а Датум почетка | <br>₩                            | Вапута<br>Латум завршетка    |  |
| Подаци о да<br>Назив даваоца                                                    | В <b>ВОЦУ</b><br>Адреса даваоца                  |                                  | Држава даваоца<br>•          |  |
| Сноозе File 26<br>Приложи докумен<br>Сачувај                                    | 002299_xl.jpg                                    |                                  | Изађи                        |  |
|                                                                                 | Copyright © 2013 - 20                            | )18 Пореска управа - е-Порези    |                              |  |

Ако је корисник унео погрешан документ, може га уклонити кликом на опцију "Уклони прилог" и започети додавање новог истим корацима које смо претходно описали.

| 5Пореска_управае_Пор<br>11-23-15-23-17.png Уклони | резиППО_ПДВ_Пројекат-2018-<br>и прилог |
|---------------------------------------------------|----------------------------------------|
| Choose File No file chos                          | sen                                    |
| Приложи документ                                  |                                        |

Након завршетка попуњавања формулара корисник треба да кликне на дугме "Сачувај".

Ако корисник жели да одустане од целокупне радње може то учинити притиском на дугме "Изађи" у доњем десном углу.

Када корисник сачува попуњене обрасце добија нови панел који приказује детаље. Уколико су неки од унетих података погрешни корисник ће добити листу грешака са описом.

| ТЕСТНИ ПРО                      | IEKAT CR4H                                              | Mr. Spoi gouisee' 0                 |
|---------------------------------|---------------------------------------------------------|-------------------------------------|
|                                 |                                                         | ng, opoj npnjabe. U                 |
| Статус: 🥥 У при                 | преми                                                   | датум креирања: 26. II. 2018. I3:45 |
|                                 |                                                         | Број уговарача: О                   |
| Подаци о међу                   | народном уговору                                        |                                     |
| Међународни уговор: Е           | АР.SFPP 984738 Измена пријаве: / Ид. број пријаве: /    |                                     |
| Подаци о проје                  | екту                                                    |                                     |
| Назив пројекта: <b>Тестни г</b> | тројекат СВ4И Вредност пројекта: 1000.00 Валута: RSD    | Број пројекта: <b>1234567</b>       |
| Датум потписивања: 30.          | 11.2018. Датум почетка: 07.11.2018. Датум завршетка: 04 | 5.11.2018. Курсна разлика: 1.00     |
| Валута курсне разлике:          | 1                                                       |                                     |
| Подаци о дава                   | оцу                                                     |                                     |
| Назив даваоца: <b>Тестни д</b>  | цаваоц Адреса даваоца: Адреса из Судана Држава дава     | oua: SD                             |
| Измени Обриши                   | и Копирај Листа неисправности Изађи                     |                                     |
|                                 | Town manya                                              | Редни број ставке                   |
| Ниво грешке                     | rescriptions                                            |                                     |

Како би грешке биле исправљене потребно је кликнути на дугме "Измени"

| ТЕСТНИ ПРОЈЕКАТ                    | ГСВ4И                                            | Ид. број пријаве: О                 |  |
|------------------------------------|--------------------------------------------------|-------------------------------------|--|
| Статус: 🥥 У припреми               |                                                  | Датум креирања: 26. 11. 2018. 13:45 |  |
|                                    |                                                  | Број уговарача: О                   |  |
| Подаци о међународ                 | цном уговору                                     |                                     |  |
| Међународни утовор: EAP.SFPP 9     | 84738 Измена пријаве: / Ид. број пријаве         | 1                                   |  |
| Подаци о пројекту                  |                                                  |                                     |  |
| Назив пројекта: Тестни пројекат Cl | ВАН Вредност пројекта: 1000.00 Валута: 1         | RSD Број пројекта: 1234567          |  |
| Датум потписивања: 30.11.2018.     | Датум почетка: 07.11.2018. Датум завршетк        | а: 06.11.2018, Курсна разлика: 1.00 |  |
| Валута курсне разлике: 1           |                                                  |                                     |  |
| Подаци о даваоцу                   |                                                  |                                     |  |
| Назив даваоца: Тестни даваоц       | Адреса даваоца: <b>Адреса из Судана</b> Држава д | аваоца: SD                          |  |
| Измени Обриши Ко                   | пирај Листа неисправности Изађи                  |                                     |  |
| Ниво грешке                        | Текст грешке                                     | Редни број ставке                   |  |
| Фатална грешка                     | Обавезна достава прилога                         | Пројекат                            |  |
| Подаци о уговарачима               | ı                                                |                                     |  |
|                                    | Copyright © 2013 - 2018 Пореска уп               | рава - е-Порези                     |  |

Како би наставио са подношењем пријаве корисник мора унети Податке о уговарачима. Додавање се започиње кликом на дугме "Додај" којим се добија нови панел са формуларом:

| Подаци о уговарачима                                                                                                    |  |
|----------------------------------------------------------------------------------------------------|--|
| пазия даваюца: тестин даваюца: Адреса даваюца: Адреса из Судана држава даваюца: 50<br>Измени Обриши Копирај Листа неисправности Изађи                                                                              |  |
| Подаци о даваоцу                                                                                                    |  |
| Валута курсне разлике: 0                                                                                                    |  |
| Назня пројекта: Тестни пројекат СВ4И Вредност пројекта: 1000.00 Валута: RSD Број пројекта: 1234567<br>Датум поттиснвања: 30.11.2018. Датум почетка: 07.11.2018. Датум: завршетка: 06.11.2018. Курсна разлика: 0.00 |  |
| Подаци о пројекту                                                                                                    |  |
| Међународин утовор: ЕАР.5FPP 984738 Измена пријаве: / Ид. број пријаве: /                                                                                                    |  |
| Подаци о међународном уговору                                                                                                    |  |
| Статус: 🥥 У припреми Датум креираны 26.11. 2018. 13.48<br>Број уговарача: О                                                                                                    |  |

| Подаци о уговарачу            |          |                                    |
|-------------------------------|----------|------------------------------------|
| Назив                         | Адреса   | Порески идентификациони број - ПИБ |
| Освежи податке                |          |                                    |
| Тип уговарача<br>2 - корисник | <b>*</b> |                                    |

Корисник може Назив и Адресу унети ручно, или може унети само Порески идентификациони број -ПИБ који омогућава аутоматско попуњавање поља Назив и Адреса. Важно је да корисник унесе ПИБ а потом кликне на дугме "Освежи податке" уколико жели да се поља "Назив" и "Адреса" попуне аутоматски. У супротном ако корисник унесе ПИБ и притисне типку Ентер на тастатури систем ће извршити унос уговорача само са информацијом о ПИБ-у док ће остали подаци као што су Назив и Адреса недостајати.

Дакле, корисник може унети ПИБ кликнути на "Освежи податке" и добити попуњена поља "Назив" и "Адреса".

Тип уговарача је аутоматски подешен на "Корисник", те овде није потребно бирати са падајуће листе.

Када је овај корак завршен потребно је притиснути дугме "Сачувај". Ако корисник жели да одустане од уноса уговарача то може учинити кликом на дугме "Изађи".

Важно је поменути да из овог панела корисник такође може извршити следеће акције:

1. Изменити уговарача притиском на иконицу за измене (иконица означена оловчицом)

2. Уклонити уговарача (иконица означена словом х)

| Нази       | 1B            | Адреса    |        | Порески идентификациони број -<br>ПИБ |                       |     | Тип уговарача   |     |
|------------|---------------|-----------|--------|---------------------------------------|-----------------------|-----|-----------------|-----|
| ALENA OBRU | ISNIKOVA      | 104667209 |        |                                       | 0                     | × × |                 |     |
|            | Име и презиме | ЈМБГ      | Адреса |                                       | Телефон контакт особе | Ел  | ектронска пошта | +   |
|            |               |           |        |                                       | 104667209             | o   |                 | × × |
|            | Име и презиме | ЈМБГ      | Адре   | ca                                    | Телефон контакт особе | Ел  | ектронска пошта | +   |

Следећа радња биће додавање података о овлашћеним лицима. Овлашћена лица додају се притиском на зелену иконицу са плусићем:

| Іодаци о уго | оварачима     | ı      |      |         |                             |      |                 |      |
|--------------|---------------|--------|------|---------|-----------------------------|------|-----------------|------|
|              |               |        |      |         |                             |      |                 | _    |
|              |               |        |      |         |                             |      |                 | Дода |
| Нази         | в             | Адреса |      | Порески | і идентификациони бр<br>ПИБ | oj - | Тип уговарача   |      |
| ALENA OBRU   | SNIKOVA       |        |      |         | 104667209                   |      | 0               | × ×  |
|              | Име и презиме | ЈМБГ   | Адре | ca      | а Телефон контакт особе Ел  |      | ектронска пошта | +    |
|              |               |        |      |         | 104667209                   |      | 0               | × ×  |
|              | Име и презиме | ЈМБГ   | Адре | ca      | Телефон контакт особе       | Еле  | ектронска пошта | +    |

Корисник ће добити нови панел за унос података о овлашћеном лицу:

|                       |                   |        | NEOTHER WINOVI SAD |
|-----------------------|-------------------|--------|--------------------|
| юво овлашћено         | лице              |        |                    |
|                       |                   |        |                    |
| _                     |                   |        |                    |
| Детаљи                |                   |        |                    |
| ЈМБГ                  | Име и презиме     | Адреса |                    |
|                       |                   |        |                    |
| Телефон контакт особе | Електронска пошта |        |                    |
|                       |                   |        |                    |
| Countral              |                   |        | Linet.             |
| Сачувај               |                   |        | изали              |
|                       |                   |        |                    |

Након уноса података потребно је да корисник притисне дугме "Сачувај" или уколико жели да одустане од уноса може то учинти притиском на дугме "Изађи".

Последња радња коју је потребно урадити на овој страници је притиснути дугме "Потпиши и поднеси"

|            |                                   |                                |            |            |                            | ·       |                  |     |  |  |
|------------|-----------------------------------|--------------------------------|------------|------------|----------------------------|---------|------------------|-----|--|--|
| Подаци     | і о међународно                   | ом уговору                     |            |            |                            |         |                  |     |  |  |
| Међунаро   | ани уговор: <b>EAP.SFPP 9847</b>  | 58 Измена пријаве:             | / Ид. бро  | ј пријаве: | /                          |         |                  |     |  |  |
| Подаци     | і о пројекту                      |                                |            |            |                            |         |                  |     |  |  |
| Назив про  | екта: Тестни пројекат СВ4И        | Вредност пројекта:             | 1000.00    | Валута: 🛙  | SD Број пројекта: 1        | 234567  |                  |     |  |  |
| Датум пот  | писивања: <b>30.11.2018</b> . Дат | тум почетка: <b>07.11.2018</b> | 8. Датум з | авршетка   | 06.11.2018. Курсна         | а разли | ika: <b>0.00</b> |     |  |  |
| Валута кур | Валута курсне разлике: О          |                                |            |            |                            |         |                  |     |  |  |
| Подаци     | Подаци о даваоцу                  |                                |            |            |                            |         |                  |     |  |  |
| Назив дав  | юца: Тестни даваоц Адре           | еса даваоца: <b>Адреса из</b>  | Судана Д   | Држава да  | ваоца: <b>SD</b>           |         |                  |     |  |  |
| Измени     | Обриши Потпи                      | ши и поднеси К                 | опирај     | Листа н    | висправности               | Изађи   |                  |     |  |  |
| Подаци о   | /<br>уговарачима                  |                                |            |            |                            |         |                  |     |  |  |
|            | Назив                             | Адреса                         |            | Пореск     | і идентификациони б<br>ПИБ | ipoj -  | Тип уговарача    |     |  |  |
| ALENA      | OBRUSNIKOVA                       | Тестна адреса                  |            |            | 104667209                  |         | 2                | × × |  |  |
|            | Име и презиме                     | јмбг                           | Адре       | eca        | Телефон контакт особе      | Елек    | ктронска пошта   | +   |  |  |
|            | тестно овлашћено лице             | 1009977715262                  | Тестна а   | дреса      | 01234354555                | te      | est@test.com     | 1 × |  |  |
|            |                                   |                                |            |            |                            |         |                  |     |  |  |
|            |                                   | Copyright ©                    |            | ореска упр | ава - е-Порези             |         |                  |     |  |  |
|            |                                   |                                |            |            |                            |         |                  |     |  |  |

Након акције "Потпиши и поднеси" Пореска управа проверава основаност унетих података са приложеном документацијом, испуњеност услова и активира пројекат или одбацује са одговарајућим образложењем. Од овог тренутка активирања пројекта, корисник може да подноси МППО ПДВ образац по наведеном пројекту.

Из овог панела битно је поменути да корисник има могућност да Измени, Обрише, Копира, види листу неисправности или да напусти страницу.

Опције су поређане хоризнтално у истој равни и могу се видети на илустрацији изнад.

Уколико је корисник направио грешку током уноса овлашћеног лица или уговарача систем ће приказати листу грешака, такође дугме "Потпиши и поднеси" неће бити видљиво.

Грешке корисник може исправити изменом података (кликом на иконицу у облику оловчице).

| Међународни у                                                                | товор: EAP.SFPP 984                                                                  | 738 Измена пријаве:                                                                 | / Ид. бро         | ј пријаве:                       | /                                                                             |                                                                                               |                   |             |   |
|------------------------------------------------------------------------------|--------------------------------------------------------------------------------------|-------------------------------------------------------------------------------------|-------------------|----------------------------------|-------------------------------------------------------------------------------|-----------------------------------------------------------------------------------------------|-------------------|-------------|---|
| Подаци о                                                                     | пројекту                                                                             |                                                                                     |                   |                                  |                                                                               |                                                                                               |                   |             |   |
| Назив пројекта:                                                              | Тестни пројекат СВ4                                                                  | И Вредност пројекта:                                                                | 1000.00           | Валута: 🕏                        | 5D Број пројекта:                                                             | 234567                                                                                        |                   |             |   |
| Датум потписие                                                               | зања: <b>30.11.2018</b> . Да                                                         | атум почетка: <b>07.11.2018</b>                                                     | В. Датум з        | авршетка:                        | 06.11.2018. KypcH                                                             | а разлика: 0.00                                                                               |                   |             |   |
| Валута курсне р                                                              | разлике: О                                                                           |                                                                                     |                   |                                  |                                                                               |                                                                                               |                   |             |   |
| Подаци о                                                                     | даваоцу                                                                              |                                                                                     |                   |                                  |                                                                               |                                                                                               |                   |             |   |
| Назив даваоца:                                                               | Тестни даваоц Адг                                                                    | реса даваоца: <b>Адреса из</b>                                                      | з Судана 🎵        | Држава да                        | Baoua: SD                                                                     |                                                                                               |                   |             |   |
|                                                                              |                                                                                      |                                                                                     |                   |                                  | -                                                                             |                                                                                               |                   |             |   |
| Измени                                                                       | Обриши Копи                                                                          | прај Листа неиспр                                                                   | равности          | Изађи                            |                                                                               |                                                                                               |                   |             | _ |
| Измени<br>Ниво грешке                                                        | Обриши Копи                                                                          | прај Листа неиспр<br>Текст грешке                                                   | равности          | Изађи                            |                                                                               | Редни број ставке                                                                             | }                 |             |   |
| Измени<br>Ниво грешке<br>Фатална грешка                                      | Обриши Копи                                                                          | рај Листа неиспр<br>Текст грешке<br>Поље адреса је обаве                            | равности<br>23но  | Изађи                            |                                                                               | Редни број ставке<br>Уговарач                                                                 | •                 |             |   |
| Измени<br>Ниво грешке<br>Фатална грешка<br>Подаци о уг<br>Наз                | обриши Копи                                                                          | рај Листа неиспр<br>Текст грешке<br>Поље адреса је обаве<br>Адреса                  | 23HO              | Порески                          | идентификациони в<br>ПИБ                                                      | Редни број ставки<br>Уговарач<br>број - Тип угова                                             | рача              |             |   |
| Измени<br>Ниво грешке<br>Фетална грешка<br>Подаци о уг<br>Нази<br>АLENA OBRU | обриши Копи<br>оварачима<br>ив<br>измікола                                           | рај Листа неиспр<br>Текст грешке<br>Поље адреса је обаве<br>Адреса                  | равности<br>223H0 | Порески                          | идентификациони (<br>ПИБ<br>104667209                                         | Редни број ставки<br>Уговарач<br>број - Тип угова<br>2                                        | рача              | ×           |   |
| Измени<br>Ниво грешке<br>Фатална грешка<br>Подаци о уг<br>Наза<br>АLENA ОВРС | Обриши Копи<br>ОВарачима<br>ив<br>изыксии<br>Име и презиме                           | рај Листа неиспр<br>Текст грашке<br>Поље адреса је обавке<br>Адреса<br>МБГ          | езно              | Порески                          | идентификациони К<br>ПИБ<br>104667209<br>Телефон контакт особи                | Редни број ставки<br>Уговарач<br>Урој – Тип угова<br>2<br>Електронска по                      | рача              | ×<br>+      |   |
| Измени<br>Ниво грешке<br>Фатална грешка<br>Подаци о уг<br>Назя<br>АLENA OBR  | Обриши Копи<br>оварачима<br>ив<br>узнікола<br>Име и презиме<br>тестно овлашћено лици | рм] Листа ненспр<br>Текст грешке<br>Поле адреса је обаве<br>Адреса<br>имбг<br>обаве | езно<br>Тестна а  | Изађи<br>Порески<br>кса<br>дреса | идентификациони I<br>ПИБ<br>104667209<br>Телефон контакт особи<br>01234354555 | Редни број ставко<br>Уговарач<br>Урој – Тип угова<br>2<br>9 Електронска по<br>test@test.cor   | pava<br>uura<br>n | ×<br>+      |   |
| Измени<br>Ниво грешке<br>Фетална грешка<br>ПОДАЦИ О УГ<br>Нази<br>АLENA ОВРА | Обриши Копи<br>ОВарачима<br>из<br>из<br>из<br>име и презиме<br>тестно овлашћено лици | рыј Листаненспр<br>Текст грешке<br>Поле адреса је обаве<br>Адреса<br>1009977715262  | езно<br>Тестна а  | Изађи<br>Порески<br>сса<br>дреса | идентификациони 0<br>ПИБ<br>104667209<br>Телефон контакт особо<br>01234354555 | Редин број ставик<br>угреарич<br>јорој - Тип угреарич<br>2<br>Екектронска по<br>test@test.cor | pava urra         | ×<br>+<br>× |   |

# МППО-ПДВ ОБРАСЦИ

До овог формулара долазимо истим методом као што смо дошли до МППО-ПДВ Пројеката.

Након што смо кликнули на Избор пријаве у навигацији проналазимо опцију МППО-ПДВ и кликћемо на дугме Изабери.

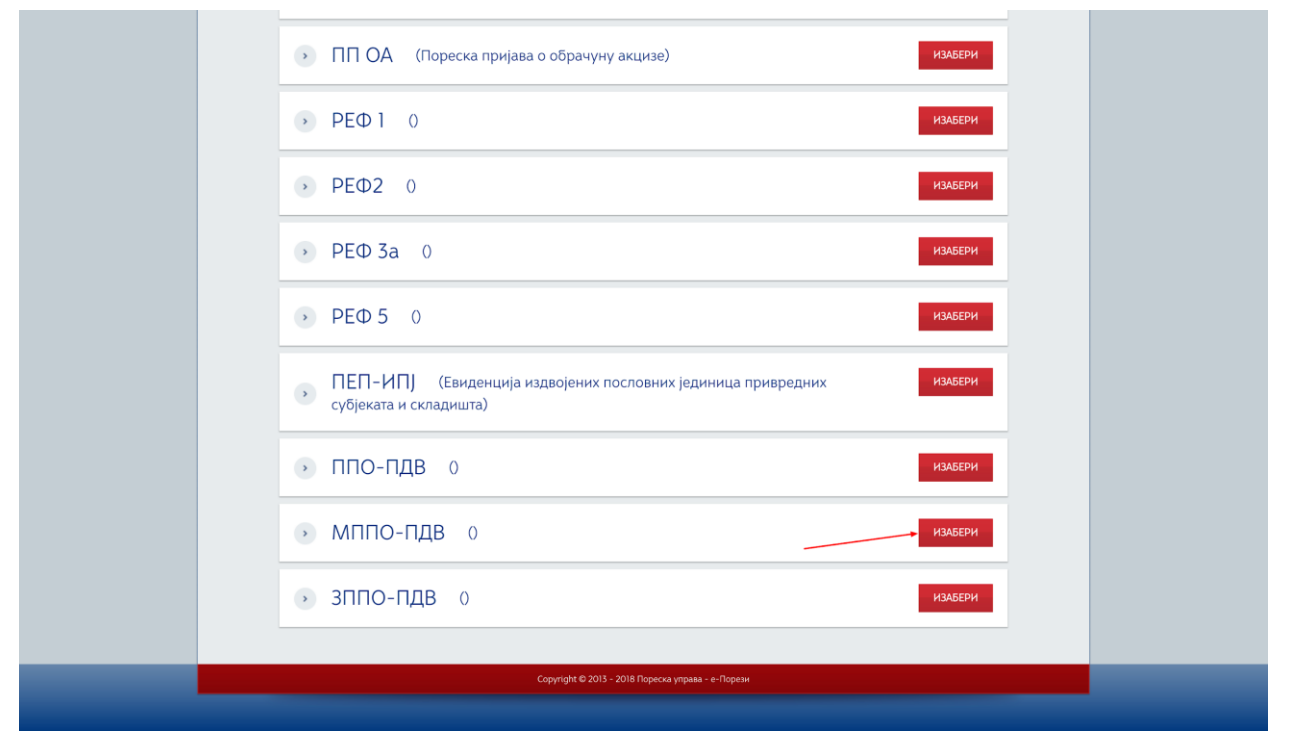

Добијамо листу са 2 опције:

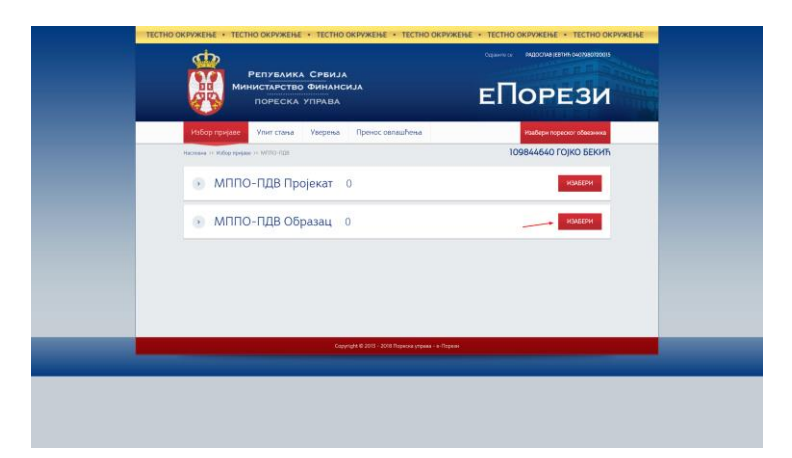

Са ове листе бирамо опцију МППО-ПДВ Образац. То чинимо притиском дугмета "Изабери". Корисник добија следећи панел:

| ΜΠΠΟ-                       | ПДВ Образ                             | ац                  | Нов                     | за пријава:   | Текстуални унос | XML унос         |
|-----------------------------|---------------------------------------|---------------------|-------------------------|---------------|-----------------|------------------|
| Претражи<br>Ид. број пријан | и постојеће прија<br>зе јМБГ подносио | аве:<br>ца: Статус: | Датум креирања          | <b>#</b>      |                 |                  |
| Ид.                         | Датум подношења                       | Статус              | ЈМБГ подносиоца пријаве | Адреса електр | оонске поште    |                  |
| 1623649510                  | 02.11.2018                            | 🥥 Поднет            | 0407980720015           | a@a.          | com             | Отвори<br>Статус |
|                             |                                       | 🧿 У припреми        | 0407980720015           | a@a.          | com             | Отвори           |

У оквиру овог панела корисник може:

- 1. Претраживати постојеће пријаве (истим методама које смо објаснили у МППО-ПДВ Пројектима)
- 2. Видети детаље појединачне пријаве притиском на дугме "Отвори"
- 3. Освежити статус пријаве притиском на дугме "Статус"
- 4. Унети нову пријаву притиском на дугме "Текстуални унос"

| МППО-ПДВ Образац Нова | а пријава: Текст | тни унос ХМL унос |
|-----------------------|------------------|-------------------|
|-----------------------|------------------|-------------------|

Када корисник кликне на дугме "Тексутални унос" добија следећи панел

|                                                           |                   |                | 109829818 DANIELE BAGGI         |
|-----------------------------------------------------------|-------------------|----------------|---------------------------------|
| Подаци о пројекту<br>Број пројекта                        | \$                | Измена прија   | ве Идентнфикациони број пријаве |
| Подаци о обвезнику<br>Назив обвезника                     | Адреса обвезника  | ПИБ Обвезника  | Порески дужник                  |
| Подаци о промету                                          | Вредност промета  | Валута промета | Освежи податке                  |
| Подаци о подносиоцу<br>Назив подносиоца<br>DANIELE BAGGIO | Адреса подносиоца |                | ПИБ подносиоца<br>109829818     |
| Email подносиоца                                          | Телефон подносиои | a              | Број потврде                    |
| Датум потрврде                                            | 節                 |                |                                 |
| Choose File No file chosen                                |                   |                |                                 |
| Приложи документ                                          |                   |                |                                 |

Како би успешно извршио пријаву корисник мора да у оквиру секције "Подаци о пројекту" изабере одговарајући податак са падајуће листе за поља "Број пројекта".

| подаци о пројекту     |                  |
|-----------------------|------------------|
| Број пројекта         |                  |
| V.                    | ÷                |
| 2017-394-183          |                  |
| 48-00-00207/2014-28-9 |                  |
| 94603                 | *                |
| 1555                  |                  |
| SRB01/2018/294        |                  |
| 393-334               |                  |
| 2018/005-011          |                  |
| 2018/00000293-1       |                  |
| 12                    |                  |
| 2018/008-011          |                  |
| 691998                |                  |
| eac 2017-0059         |                  |
| 397381                |                  |
| 00094199              |                  |
| 2017/388-474          |                  |
| 2018/020-011          |                  |
| промет                | оредност промета |

Након тога корисник приступа попуњавању формулара у оквиру секција "Подаци о обвезнику", "Подаци о подносиоцу".

Корисник може Назив и Адресу обвезника у секцији "Подаци о обвезнику" унети ручно, или може унети само Порески идентификациони број - ПИБ који омогућава аутоматско попуњавање поља Назив и Адреса. Важно је да корисник унесе ПИБ а потом кликне на дугме "Освежи податке" уколико жели да се поља "Назив" и "Адреса" попуне аутоматски.

#### Подаци о обвезнику

| Назив обвезника | Адреса обвезника | ПИБ Обвезника | Порески дужник |
|-----------------|------------------|---------------|----------------|
|                 |                  |               |                |
|                 |                  |               | Освежи податке |

### Полаци о промету

На крају корисник мора искористити поље за додавање прилога кликом на дугме "Choose File" којим се омогућава додавање жељене датотеке са рачунара корисника у пријаву. Када корисник приложи жељени документ потребно је да кликне на опцију "Приложи документ" - Корисник прилаже скениран предрачун, односно фактуру уколико је у питању увоз добара и превод на српском језику (уколико је документ на страном језику).

У овкиру секције "Измена пријаве" корисник може извршити 2 радње:

- 1. Сторнирати пријаву тако што са падајуће листе изабере број 1 и у поље Идентификациони број пријаве унесе жељени број пријаве
- 2. Изменити пријаву тако што са падајуће листе изабере број 2 и у поље Идентификациони број пријаве унесе жељени број пријаве

Потом корисник може пријаву сачувати кликом на дугме "Сачувај" или напустити пријаву притиском на дугме "Изађи".

Уколико је пријава исправна систем ће приказати дугме "Потпиши и поднеси"

| I.A.N                                                                              | Ид. број пријаве: <b>О</b>                    |
|------------------------------------------------------------------------------------|-----------------------------------------------|
| Статус: 🥥 У припреми                                                               | Датум креирања: <b>23. 11. 2018. 13:59</b>    |
| Подаци о пројекту                                                                  |                                               |
| Број пројекта: 1555 Број подгранта: 20181026201 Измена пријаве: / Идентификациони  | аброј пријаве: <b>/</b>                       |
| Подаци о обвезнику                                                                 |                                               |
| Назив обвезника: NIS A.D. NOVI SAD Адреса обвезника: Народног Фронта 12 ПИБ Обвезн | ика: 104052135 Порески дужник: Не             |
| Подаци о промету                                                                   |                                               |
| Промет: 3 Вредност промета: 35000.00 Валута промета: RSD Број предрачуна: 2230/6   | 69                                            |
| Подаци о подносиоцу                                                                |                                               |
| Назив подносиоца: I.A.N Адреса подносиоца: bgd ПИБ подносиоца: 104667209 Email п   | подносиоца: <b>dragana.djukic@purs.gov.rs</b> |
| Телефон подносиоца: 1111111                                                        |                                               |
| Измени Обриши Потпиши и поднеси Копирај Листа неисправности                        | и Изађи                                       |

Иза ове слике, додати нове реченице које гласе: Након акције "Потпиши и поднеси" Пореска управа проверава основаност поднетог захтева са приложеном документацијом и одобрава МППО ПДВ образац или одбацује са одговарајућим образложењем.

Као и у случају МППО-ПДВ Пројекти имамо низ дугмића хоризонтално позиционираних који обезбеђују кориснику разне опције - да измени Пријаву, Обрише је, Копира, приступи листи неисправности као и да напусти панел кликом на дугме "Изађи".

Када образац има статус "Одобрен" корисник може скинути потврду у пдф формату на свој рачунар.

| NVO ALENA                                                     |                               | Ид. број пријаве: <b>162401334</b>   | 3        |
|---------------------------------------------------------------|-------------------------------|--------------------------------------|----------|
| Статус: 🥥 Одобрен                                             |                               | Датум креирања: <b>08. 11. 201</b> 8 | 3. 16:48 |
| Подаци о пројекту                                             |                               |                                      |          |
| Број пројекта: 2018/008-011 Број подгранта: 2018/008-011ab    | Измена пријаве: 🖊 Иде         | ентификациони број пријаве: 🖊        |          |
| Подаци о обвезнику                                            |                               |                                      |          |
| Назив обвезника: Kefo doo Адреса обвезника: Kralja Aleksandra | ПИБ Обвезника: 10000          | 00123 Порески дужник: Не             |          |
| Подаци о промету                                              |                               |                                      |          |
| Промет: 1 Вредност промета: 1000.00 Валута промета: EUR       | Број предрачуна: <b>08-11</b> |                                      |          |
| Подаци о подносиоцу                                           |                               |                                      |          |
| Назив подносиоца: NVO Alena Адреса подносиоца: Banjica 123,   | Beograd ПИБ подносио          | оца: <b>104667209</b>                |          |
| Email подносиоца: dragana@gmail.com Телефон подносиоца: Ol    | 11/222-333                    |                                      |          |
| Освежи статус Копирај Листа неисправности                     | РDF Изађи                     |                                      |          |